# **Online Business Registration via digiGov -A Simple Guide for Cellphone Users**

## Presenters: SEDU/SBDC

Business Development Officers - Small Business Development Centre (SBDC) Ministry of Commerce, Manufacturing, Business Development, Cooperatives & Consumer Affairs

Oct 2024 by Sandy Cheng (TOV/SEDU) and Renna Henry (SEDU/SBDU) Copyright @ 2024 Saint Lucia SEDU/SBDC, managed by SBDC Ministry of Commerce, Saint Lucia and Taiwan ICDF Volunteers

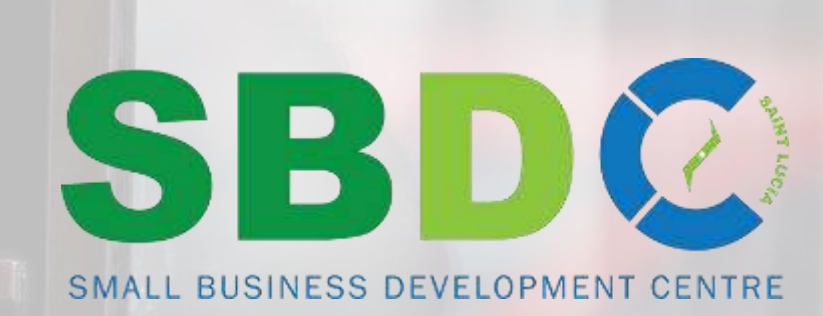

TAIWAN

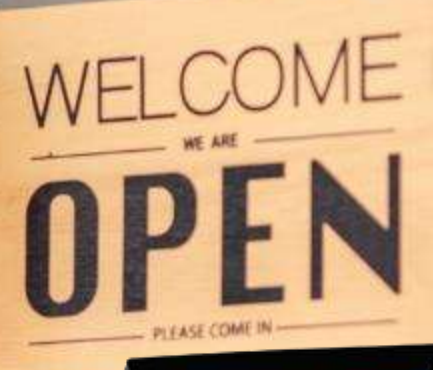

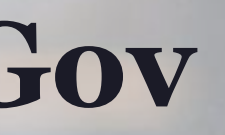

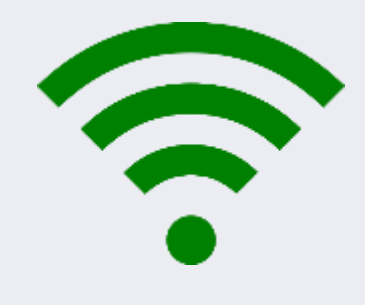

# Valid ID copy or driving license (snapshot in phone) Passport size photo (save in phone) Email address and cellphone number

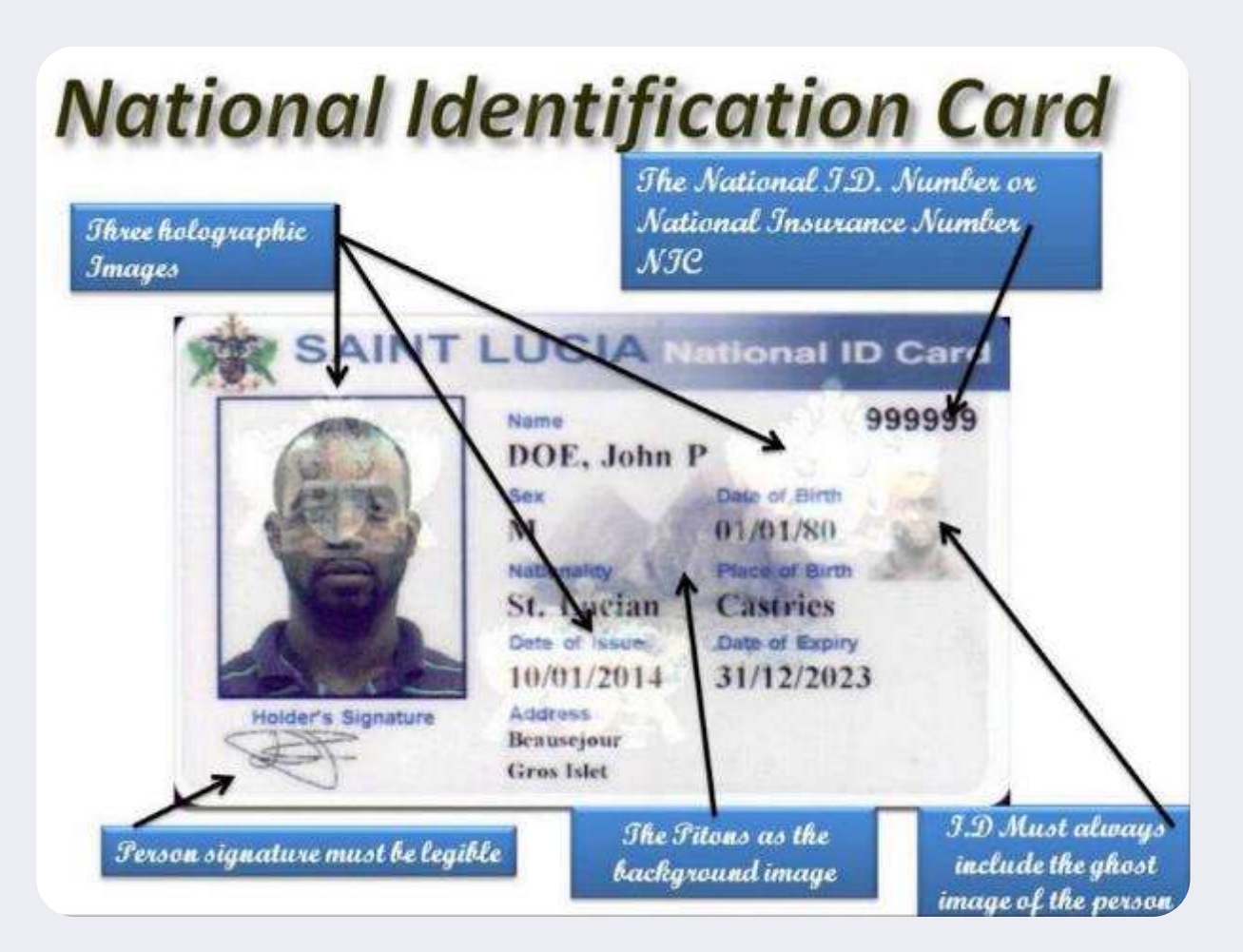

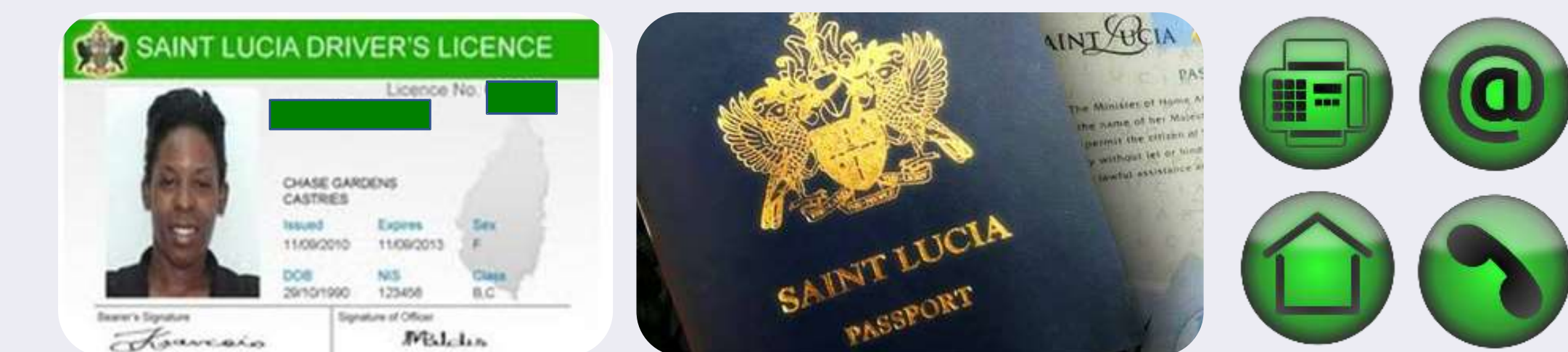

# TO START

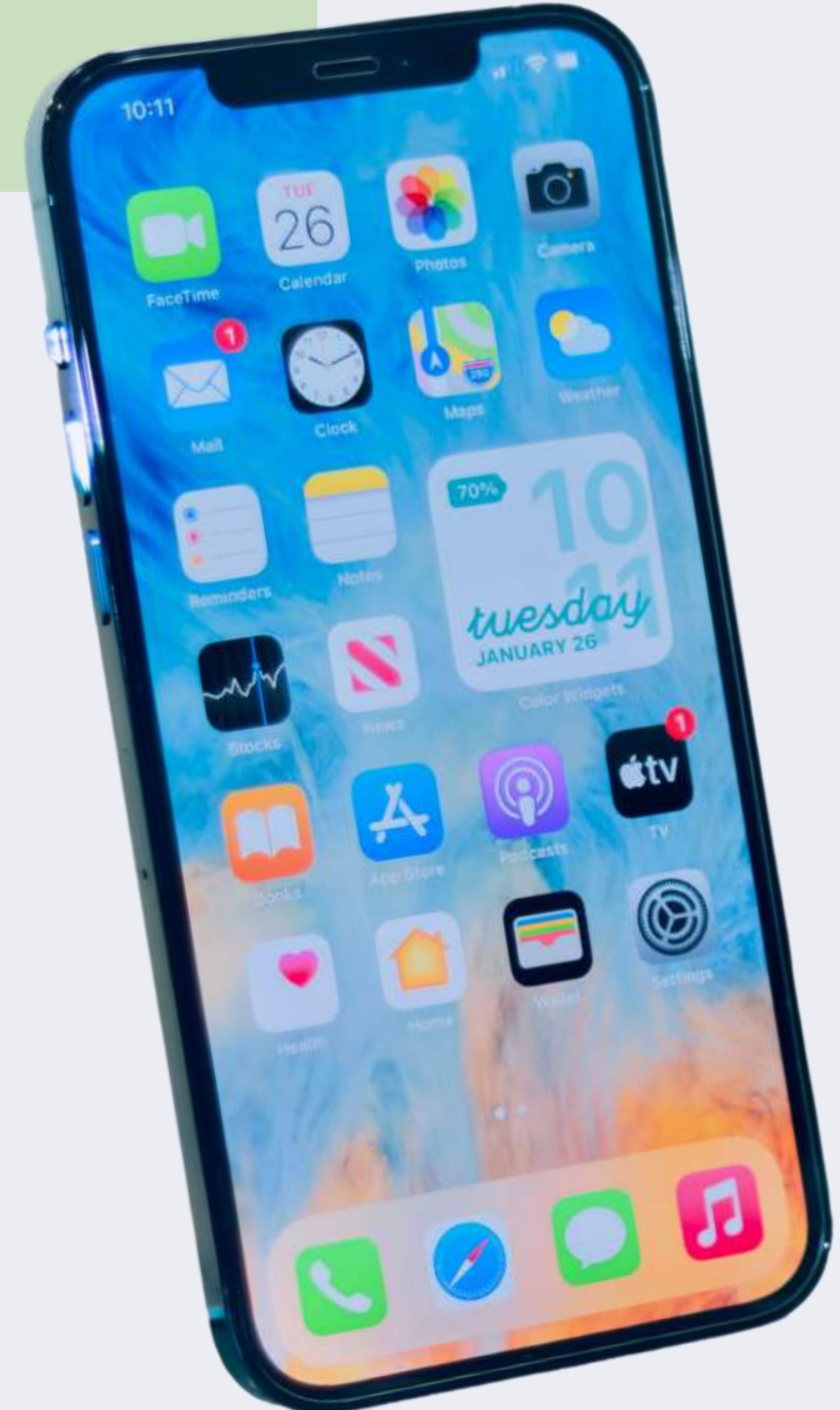

# **Step-by-Step (online)**

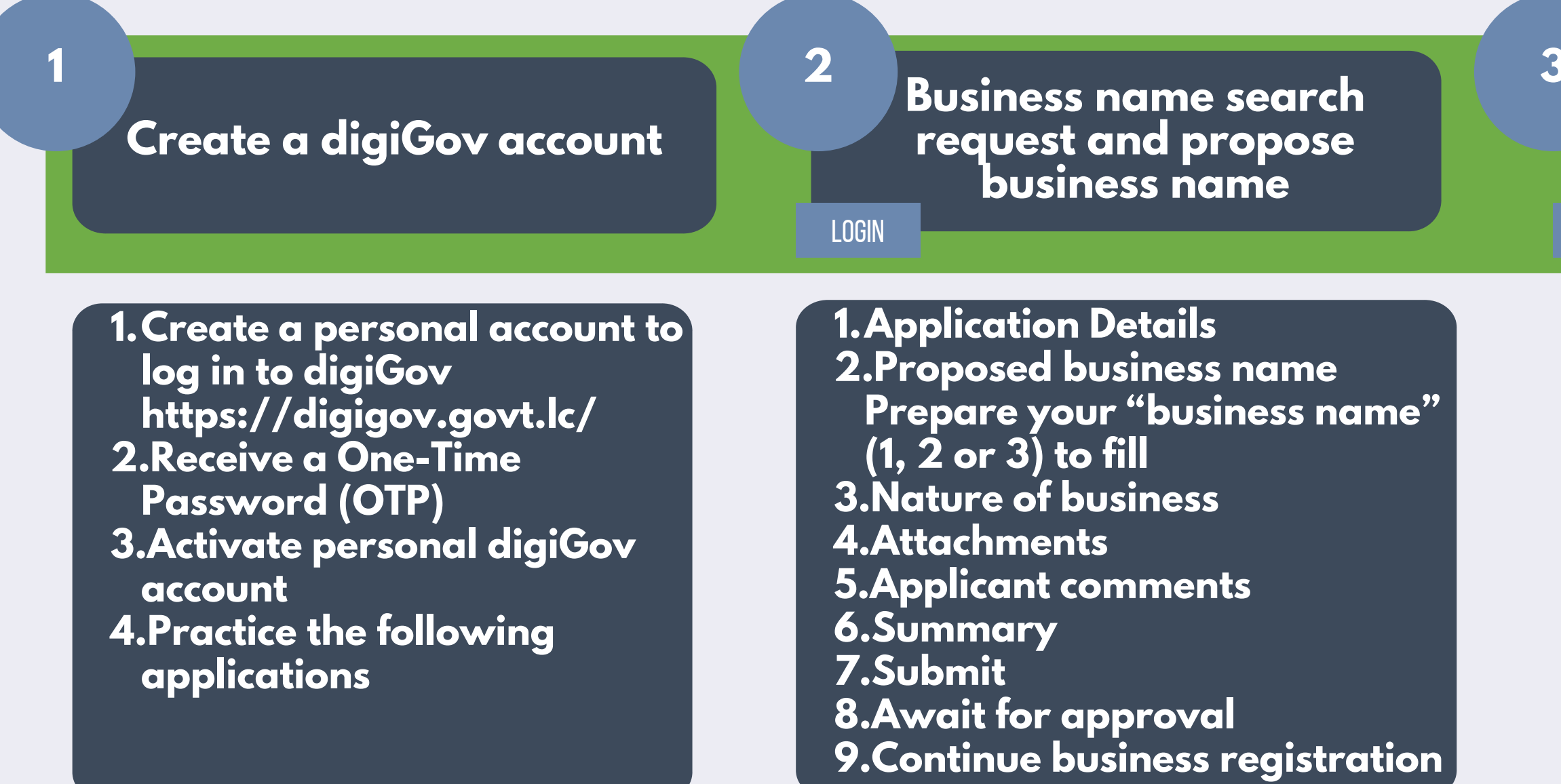

3

## TO GO THROUGH

### **Application for** business registration

LOGIN

### **1. Business type**

- 2.Name search request result
- 3.Follow and fill all process requirements
- 4.Upload "signed statutory declarations"

# **Step-by-Step (in-person)**

Visit and submit documentation to related government bureaus

1.Upon receiving the "Statutory Declaration" from digiGov online,

- Download and print out THREE copies of the document
- Please have them notarized by a Justice of Peace (JP) or lawyer
- Upload the signed "Statutory Declaration" to your digiGov account
- Print out Invoice
- Submit Statutory Declaration, \$2.50 Stamp and make the payments of \$125.00 to ROCIP for the certificate.

Note: ROCIP does not sell stamps. Also, do not affix the stamp to the documents.

2.The Business Name Registration Certificate should also be submitted to:

- Inland Revenue Department (IRD) to be issued a Tax Account Number
- National Insurance Corporation (NIC) for employer registration
- Your bank to open a bank account for the business

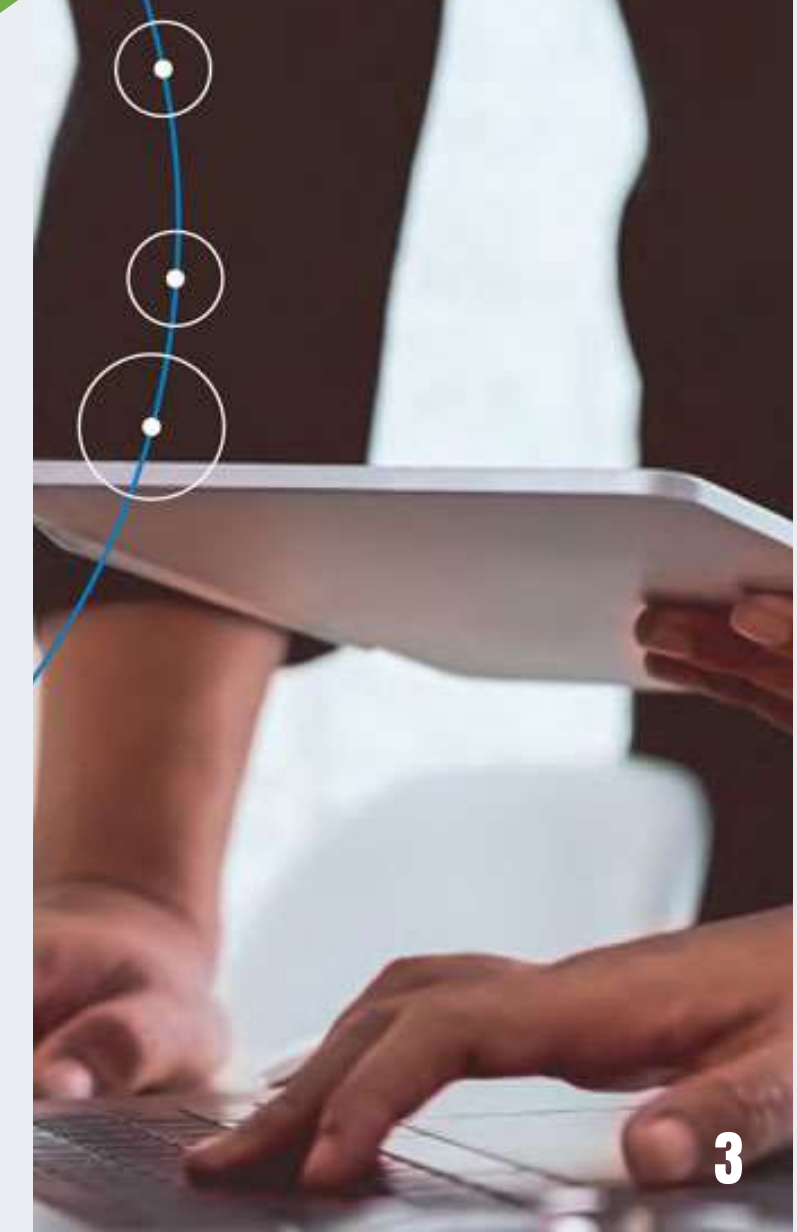

# 1. Create a digiGov Account

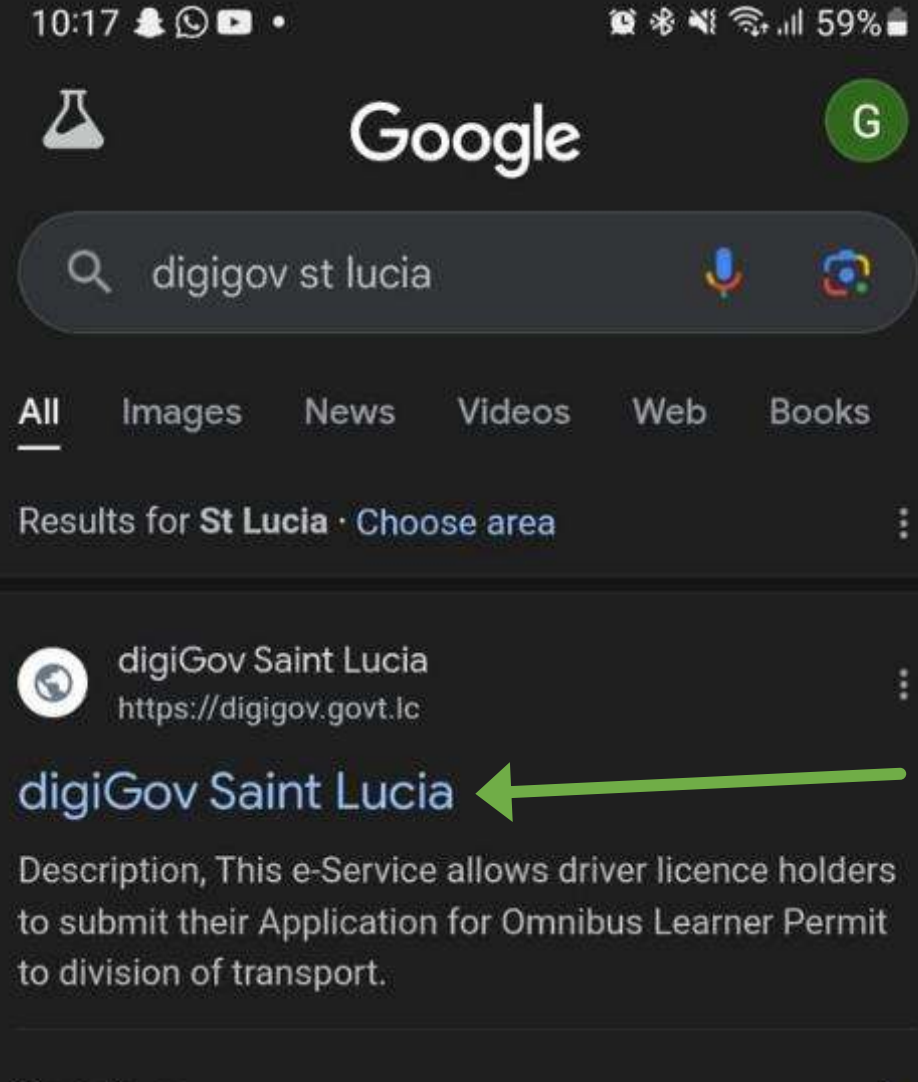

| Services                  |                   | >     |  |  |  |  |
|---------------------------|-------------------|-------|--|--|--|--|
| Disclaimer                |                   | >     |  |  |  |  |
| Apply                     |                   | >     |  |  |  |  |
| People also search for    |                   |       |  |  |  |  |
| DigiGov St Luci           | a Contact Number  | ٩     |  |  |  |  |
| St Lucia <b>birth c</b> e | ertificate Online | ٩     |  |  |  |  |
| ŵ                         | Q                 | ជ     |  |  |  |  |
| Home                      | Search            | Saved |  |  |  |  |
| 111                       | 0                 | <     |  |  |  |  |

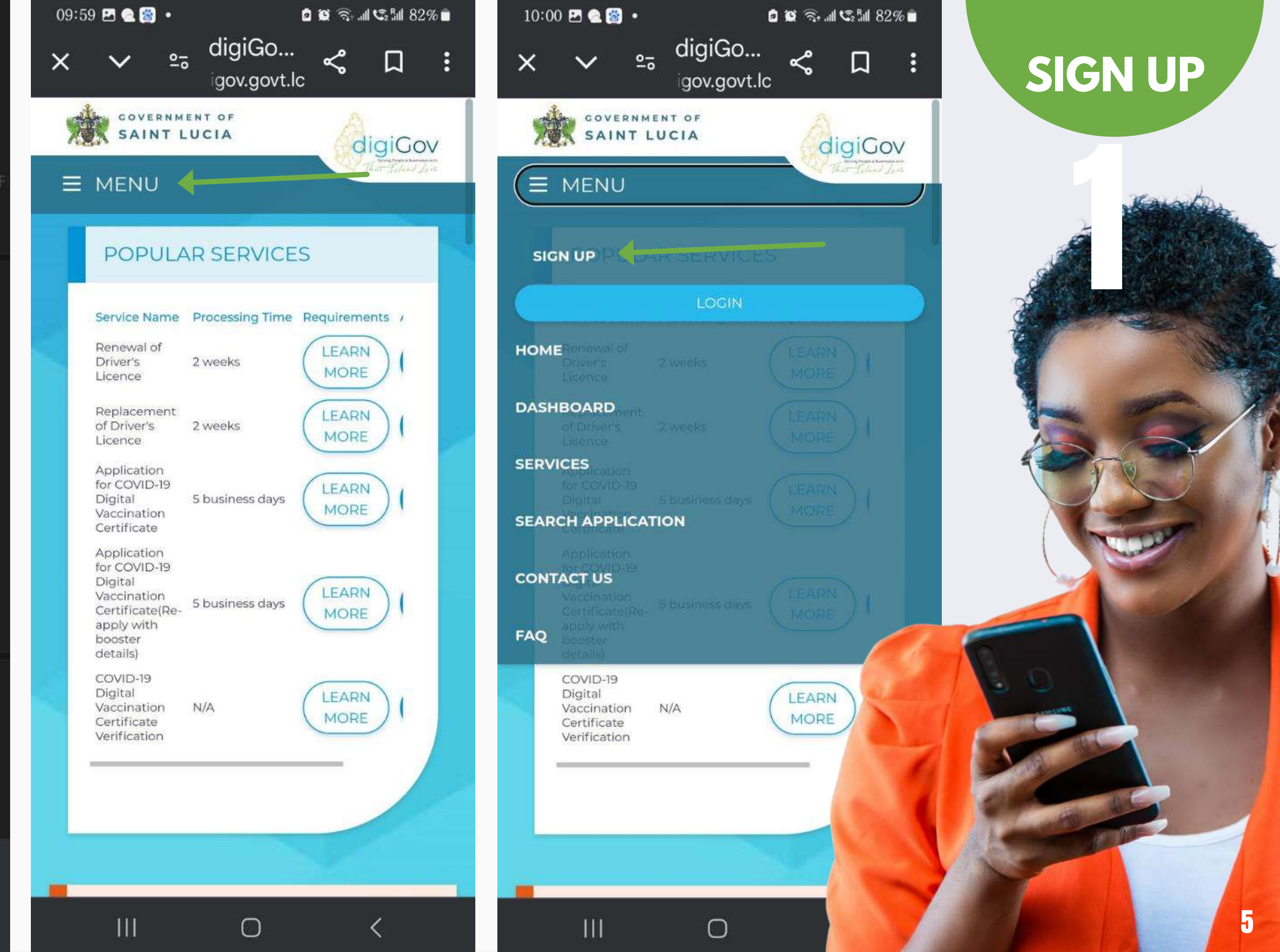

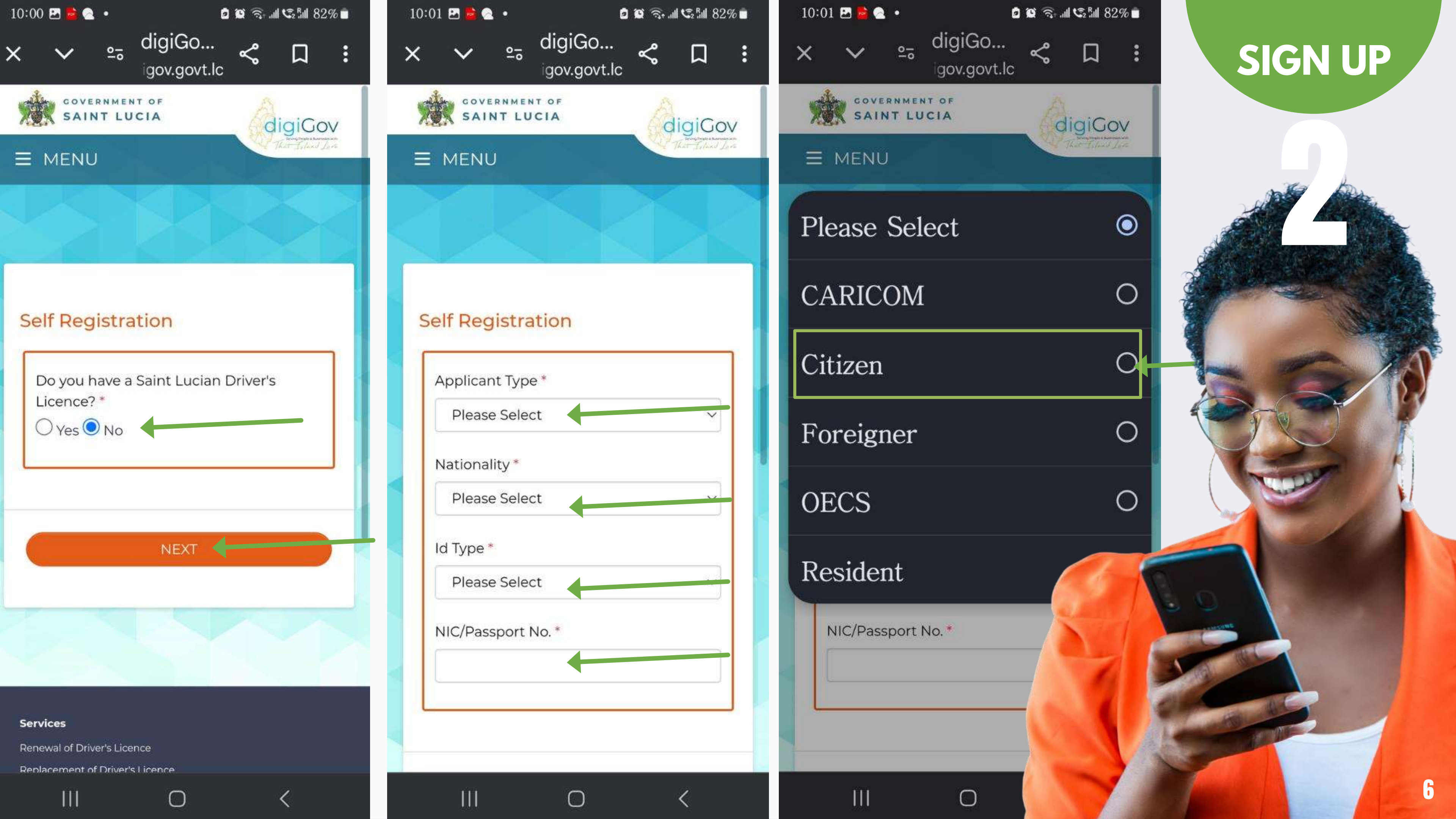

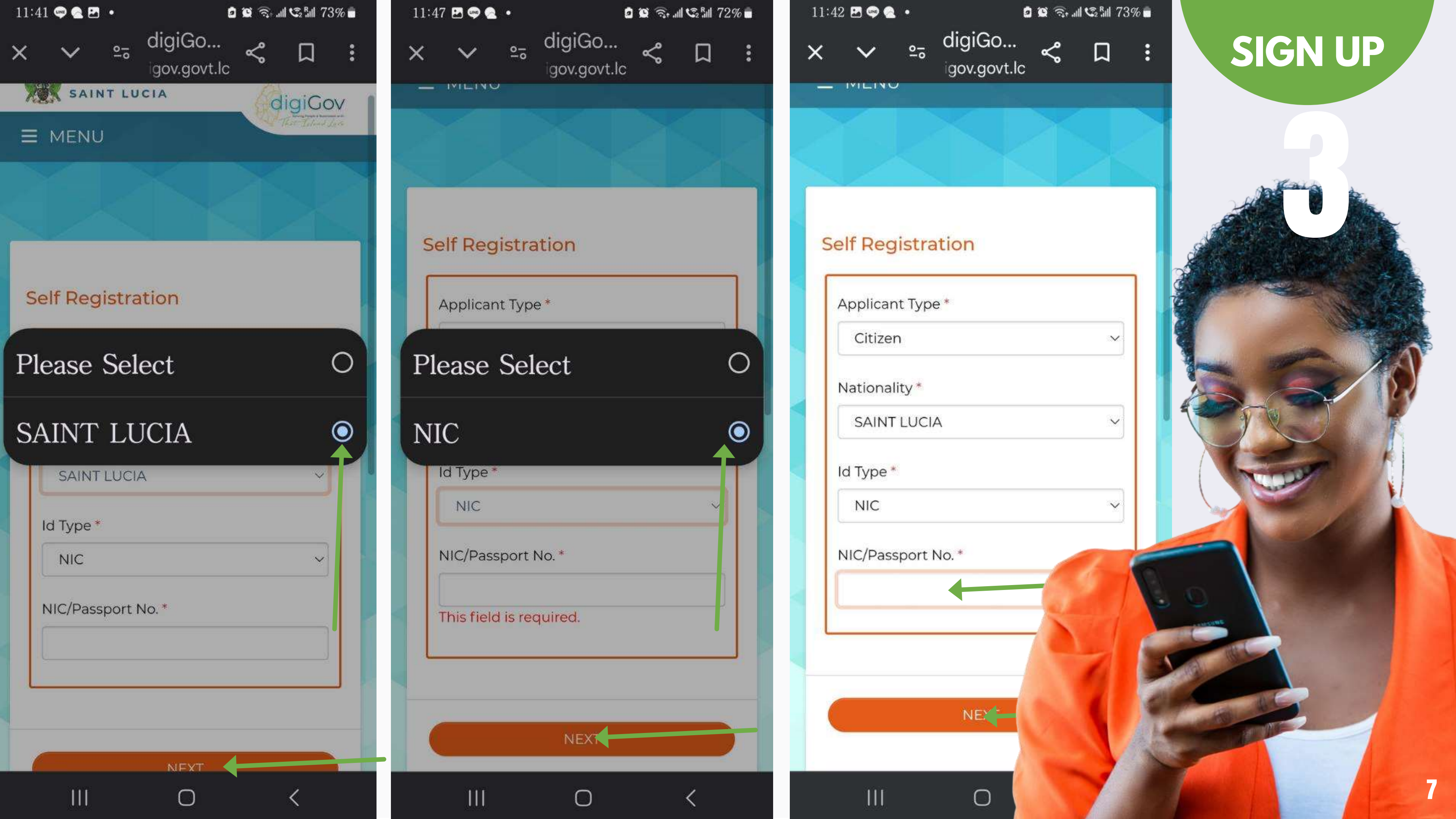

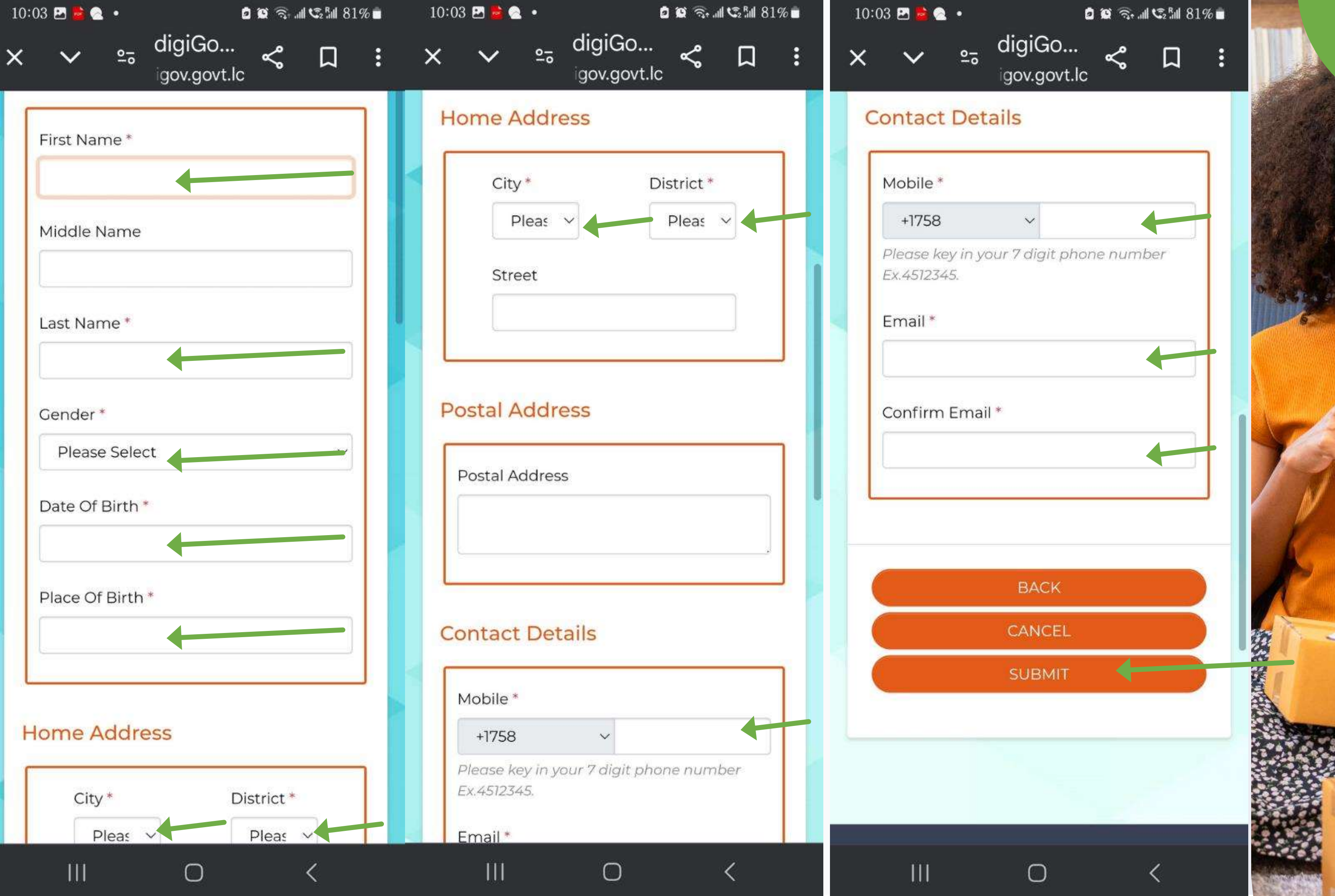

## **SIGN UP**

Contra -

11:12 🖪 🍽 🍽 🔹

😰 🌂 🙃 📶 44% 🛢

### 

11:03 am

Dear Applicant,We refer to your <u>digigov.govt.lc</u> account, OTP details are Username: <u>431580</u>,OTP Prefix: LRQ & OTP: 397142

> C Tap to load preview

Dear Applicant,We refer to your <u>digigov.govt.lc</u> account, OTP details are Username: <u>431580</u>,OTP Prefix: JZY & OTP: 545645

> C Tap to load preview

11:08 am

Ш

Can't reply to this short code. Learn more

0

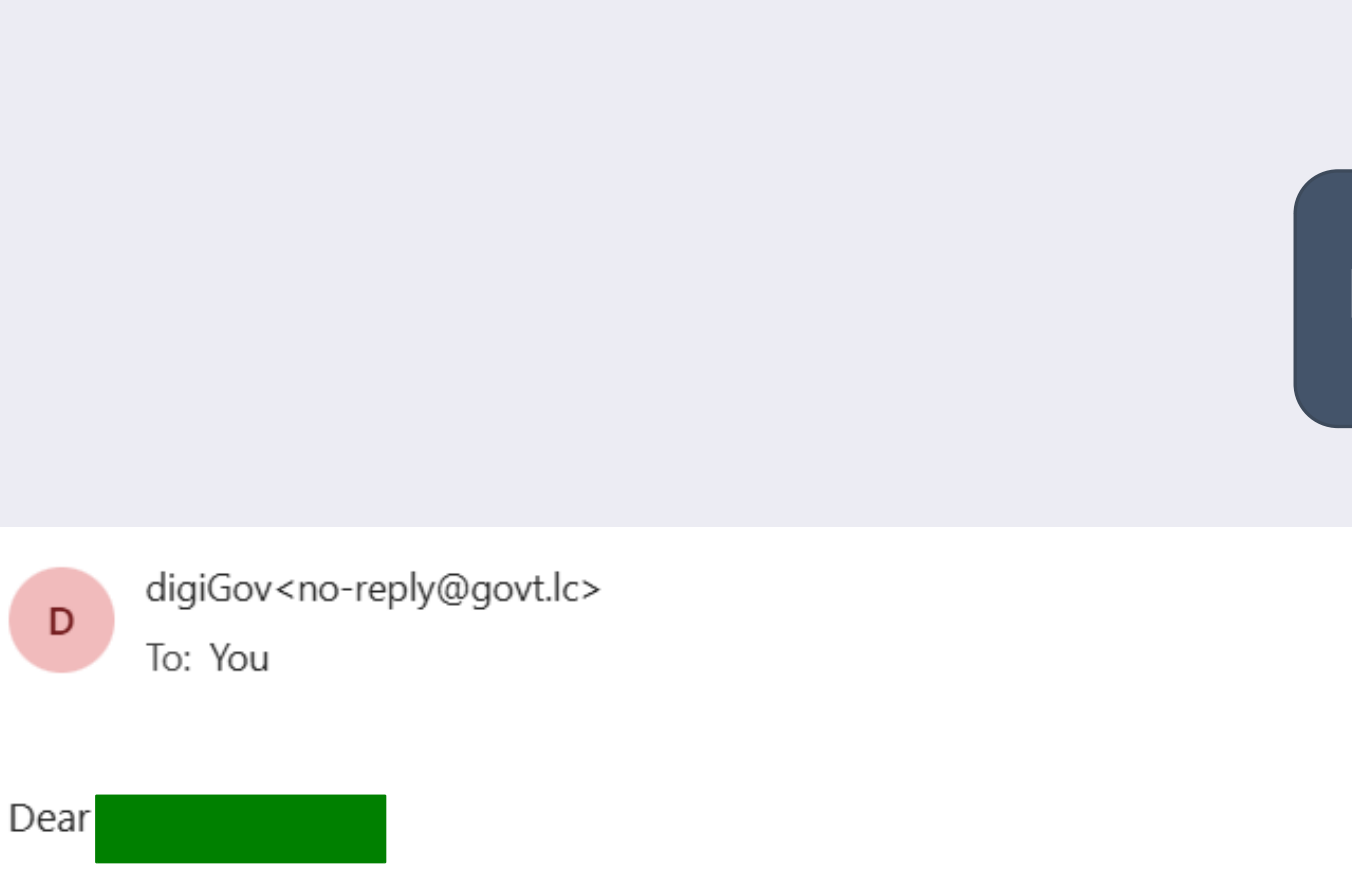

To Authenticate your registration to digigov, given below is your One Time Password (**OTP**). *Please do not share with anyone.* 

OTP Prefix: **ZUI** 

OTP: 199368

Thank you for your registration to digiGov.

If you have any query or require further information, please contact 311 or email to us at ccagents@govt.lc

Assuring you of our best services.

Regards, digiGov

## **SIGN UP**

### **Receive One Time Password**

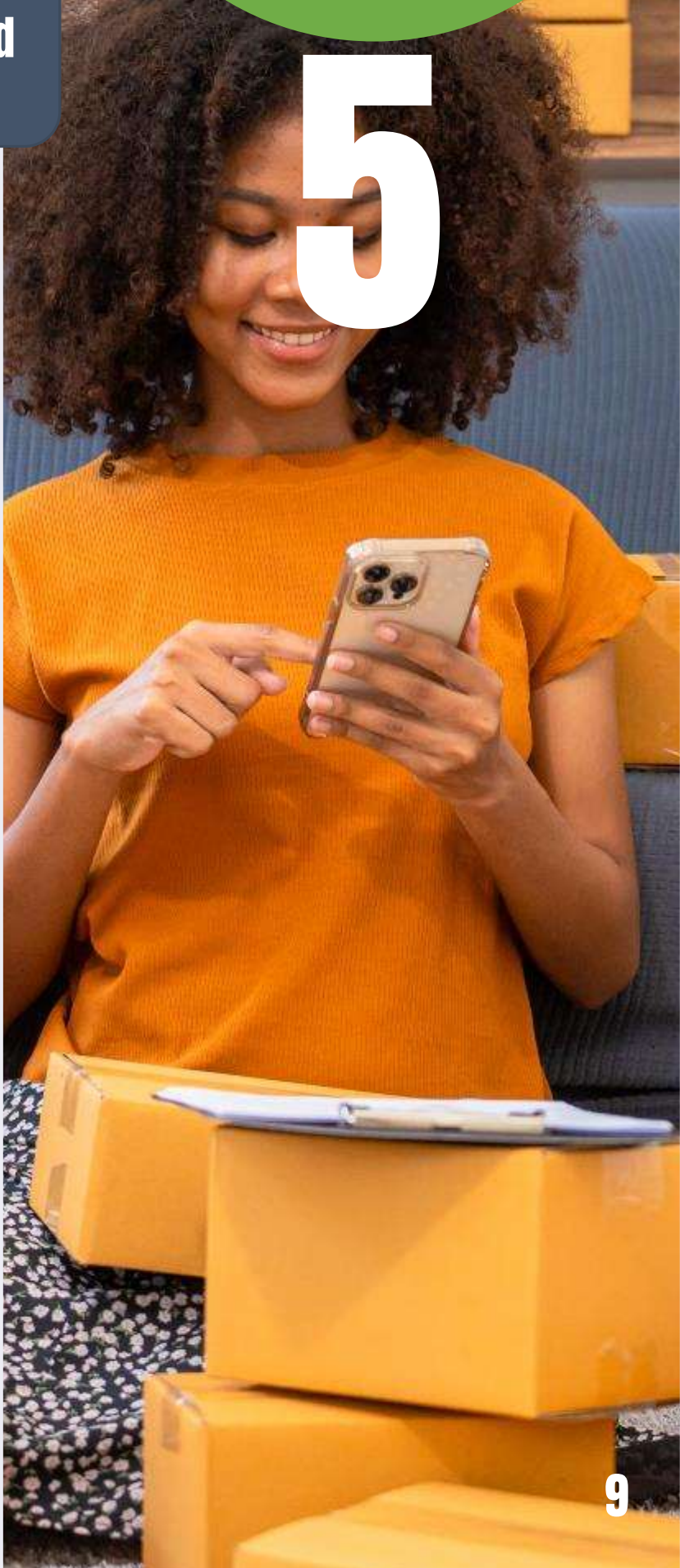

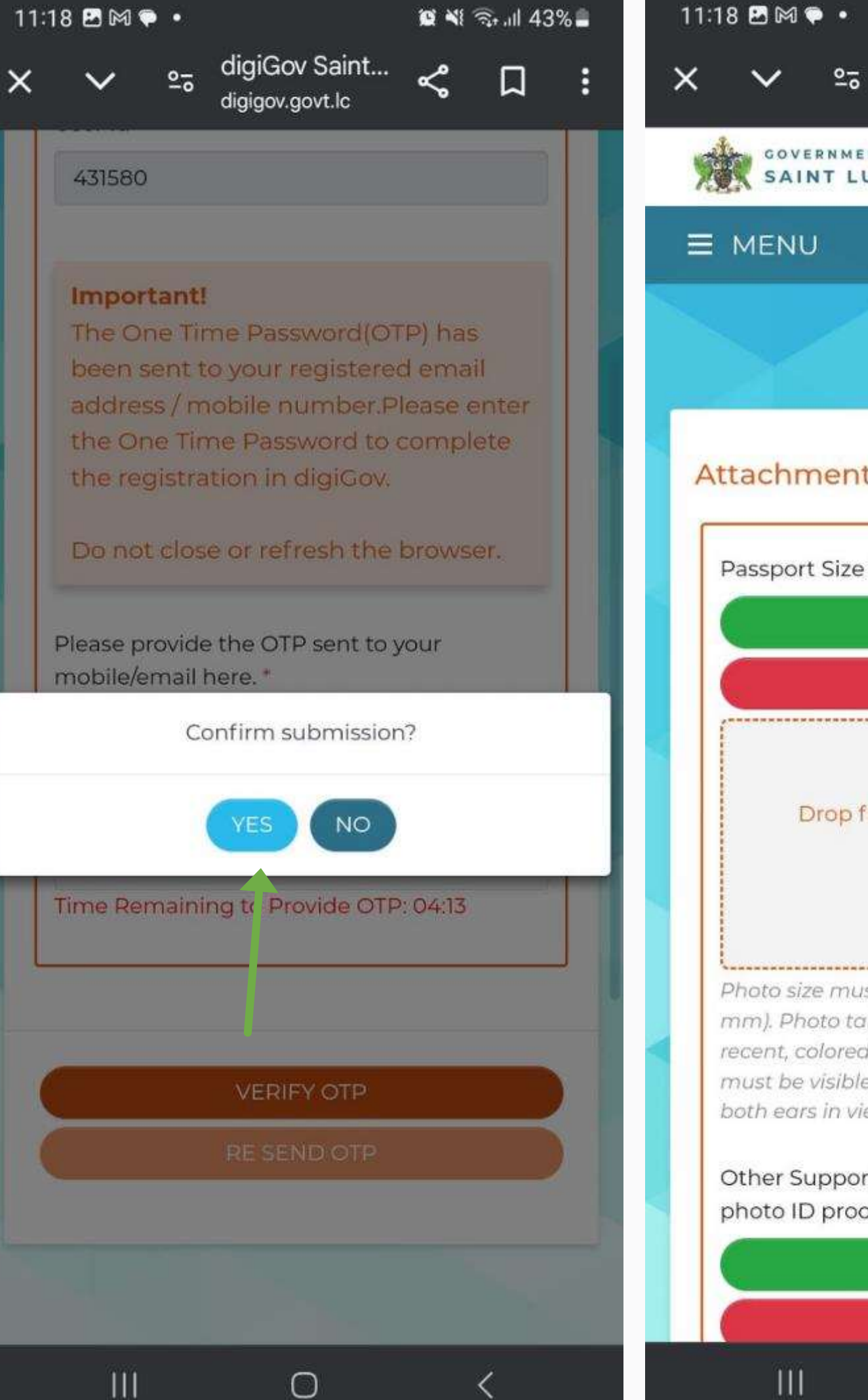

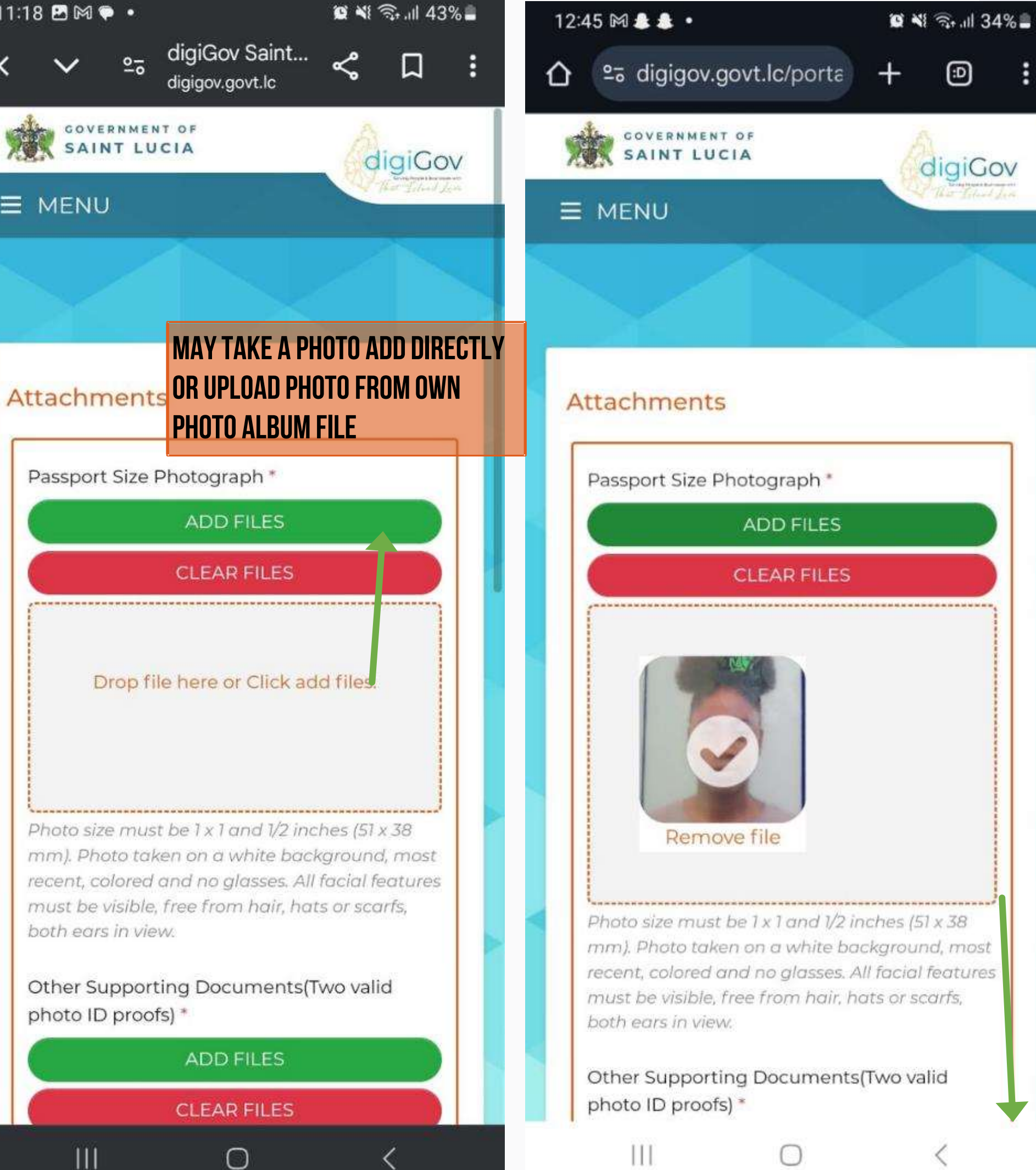

## **SIGN UP**

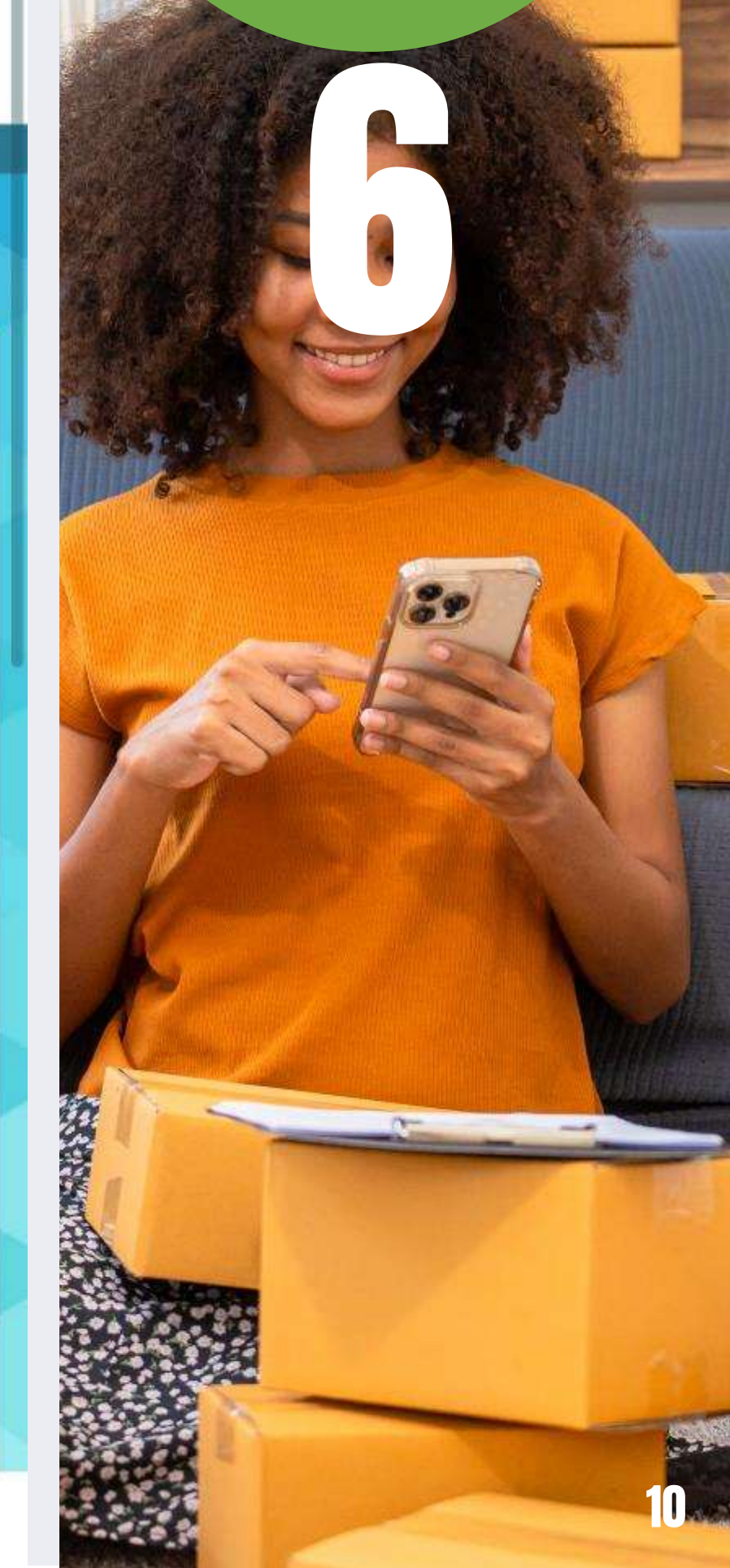

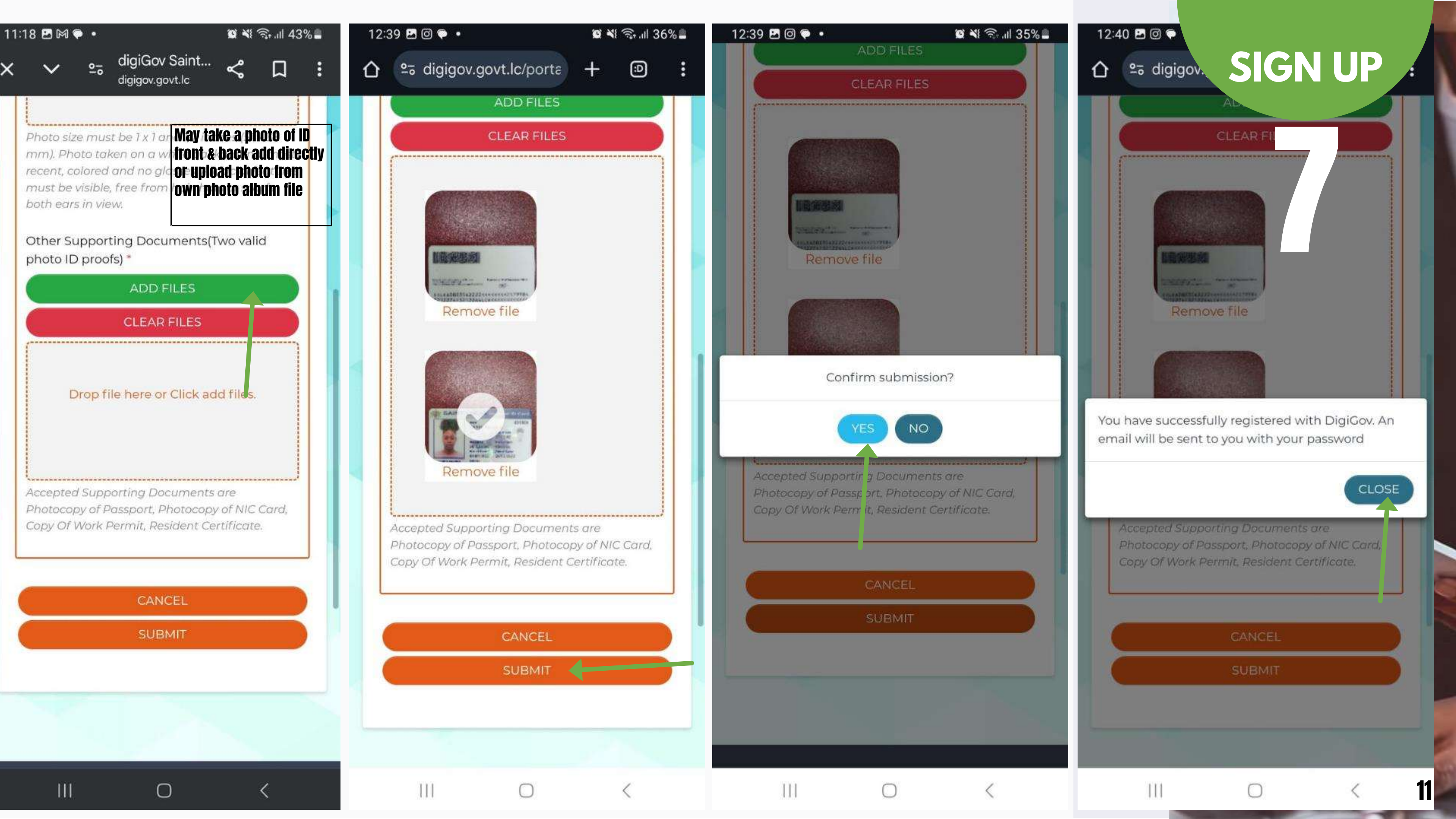

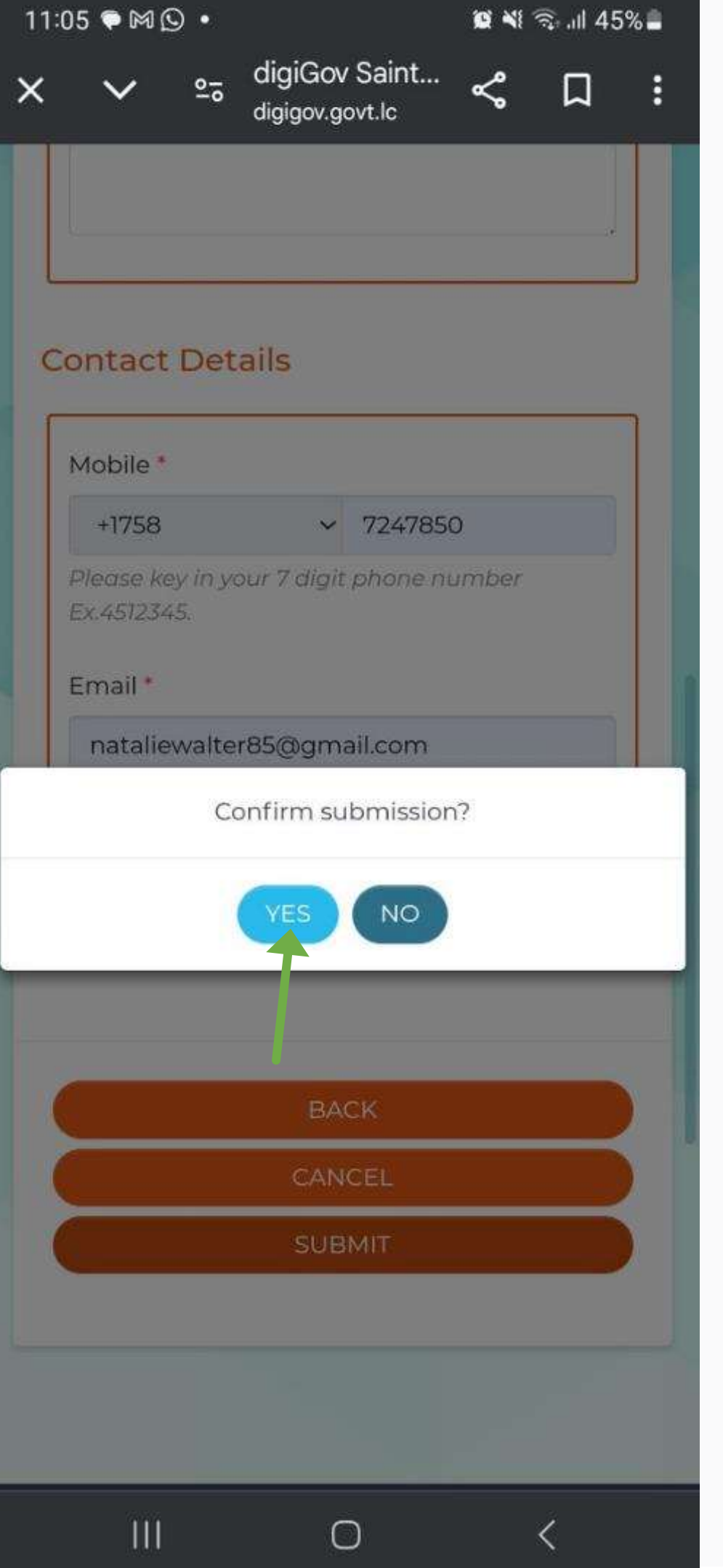

| 11:08 🍽 🖾 🔹 🗰 📽 🖘 💷 44% 🛢                                                                                                    | 11:08 🖻 🗭 🕅 🔸                                                                         |
|----------------------------------------------------------------------------------------------------|---------------------------------------------------------------------------------------|
| × ∨ ≗ digiGov Saint < □ :                                                                                                    | × ∨ ≗ <sup>dig</sup><br><sub>digi</sub>                                               |
| COVERNMENT OF<br>SAINT LUCIA                                                                                                    | Important!<br>The One Time I<br>been sent to you<br>address / mobil<br>the One Time F |
| Self Registration                                                                                                    | The registration<br>Do not close or<br>Please provide the<br>mobile/email here<br>JZY |
| Important!                                                                                                    | OTP *                                                                                 |
| The One Time Password(OTP) has<br>been sent to your registered email<br>address / mobile number.Please enter<br>the One Time Password to complete<br>the registration in digiGov | Time Remaining to                                                                     |
| Do not close or refresh the browser.                                                                                                    | RE                                                                                    |
| Please provide the OTP sent to your mobile/email here. *                                                                                                    |                                                                                       |
| JZY                                                                                                    |                                                                                       |
| OTP *                                                                                                    | Services                                                                              |
|                                                                                                    | 111                                                                                   |

digiGov Saint... < 🎵

😰 💐 ଲ୍,,⊪ 44% 🛢

:

が発き

e Password(OTP) has your registered email bile number.Please enter e Password to complete on in digiGov.

or refresh the browser.

he OTP sent to your re. \*

to Provide OTP: 04:36

VERIFY OTP

Ο

## **SIGN UP**

9.4

## digiGov Registration

| D | digiGov <no-reply@govt.lc></no-reply@govt.lc> |
|---|-----------------------------------------------|
|   | To: You                                       |

Dear

 Receive User Name and Password May change to own password after login

We are pleased to inform that your registration in digiGov is successfully completed.

Username: Password: x\*V7(Qx%

Thank you for your registration to digiGov.

If you have any query or require further information, please contact 311 or email to us at <u>ccagents@govt.lc</u>

Assuring you of our best services.

Regards, digiGov

**Disclaimer** 

## **SIGN UP**

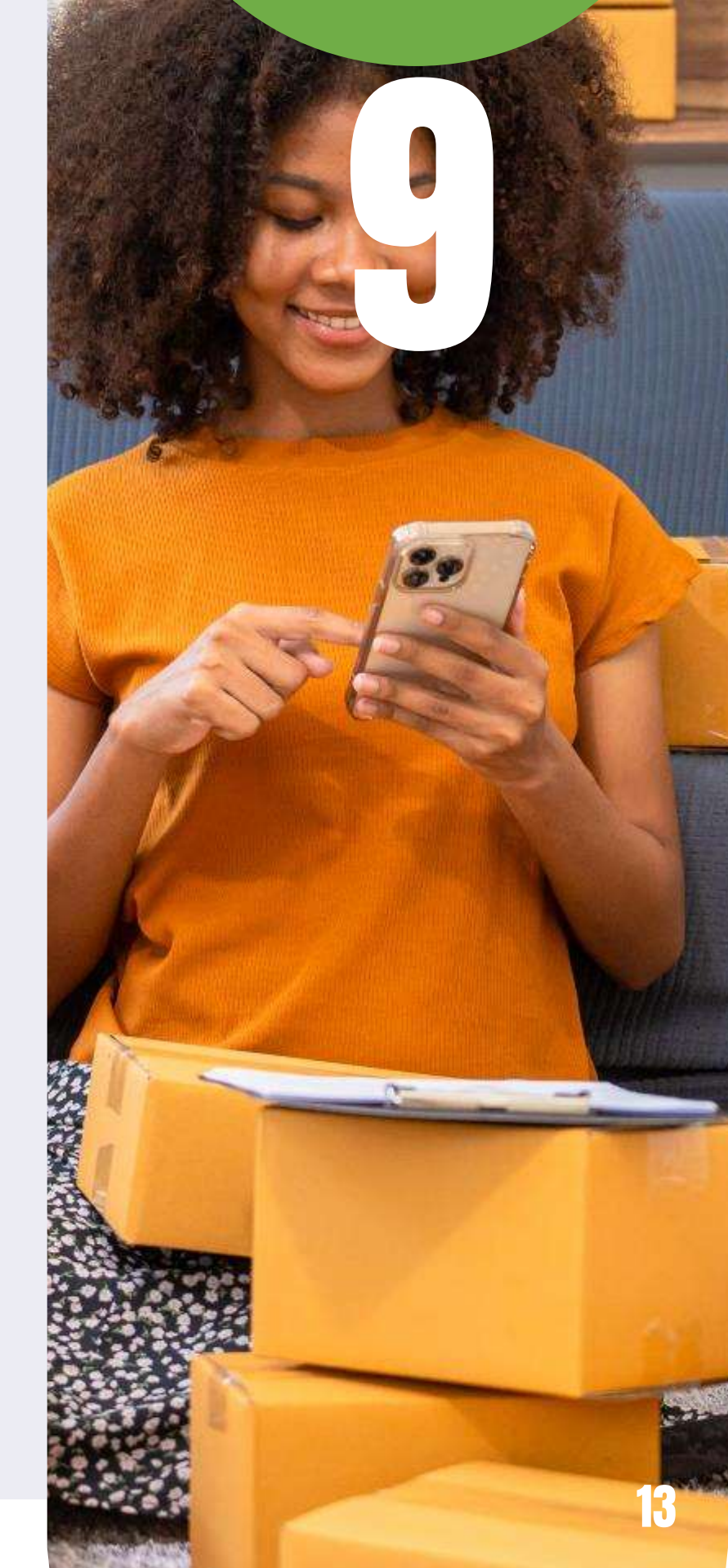

# 2. Business Name Search Request

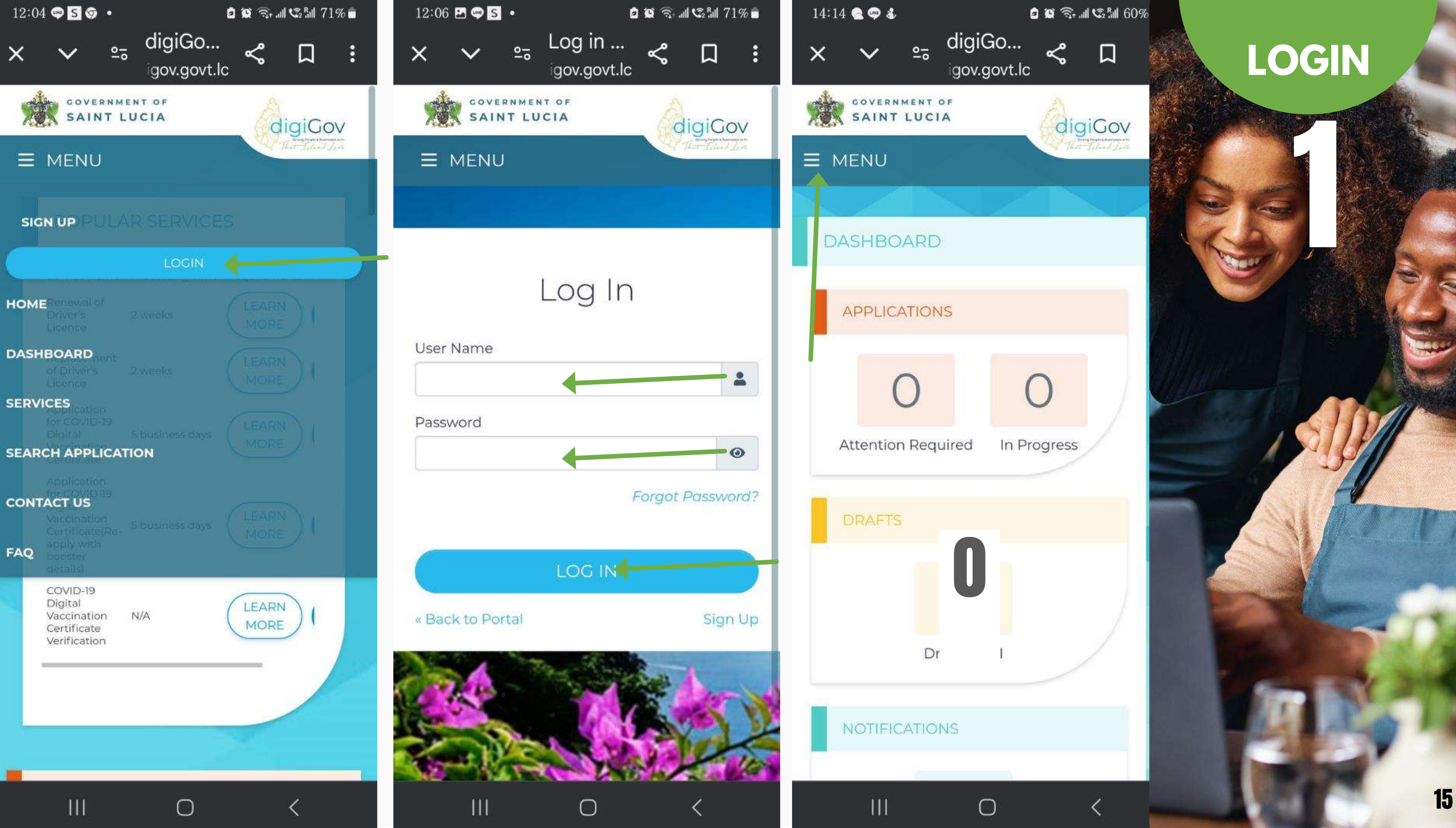

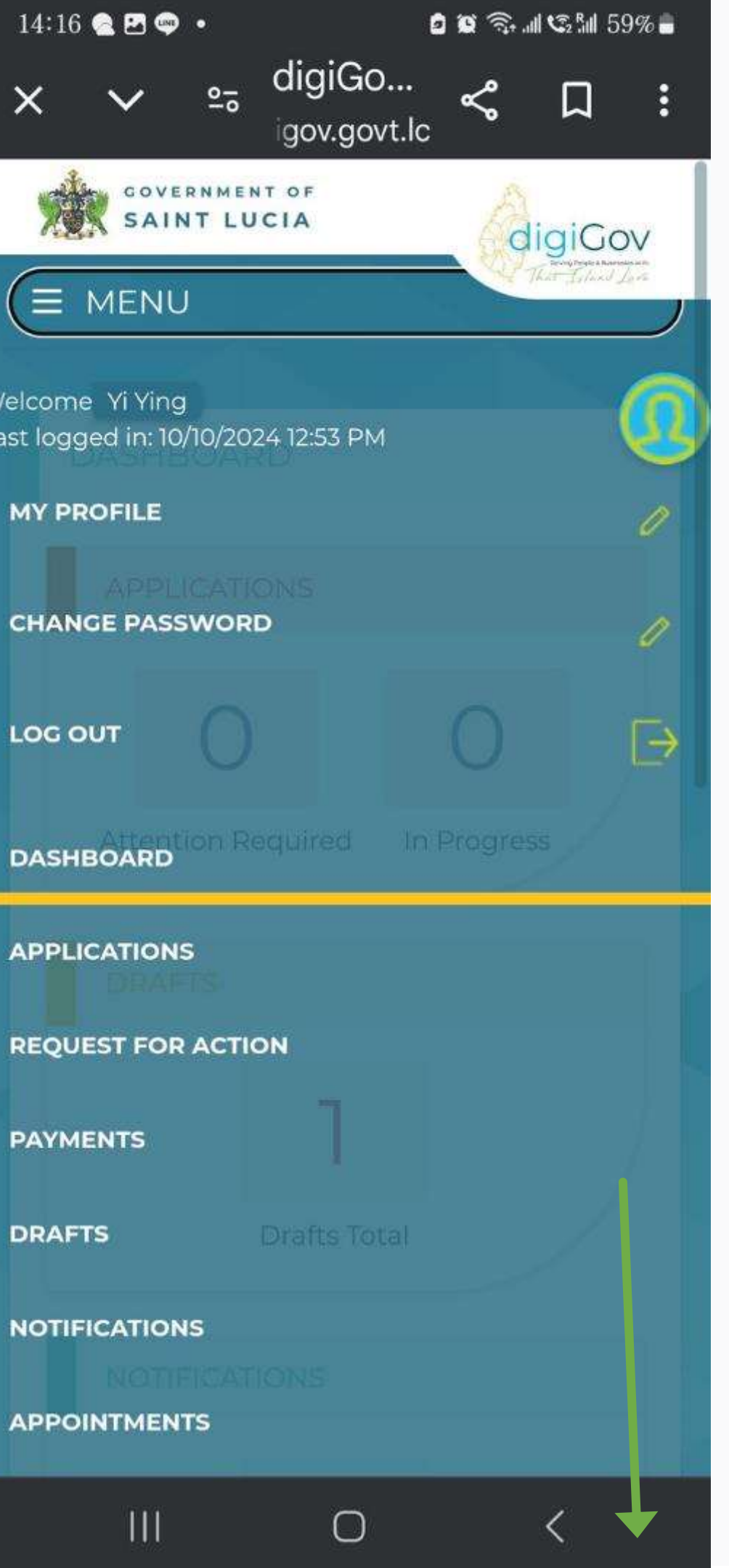

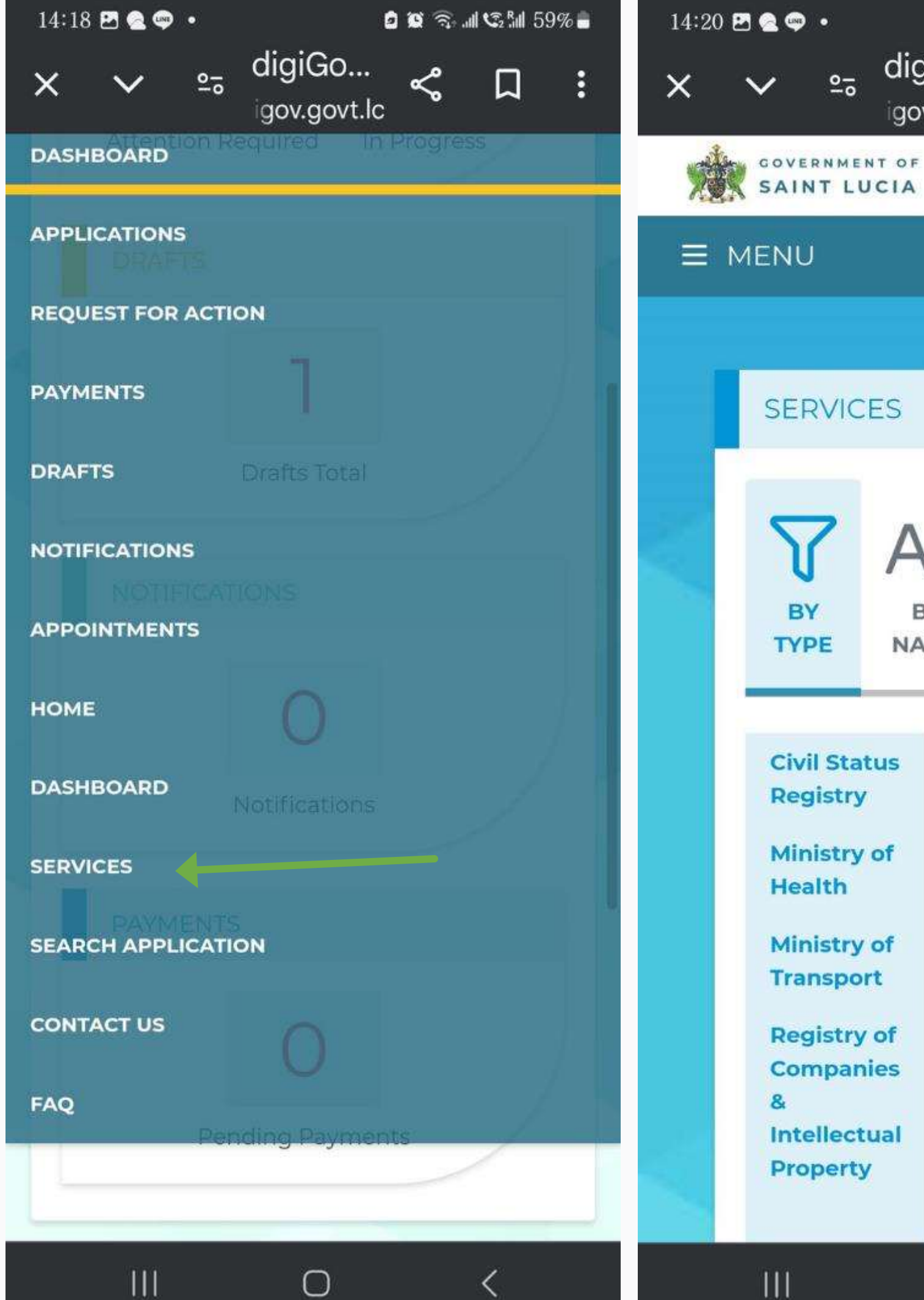

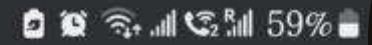

П

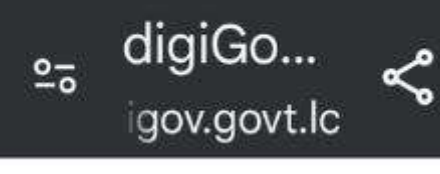

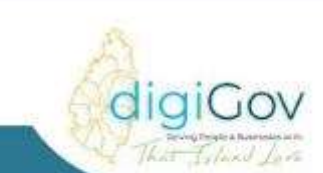

## SERVICES

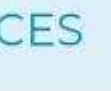

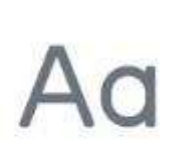

BY NAME

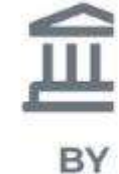

AGENCY/M

 $\bigcirc$ 

### Services

Application for Transfer of Ownership of Motor Vehicle

Application to Reserve Motor Vehicle Licence Number

Application for Visitor Permit

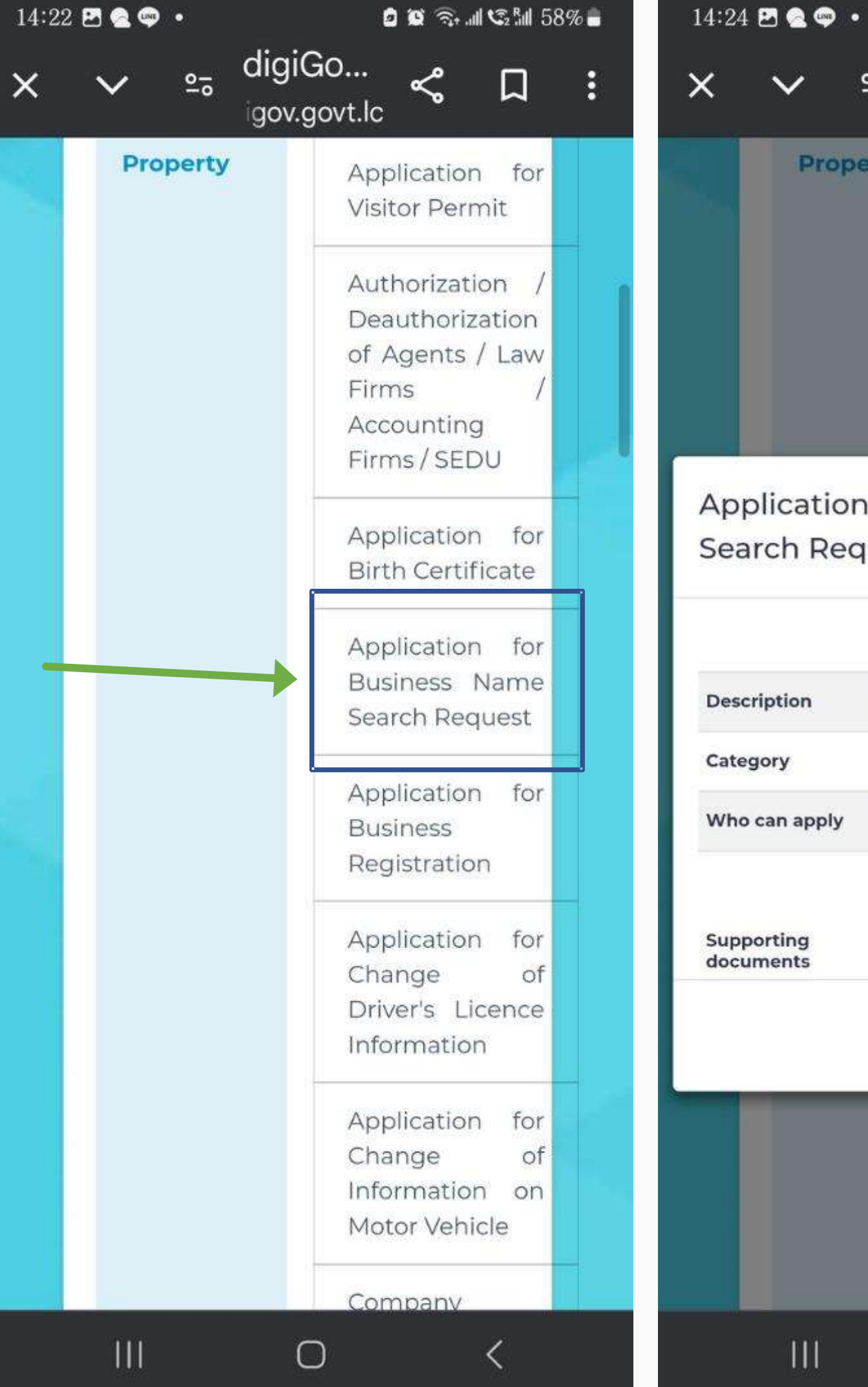

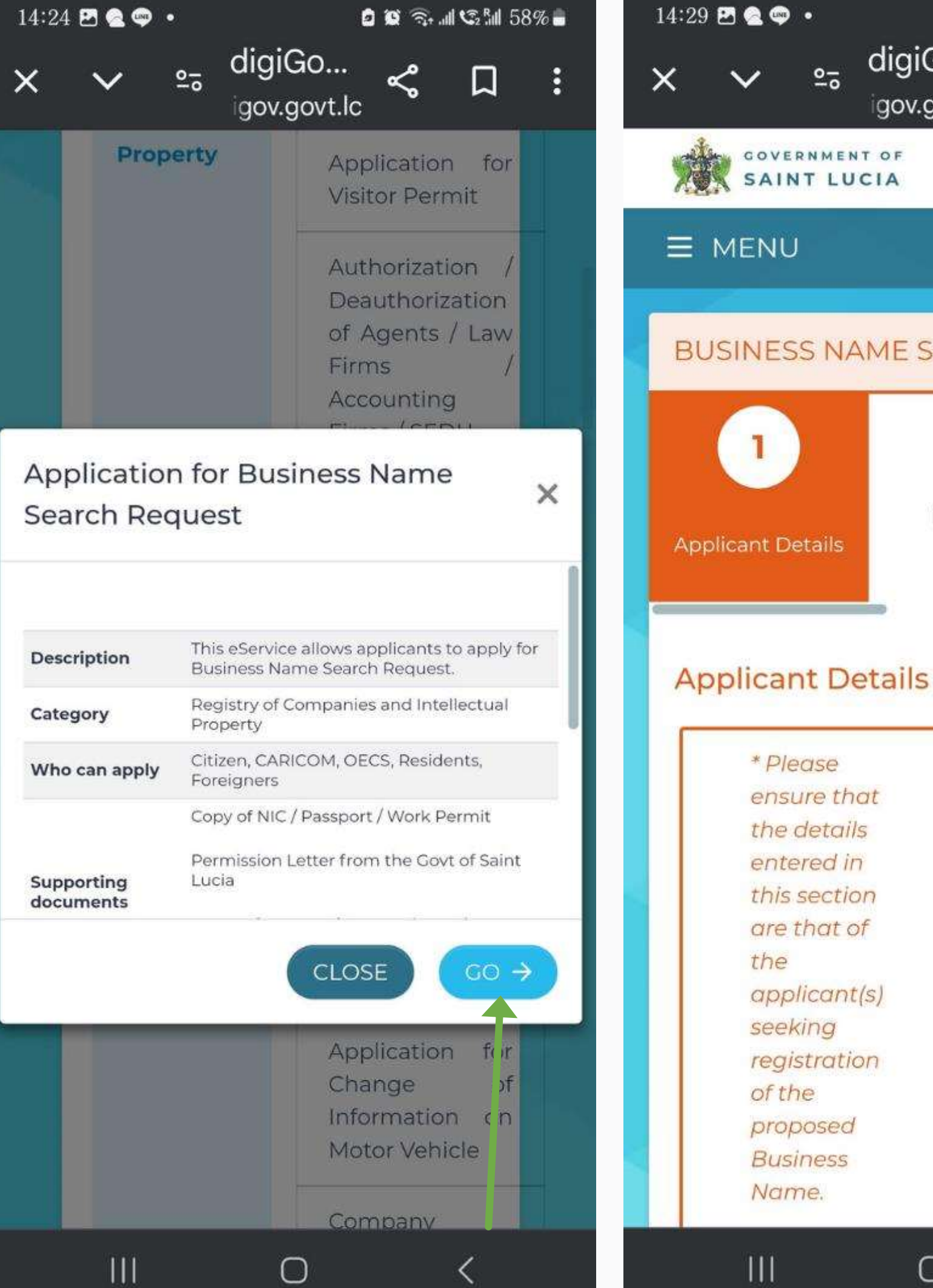

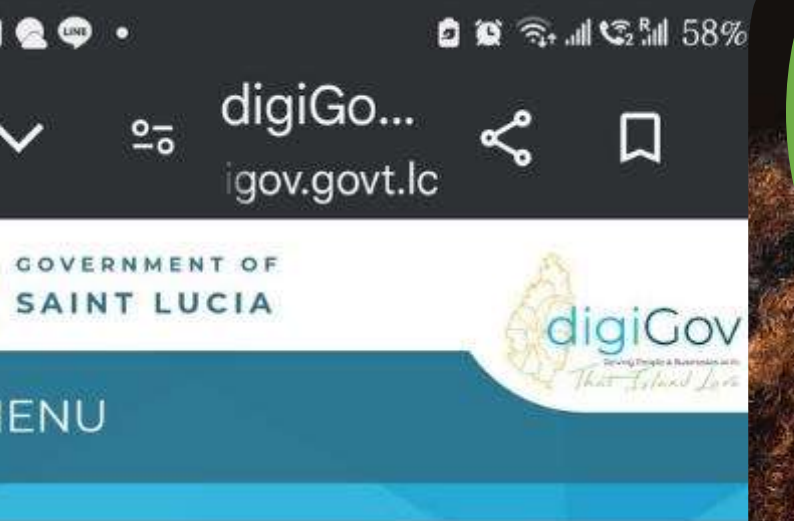

## **APPLICATION** FOR BUSINESS **NAME SEARCH** REQUEST

### **BUSINESS NAME SEARCH REQUEST**

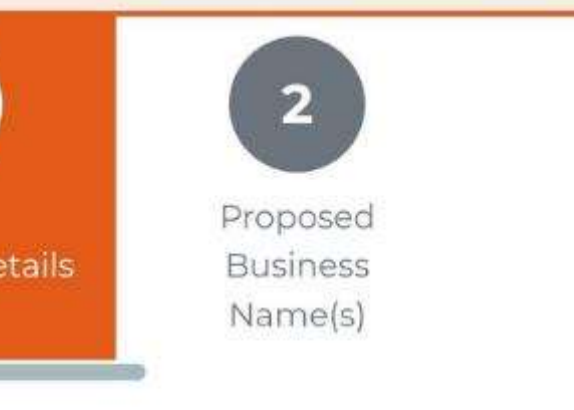

25

- ensure that
- this section
- are that of
- applicant(s)

 $\bigcirc$ 

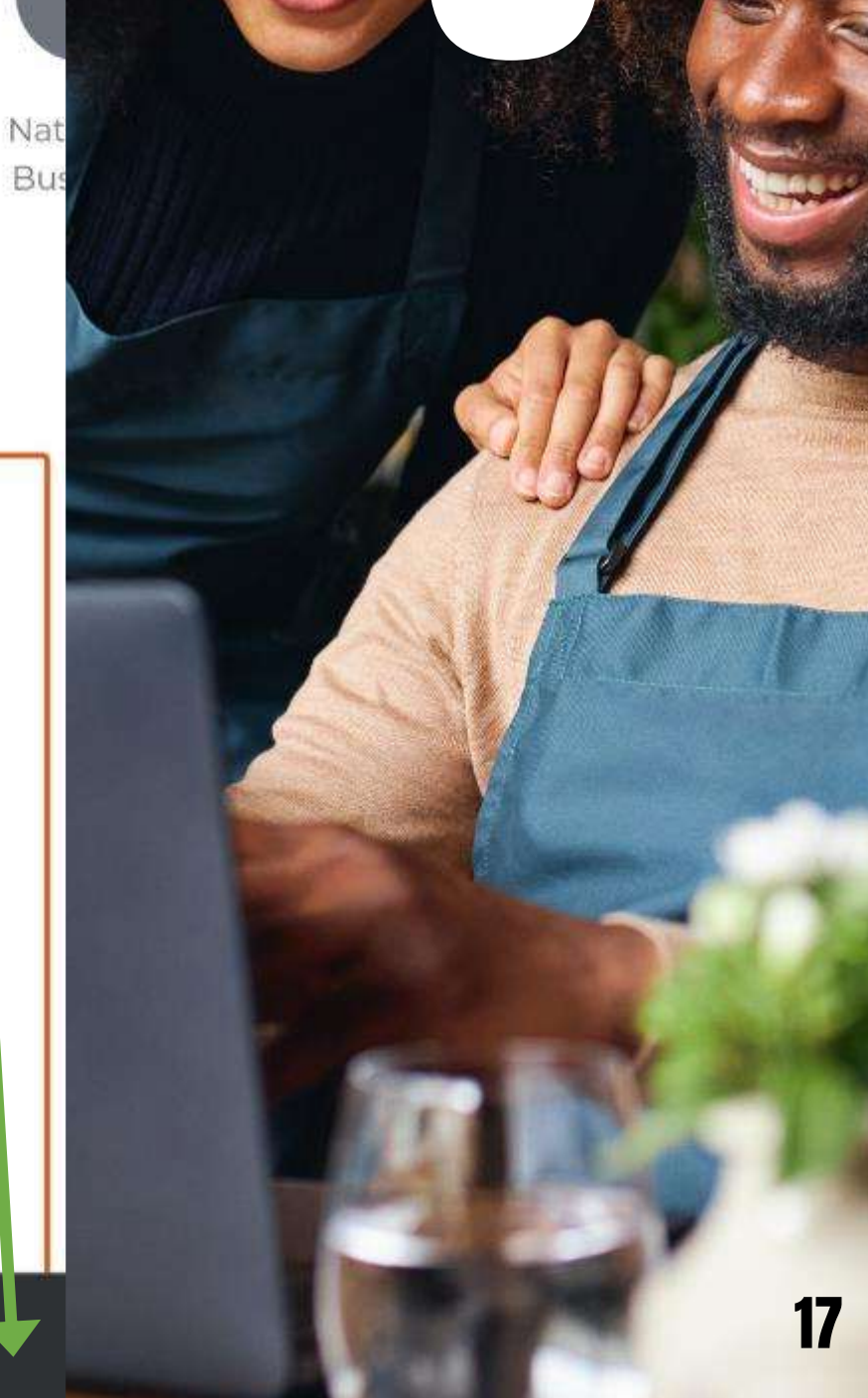

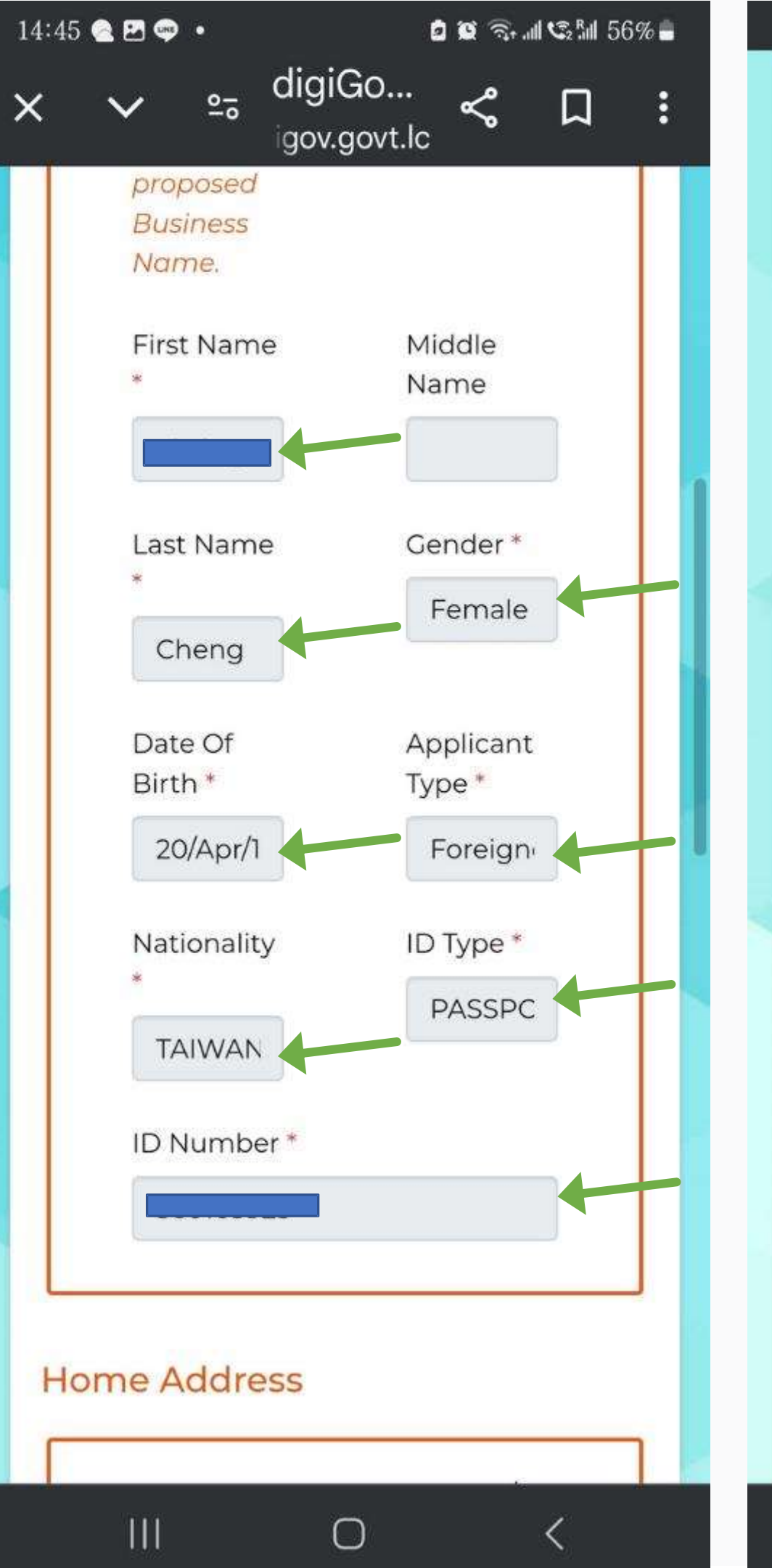

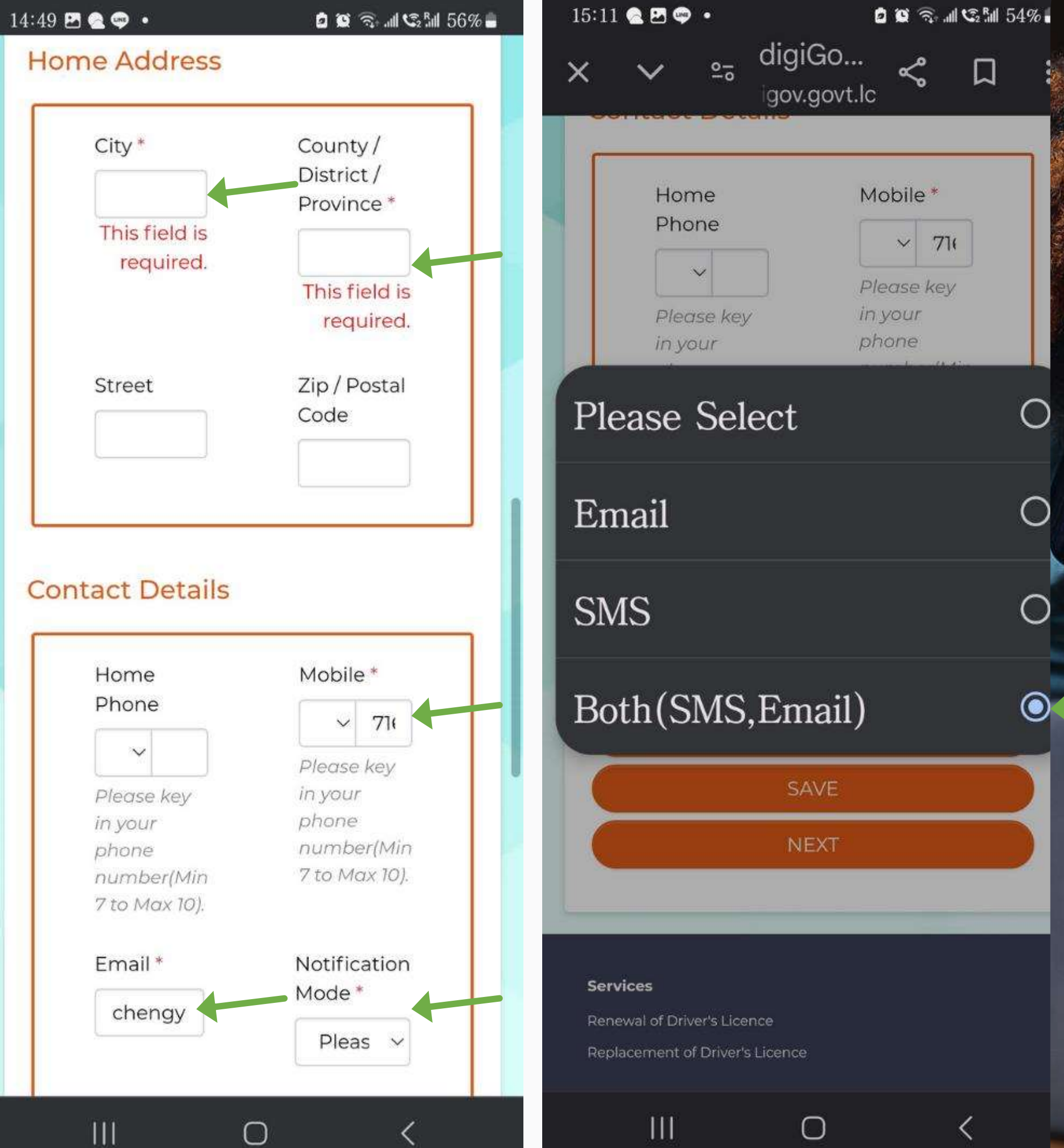

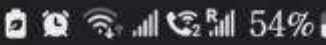

## **APPLICANT** DETAILS

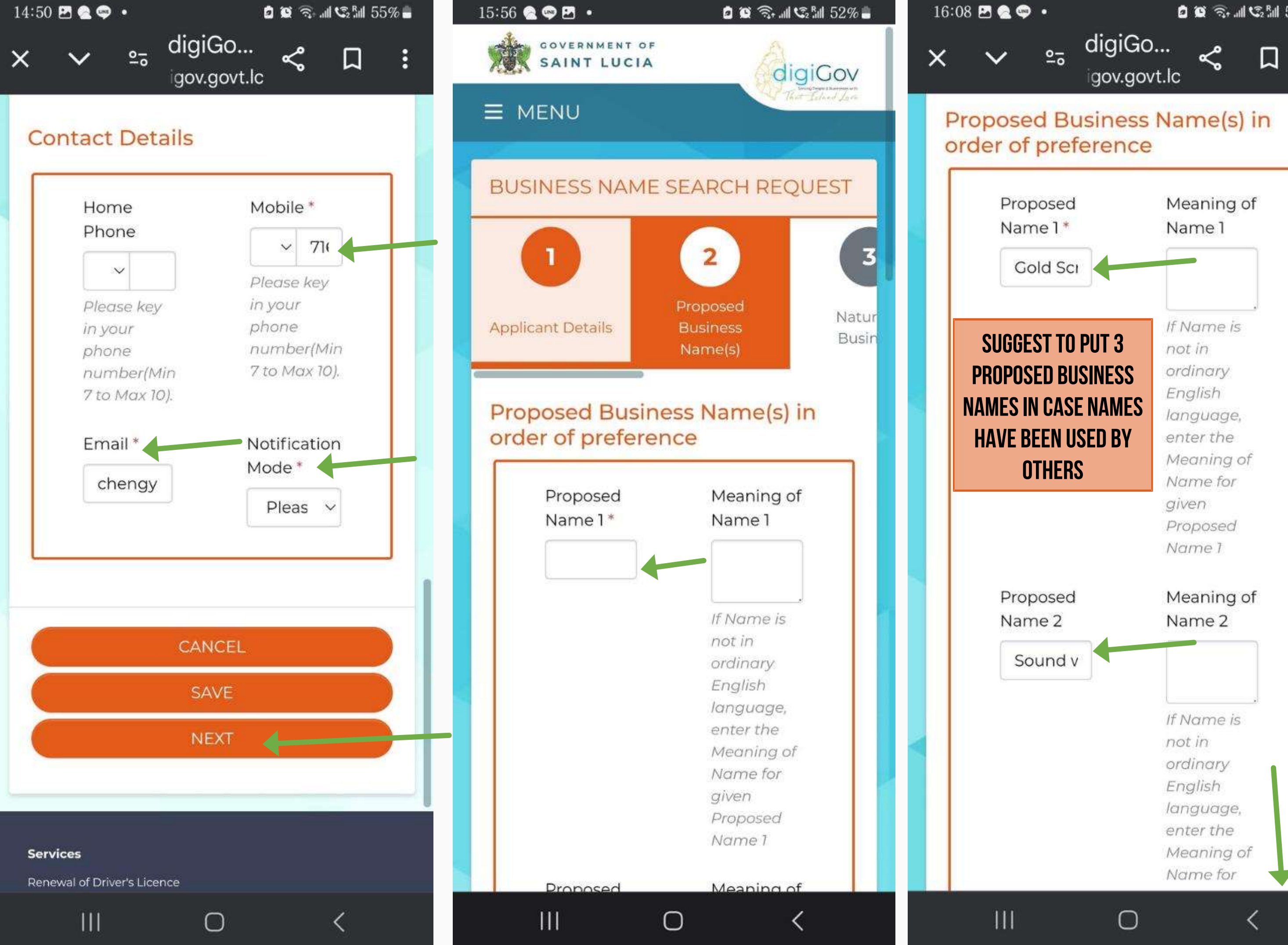

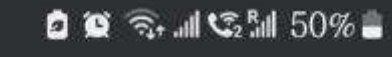

## PROPOSED **BUSINESS** NAME(S)

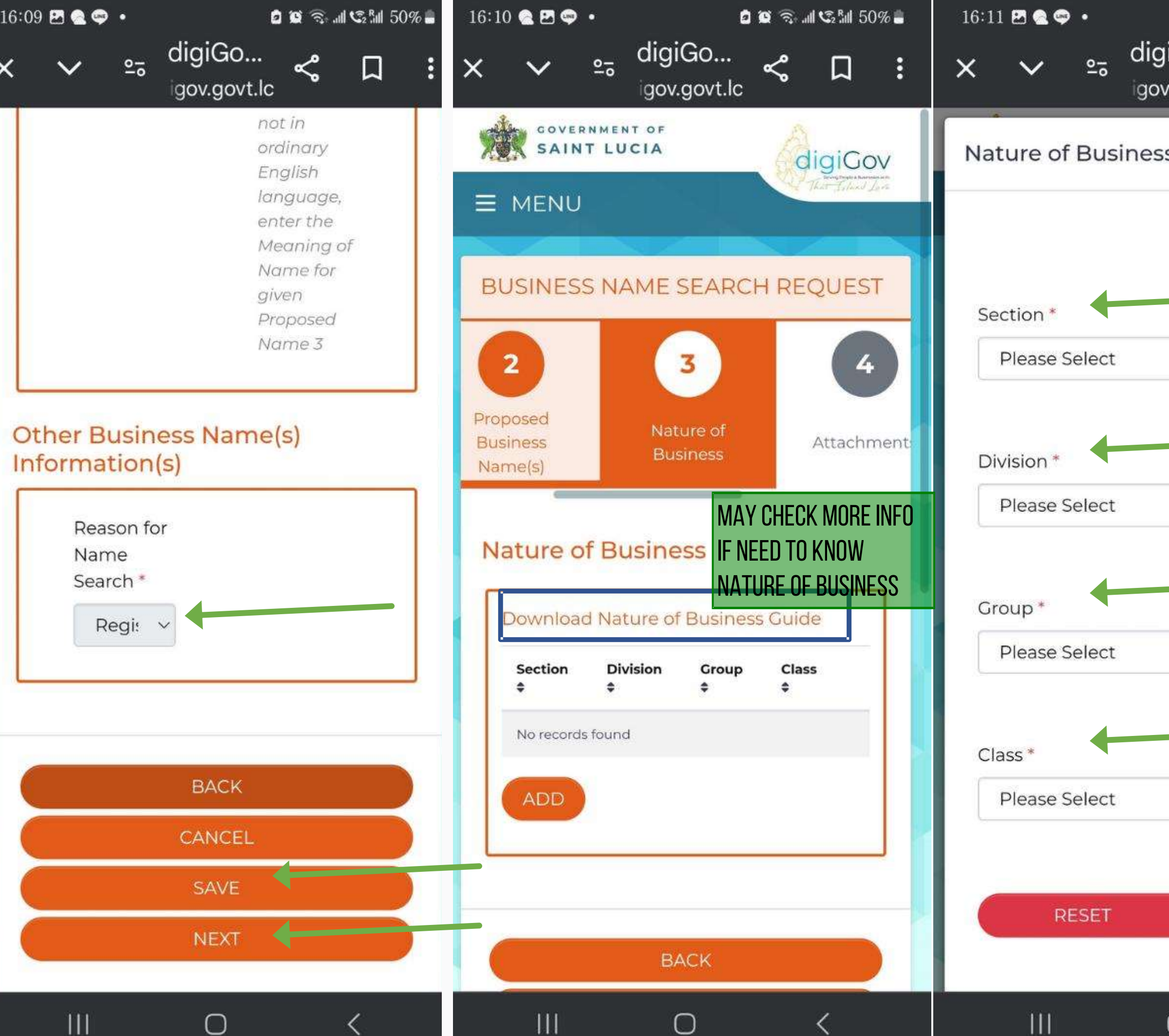

| :0-               | 0 0        | নি: | all C2 <sup>P</sup> al | 1 504 | % 💼 |
|-------------------|------------|-----|------------------------|-------|-----|
| JIGO<br>v.govt.le | с <b>°</b> | \$  |                        | ]     | :   |
| S                 |            |     |                        |       | ×   |
|                   |            |     |                        |       | 1   |
|                   |            |     | )                      |       |     |
|                   |            |     |                        | ~     |     |
|                   |            |     | )                      |       |     |
|                   |            |     |                        | V     |     |
|                   |            |     | )                      |       |     |
|                   |            |     |                        | ~     |     |
|                   |            |     | )                      |       |     |
|                   |            |     |                        | ~     |     |
|                   |            |     | 5                      |       |     |
|                   |            | ADL |                        |       |     |
| 0                 | _          |     | <                      |       |     |

# 16:12Image: SelectNATURE OFPleaseSelectBUSINESS

Accommodation ar pod service activities Activities of extraterritorial organizations and bodies Activities of households as employers; undifferentiated goodsand services-producing activities of households for own use Administrative and support service activities Agriculture, forestry and O fishing Arts, entertainment and recreation

 $\bigcirc$ 

20

Construction

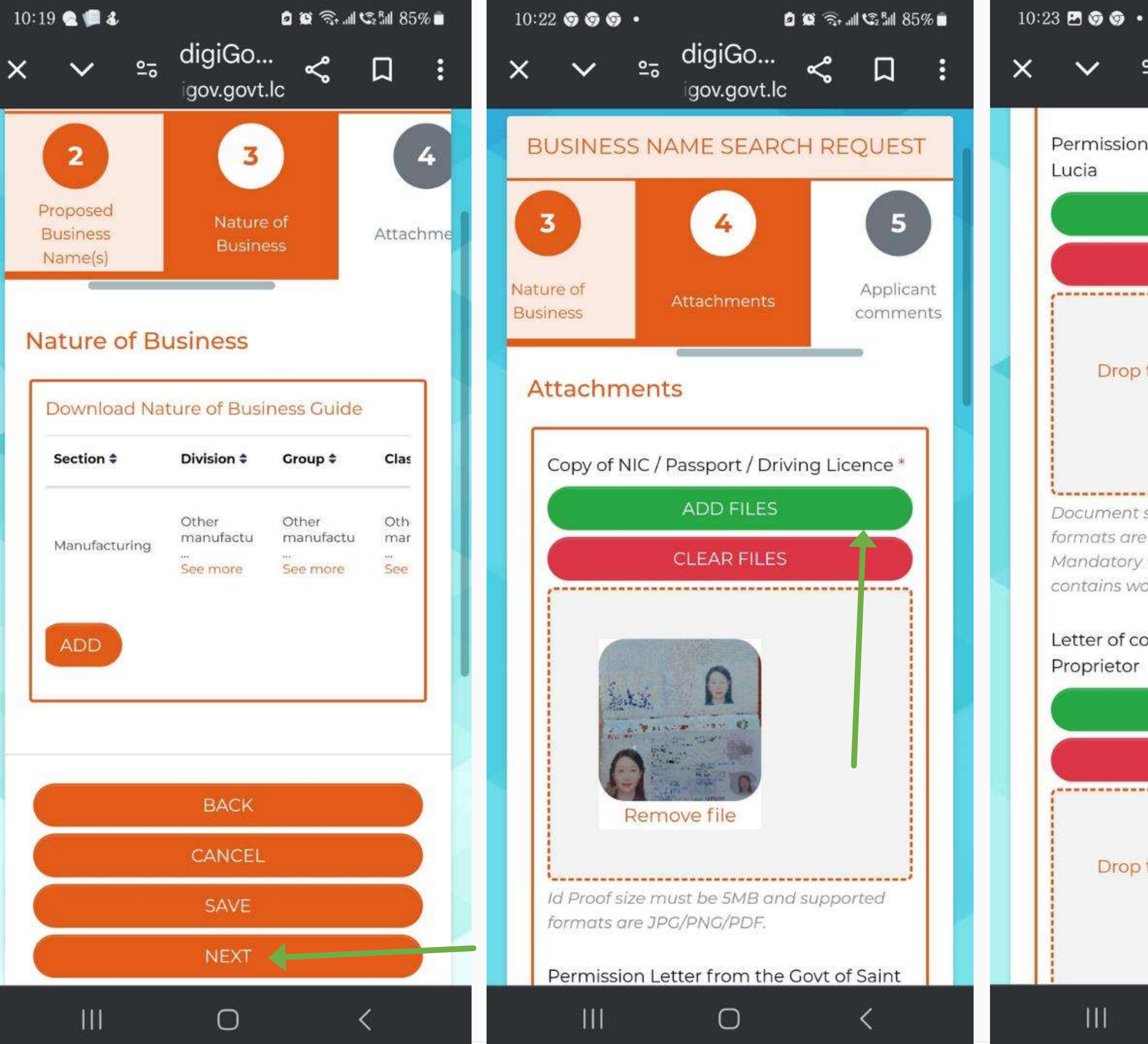

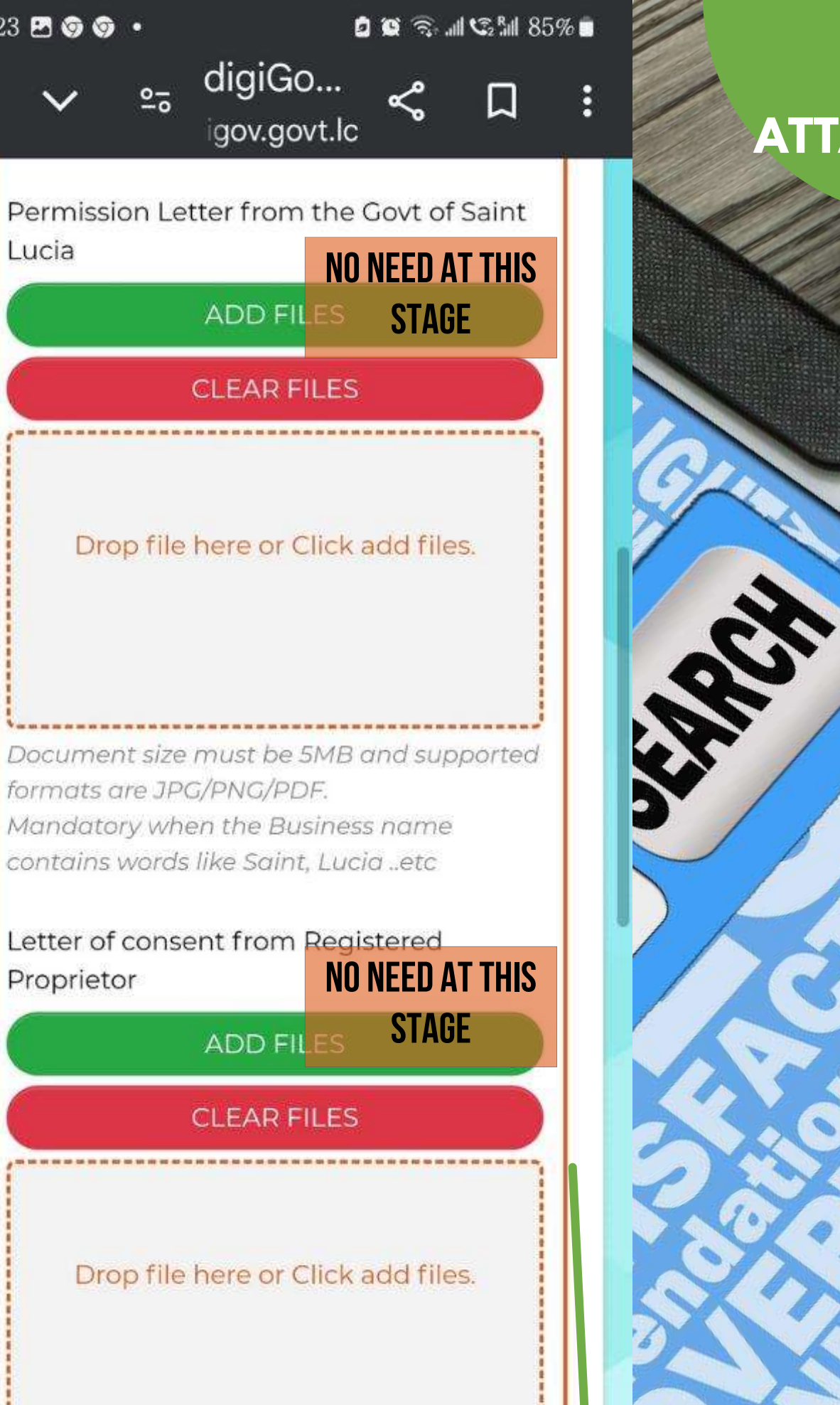

 $\bigcirc$ 

## ATTACHMENTS

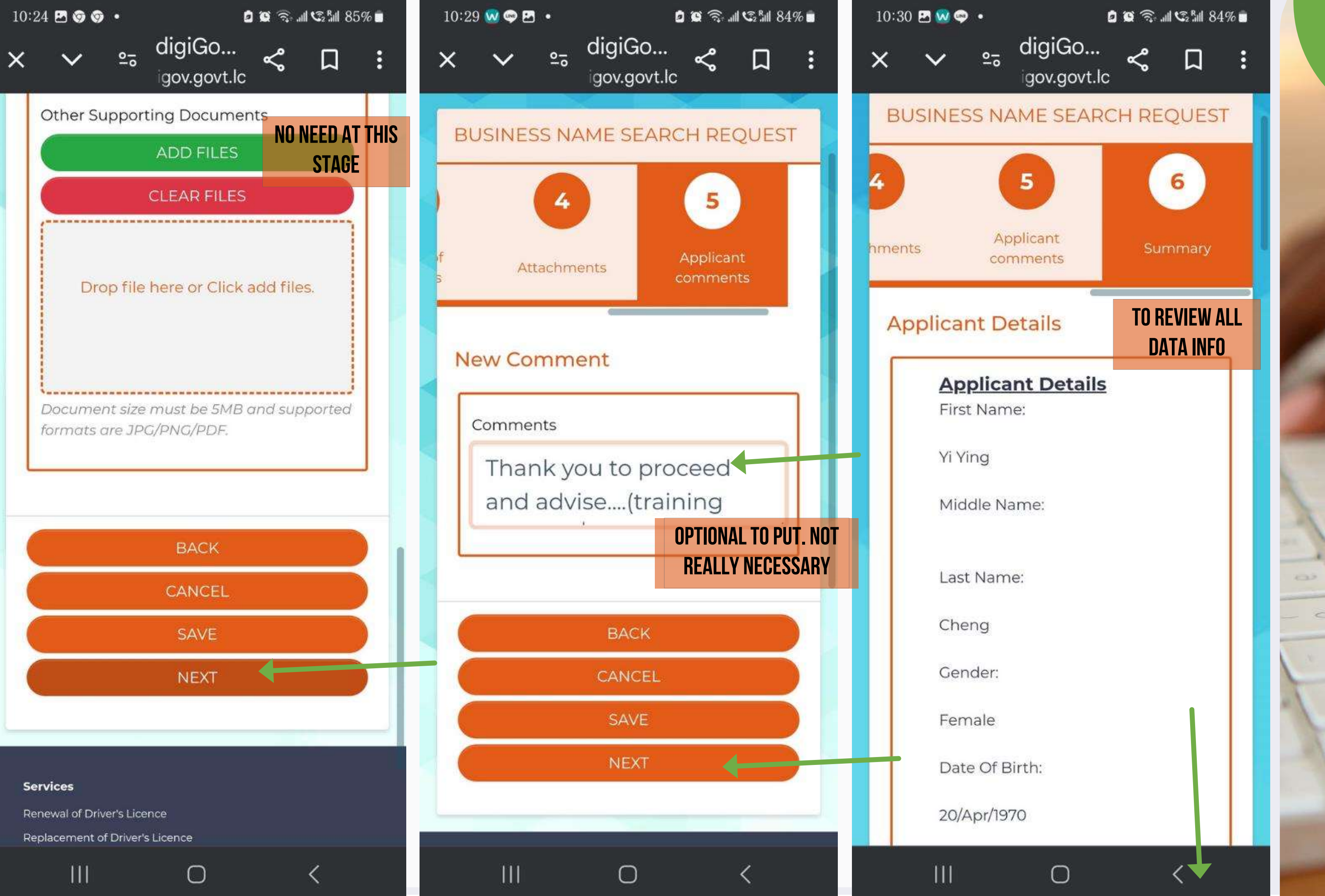

## APPLICANT COMMENTS

0

05

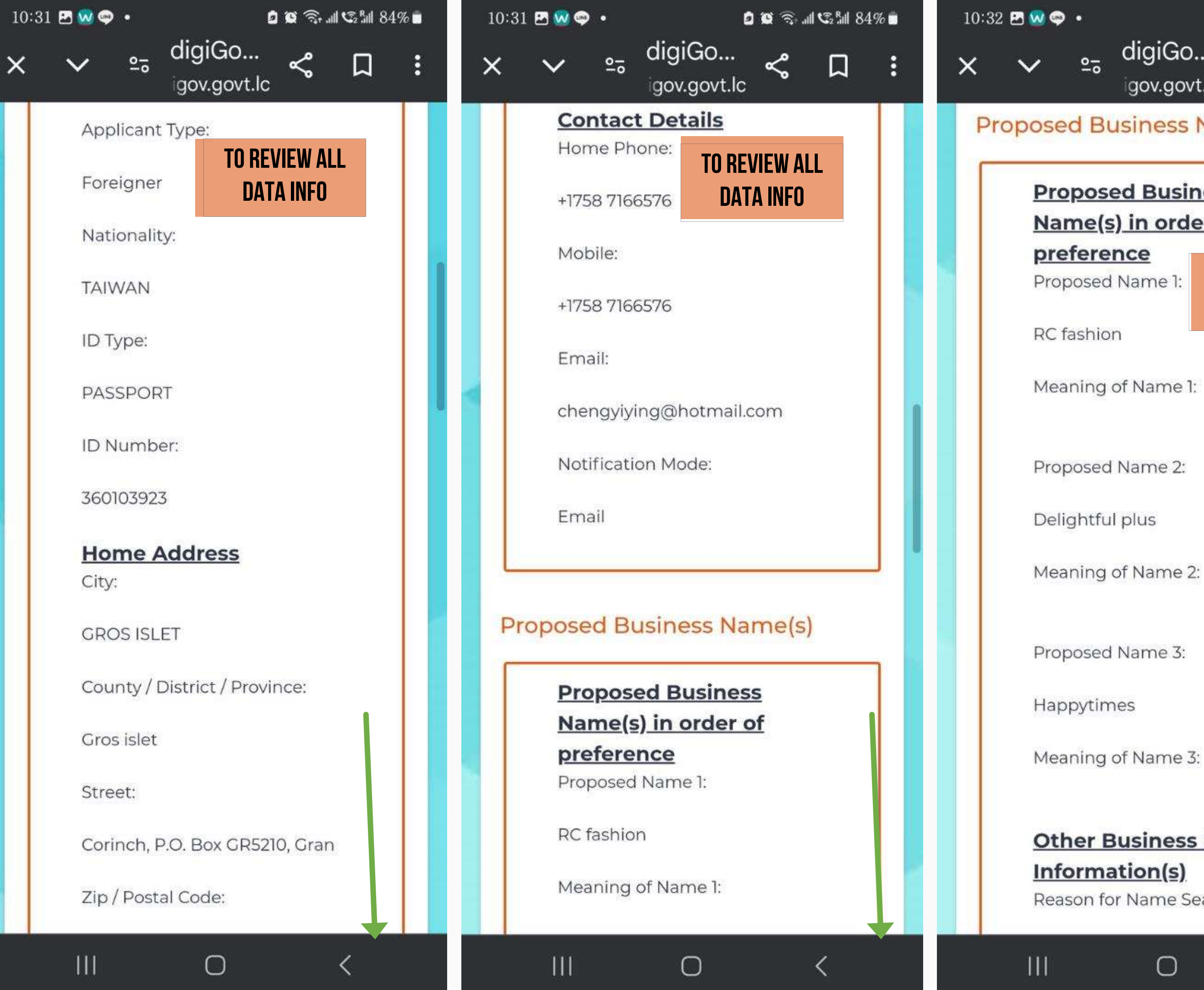

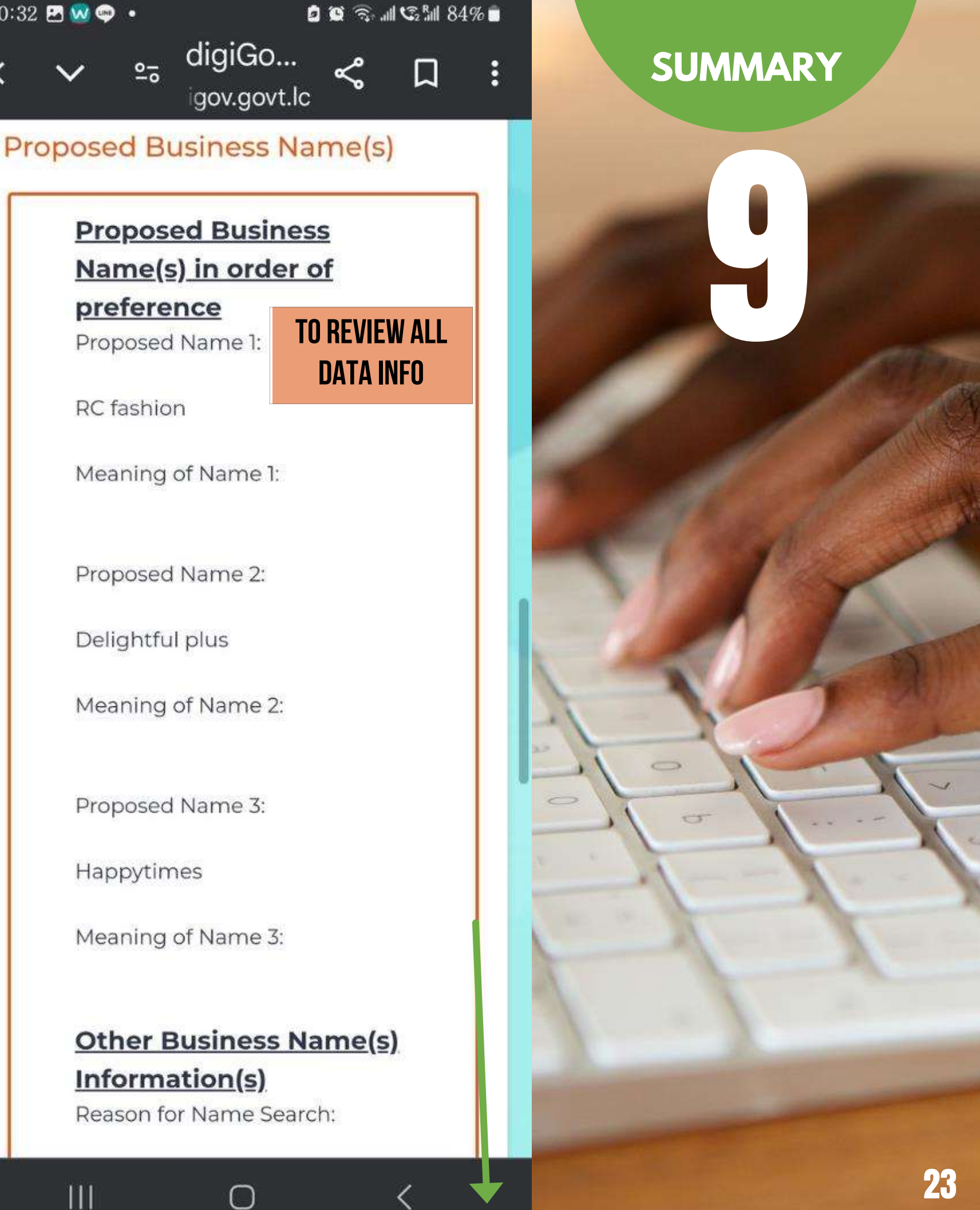

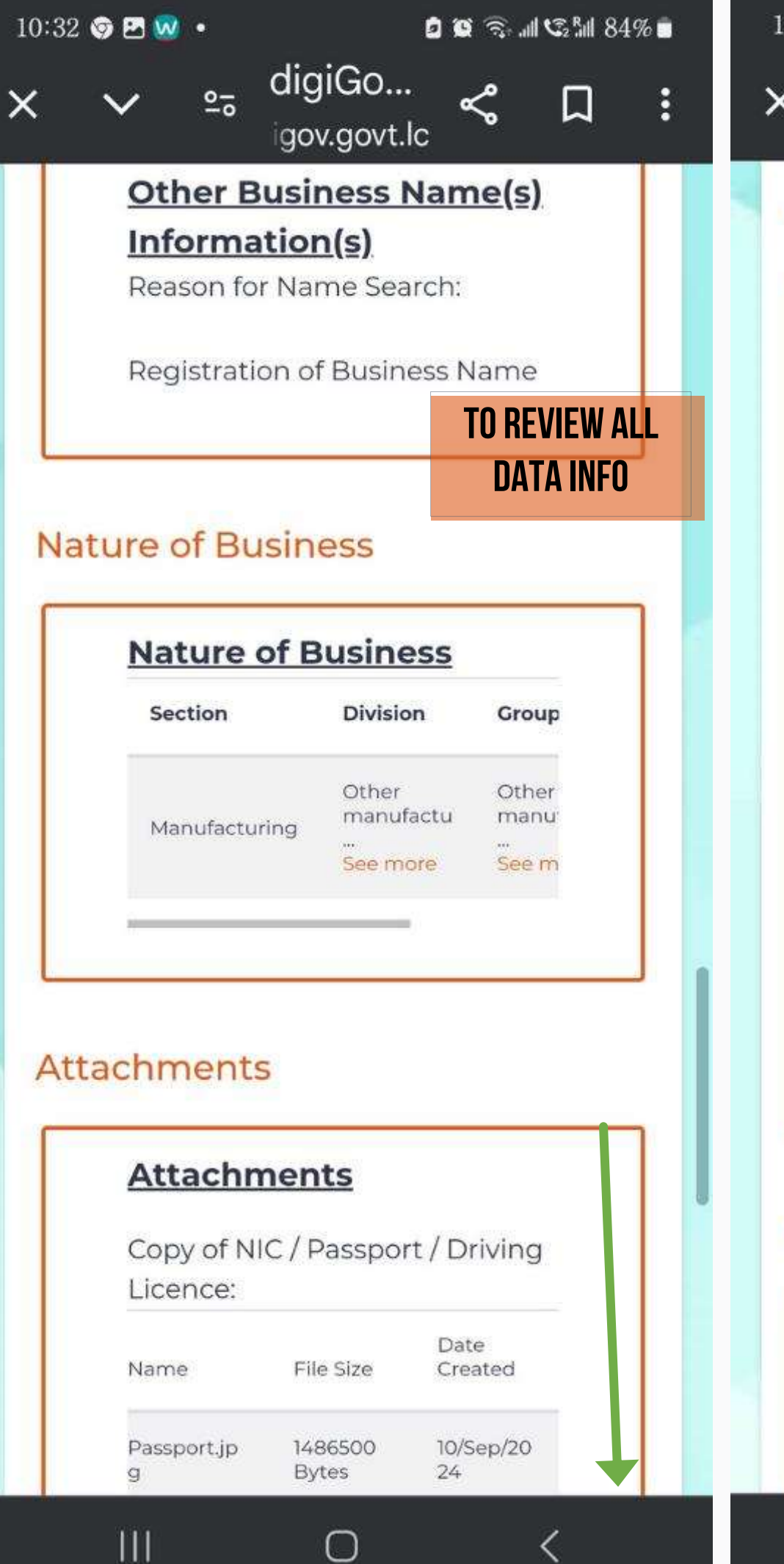

| Attachr     | nents        |               |   | No f    |
|-------------|--------------|---------------|---|---------|
|             |              |               |   | Lett    |
| Copy of N   | IC / Passpo  | rt / Driving  |   | Reg     |
| Licence:    |              |               |   | NUT     |
| Namo        | Eilo Sizo    | Date UATAINFU |   | Oth     |
| Name        | File Size    | Cleated       |   | No f    |
| Passport.jp | 1486500      | 10/Sep/20     |   |         |
| g           | Bytes        | 24            | _ |         |
| Permissio   | n Letter fro | om the Govt   | A | oplical |
| of Saint Lu | ucia:        |               |   | No      |
| No files u  | oloaded      |               |   | Ne      |
| Letter of c | onsent fro   | m             |   | Con     |
| Registere   | d Proprieto  | r.            |   | The     |
| No files u  | oloaded      |               |   | ina     |
|             |              | _             |   | auv     |
| Other Sup   | porting Do   | ocuments:     |   |         |
| No files u  | oloaded      |               |   |         |
|             |              |               |   |         |
|             |              |               |   |         |
| oplicant co | mment        | S             |   |         |
|             |              | -             |   |         |
| Now Co      | mmont        |               |   |         |
| New Co      | mment        |               |   |         |
|             |              |               |   |         |

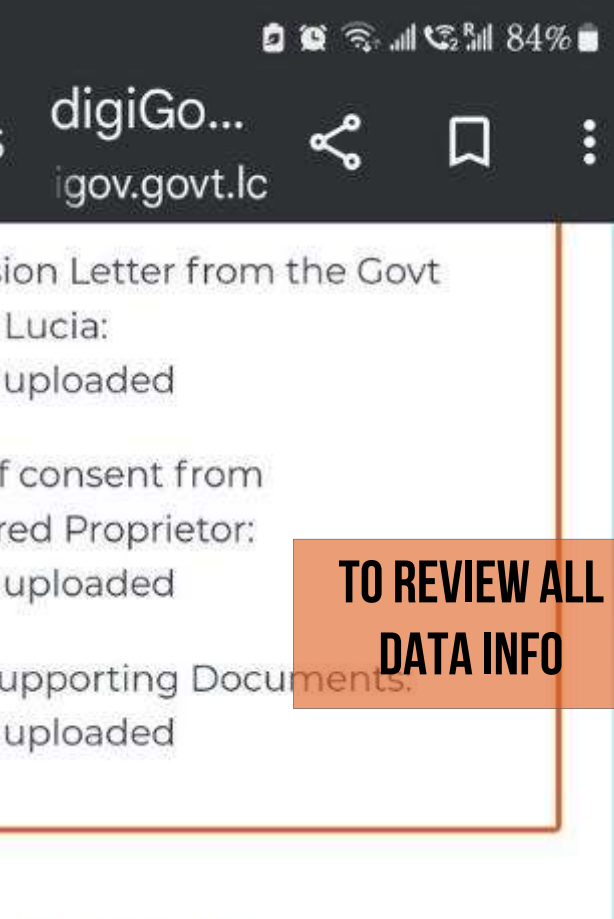

### omments

### <u>omment</u>

nts:

ou to proceed and (training exercise)

 $\bigcirc$ 

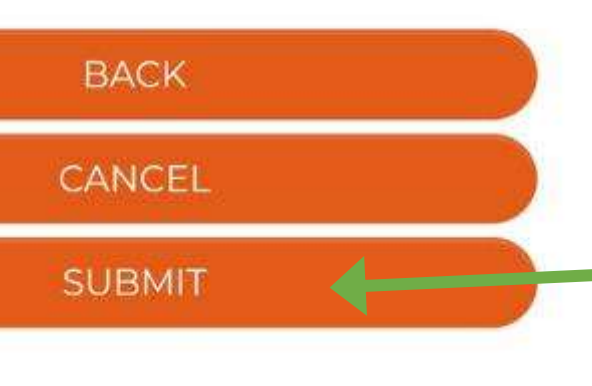

## SUMMARY

0

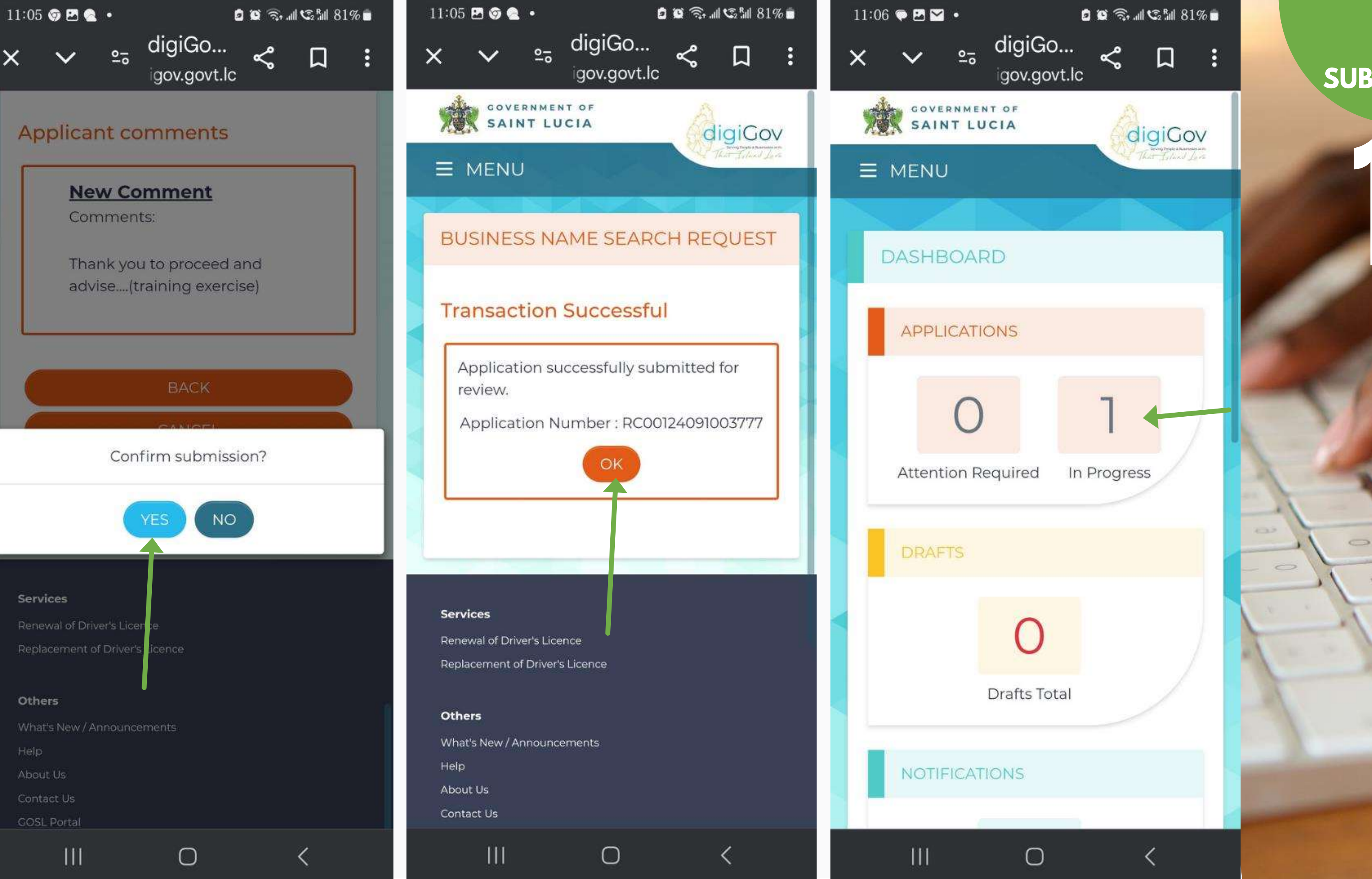

## SUBMISSION

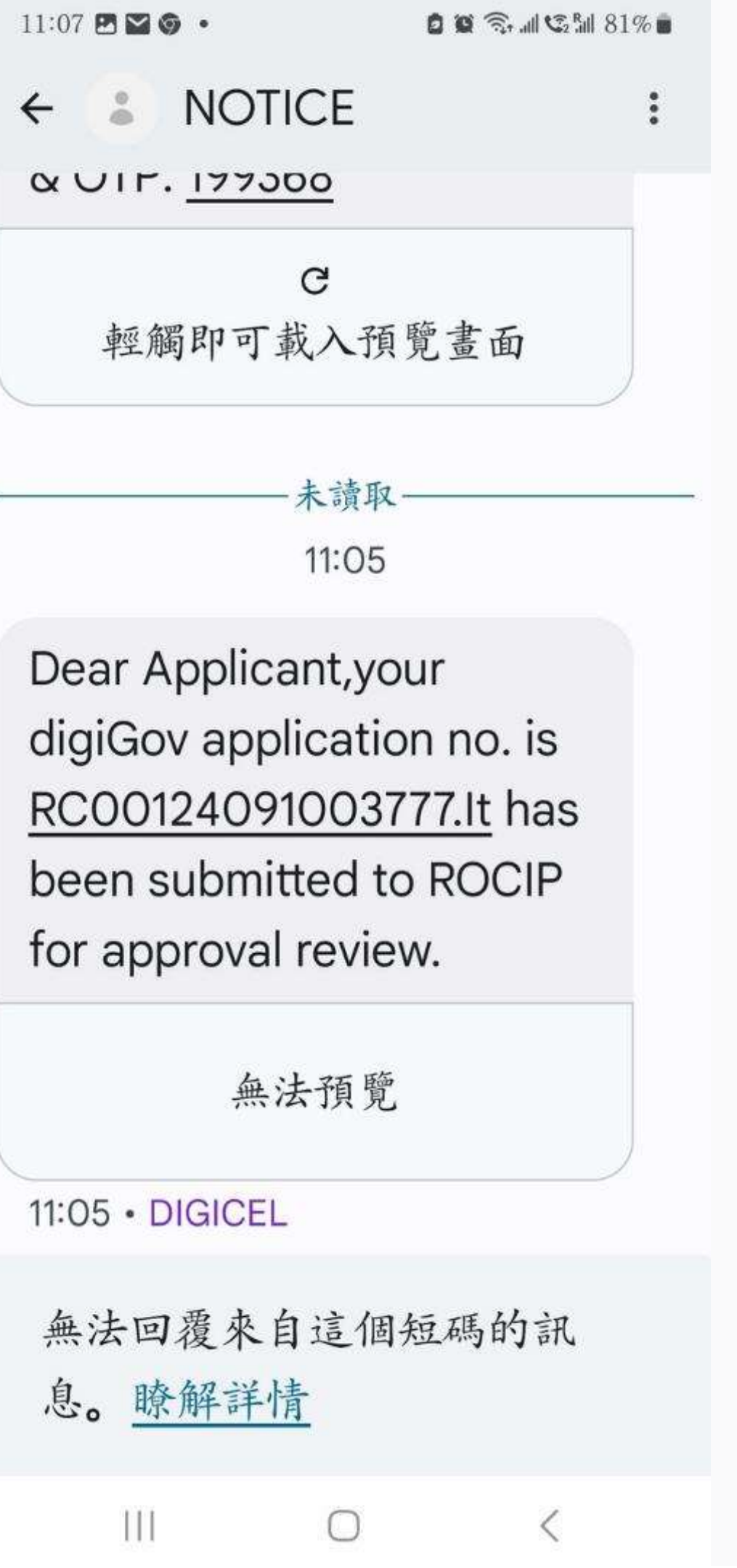

| 11:07 🖪 🎯 🕿 🔹                    | 🗴 🐼 🗟 📶 😋 📶 81% 💼        | 11:08 🖻 🎯 🕿 🔹         |
|----------------------------------|--------------------------|-----------------------|
| <                                | $\sim$ $\checkmark$      | <                     |
| digiGov: Busin                   | ess Name                 | review.               |
| Search- Applic<br>RC0012409100   | ation $\bigtriangledown$ | The det               |
| status: Submit<br>2024年10月11日 11 | <b>ted</b><br>.:05       | Application<br>Number |
| digiGov                          | 詳細資料                     | Applicant<br>Name     |
| Dear                             |                          | Submitte<br>Date      |
| Ma rafar ta v                    | 0.U.F                    | Status                |

We refer to your application for Business Name Search and advise that it has been submitted to Registry of Companies & Intellectual Property (ROCIP) for approval review.

| いて | ₩<br>全部回 | →<br>轉寄 | <b>回</b><br>刪除 | 更多 |
|----|----------|---------|----------------|----|
|    | Ш        | 0       | <              |    |

You will be notified on the status via SMS and/or Email.

For more details please check digiGov online.

If you have , query or

111

|   | -  |   |
|---|----|---|
| 9 | 12 | ٠ |
|   |    |   |

 $\wedge \vee$ 

## details are

| lication<br>nber | RC00124091003777 |
|------------------|------------------|
| licant<br>ne     |                  |
| mitted<br>e      | 11/0ct/2024      |
| us               | Submitted        |

## RESPONSE FROM digiGO

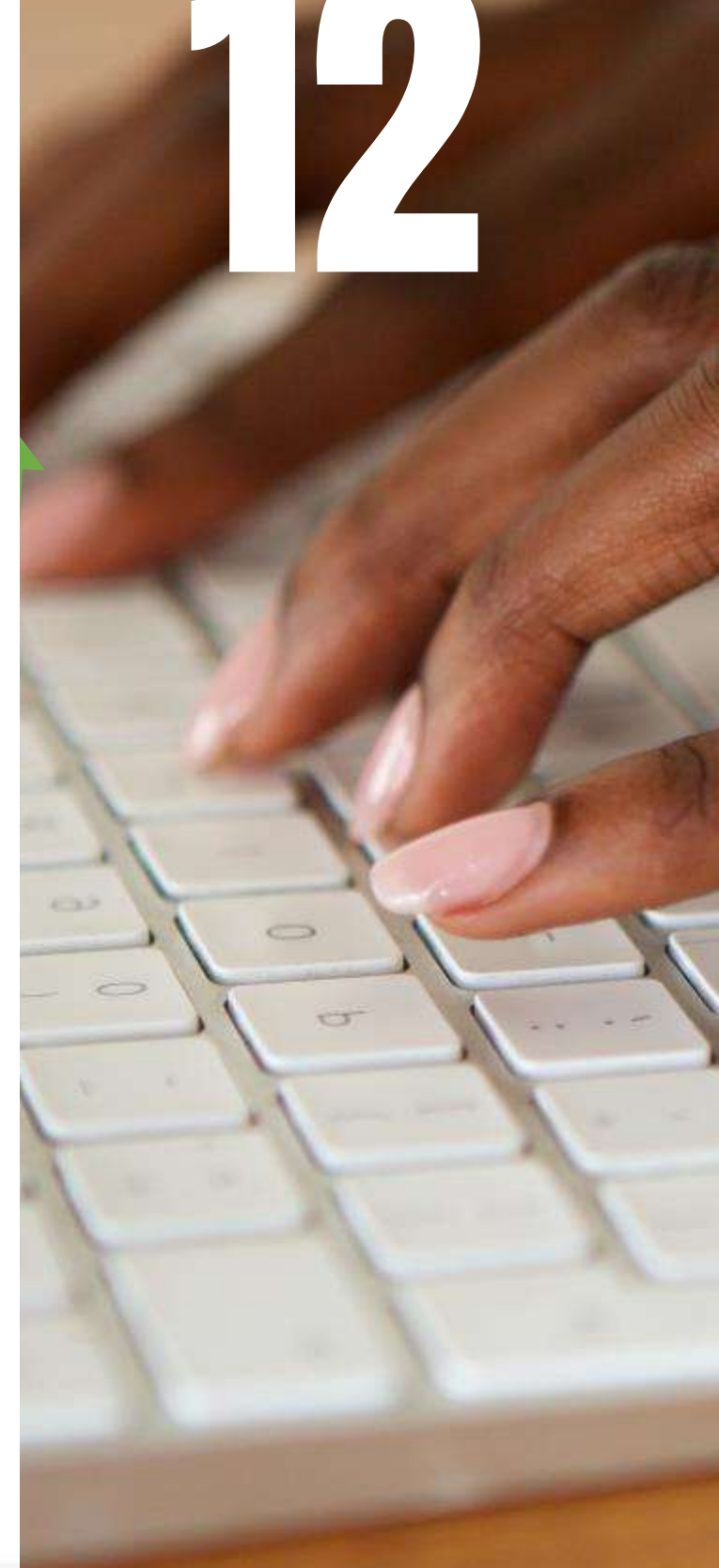

# 3. Application for Business Registration

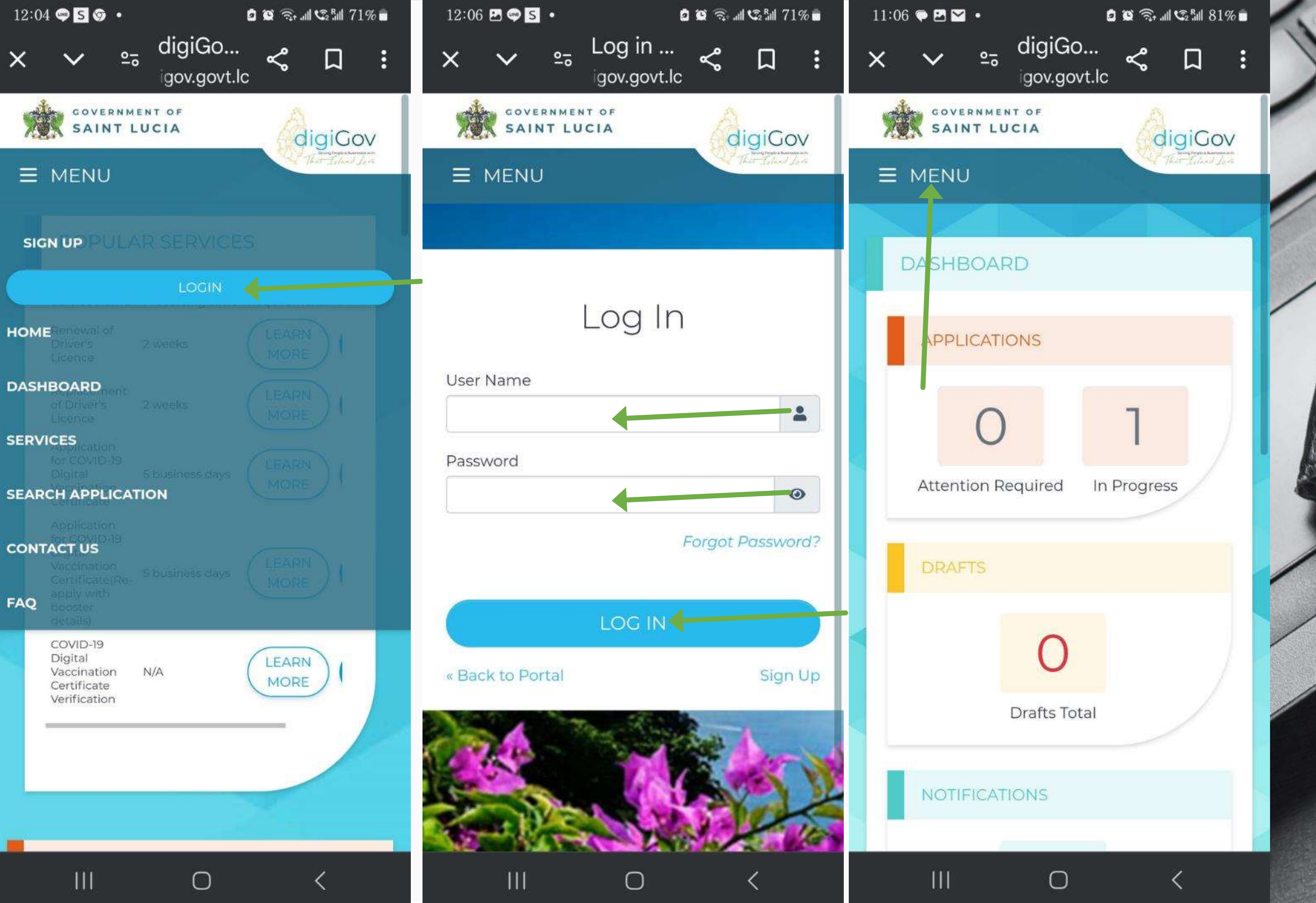

### LOGIN BUSINESS REGISTRATION

| 10:58 | 002 ·                                                     | a 🗴 🗟 🖉 🗟 🕹 82                                                                    | 2% 💼 10 | :59 🖪 🎯 🎯 | •            | 0 1                                       | 0 🙃l 😳 🕅                                           | 82% 💼       | 10:59 🖪 🎯                    | <b>9</b> •                                |
|-------|-----------------------------------------------------------|-----------------------------------------------------------------------------------|---------|-----------|--------------|-------------------------------------------|----------------------------------------------------|-------------|------------------------------|-------------------------------------------|
| ×     |                                                           | JiGO<br>v.govt.lc ペ □                                                             | : ×     | ~         | <u>≗</u> ₀ d | igiGo<br>Jov.govt.lc                      | ሩ በ                                                | :           | × ×                          | <u>°-</u> 0                               |
|       | SAINT LUCIA                                               | GigiGo<br>Brog Pogle & Barrad<br>That Juland                                      |         |           |              | Deau<br>of Ag<br>Firms<br>Accou           | thorizatior<br>gents / Lav<br>s<br>unting          | v<br>/      |                              |                                           |
|       | SERVICES                                                  |                                                                                   |         |           |              | Firms<br>Appli<br>Birth<br>Appli<br>Busin | cation fo<br>Certificate<br>cation fo<br>ness Name | r<br>r<br>e | Applica<br>Registra          | tion fo                                   |
|       | V A<br>BY B<br>TYPE NA                                    | A Ш<br>ву ву<br>ме аденсу/м                                                       |         |           |              | Appli<br>Busin<br>Regis                   | cation fo<br>ness<br>stration                      | r           | Description                  | This e<br>Regis<br>Corpo<br>syster        |
|       | Civil Status<br>Registry<br>Ministry of                   | Services<br>Application to<br>Reserve Motor                                       |         |           |              | Appli<br>Chan<br>Drive<br>Inforr          | cation fo<br>ge c<br>r's Licenco<br>mation         | r<br>f<br>e | Category<br>Who can<br>Apply | Regis<br>Prope<br>Resid<br>Foreig<br>Copy |
|       | Health<br>Ministry of<br>Transport                        | Vehicle Licence<br>Number<br>Application for                                      |         |           |              | Appli<br>Chan<br>Inforr                   | cation fo<br>ge c<br>mation or                     | r<br>f<br>n |                              | Statu                                     |
|       | Registry of<br>Companies<br>&<br>Intellectual<br>Property | Visitor Permit<br>Application for<br>Transfer of<br>Ownership of<br>Motor Vehicle |         |           |              | Comp<br>Requ<br>Name<br>and F             | oany<br>est fo<br>e Searcl<br>Reservation          | r           |                              |                                           |
|       | Ш                                                         | o <                                                                               | *       | Ш         |              | 0                                         | <                                                  |             | 111                          |                                           |

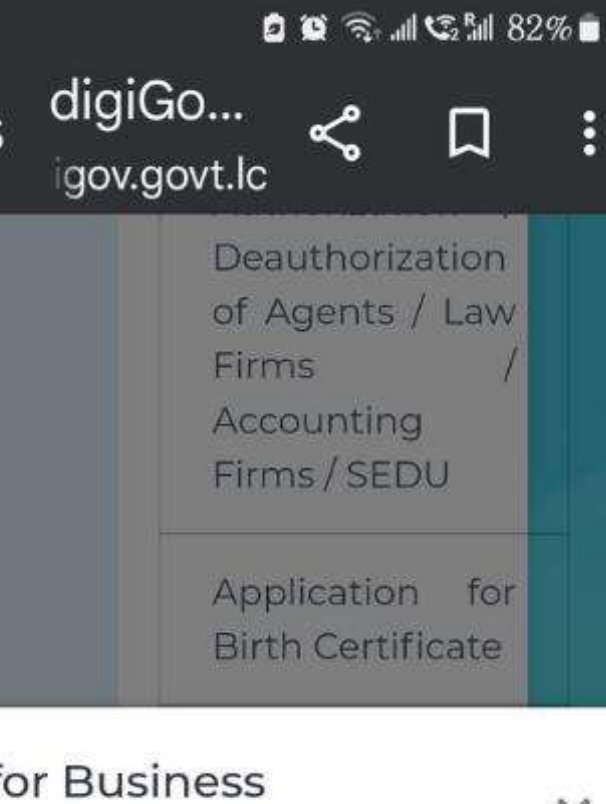

eService allows applicants to do Business stration by Individual, Firm and oration through St. Lucia Digi-Gov m.

×

stry of Companies and Intellectual erty

lents, Citizens, OECS, CARICOM, gners

of NIC / Passport / Work Permit

utory declaration signed by Applicant

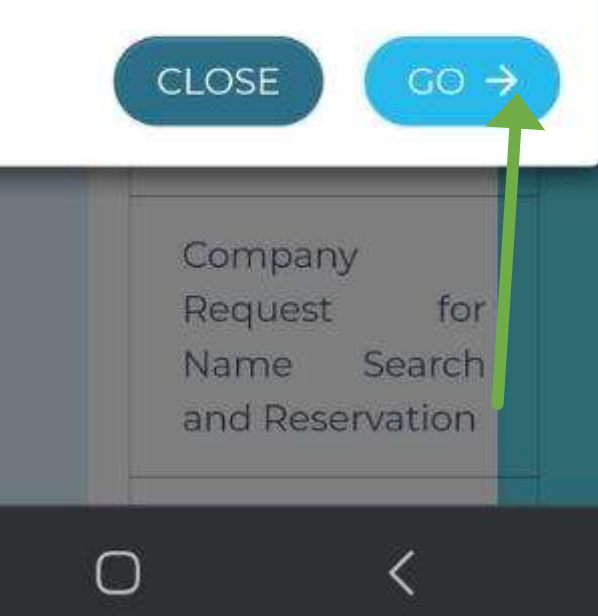

### SERVICE BUSINESS REGISTRATION

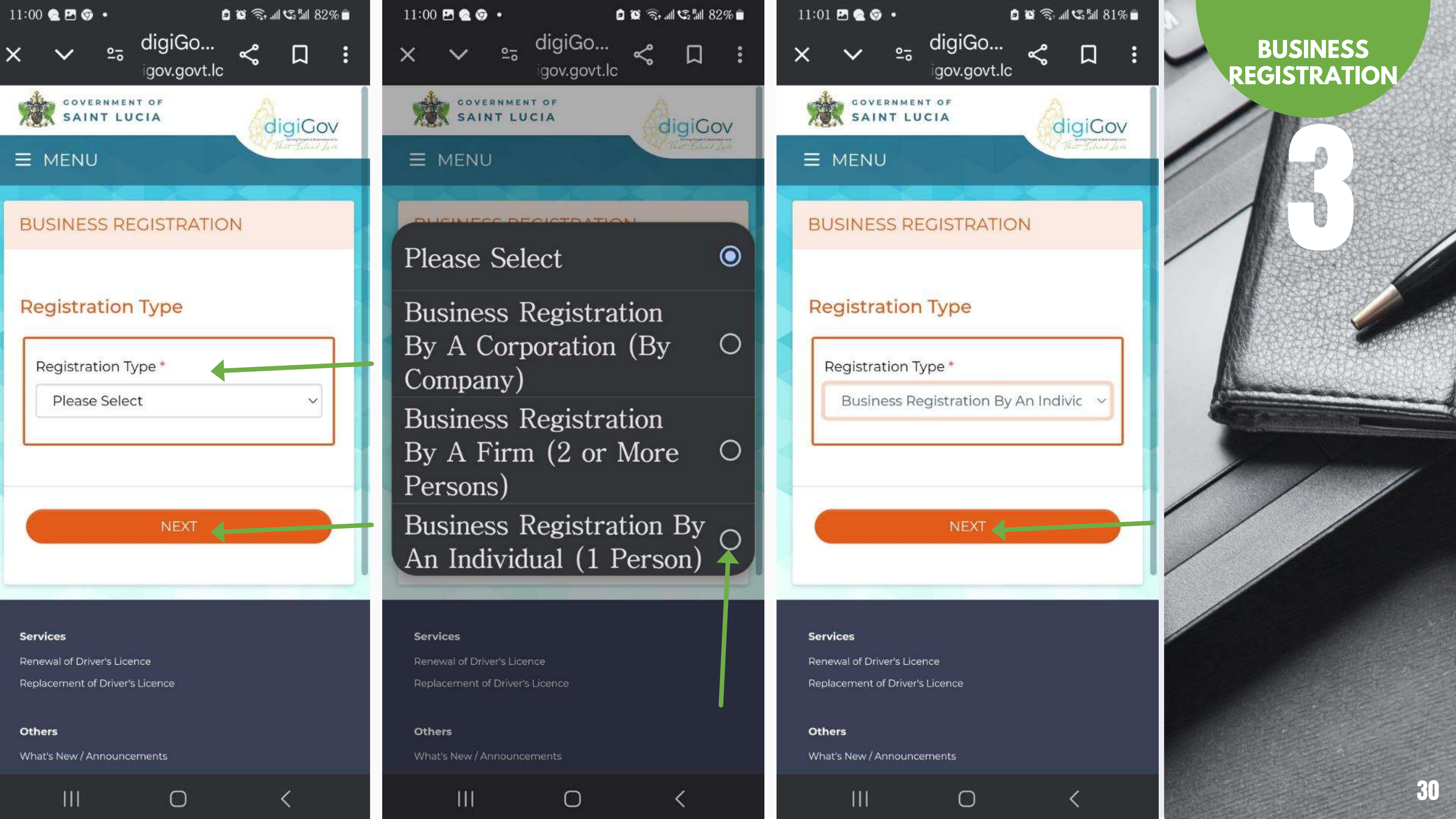

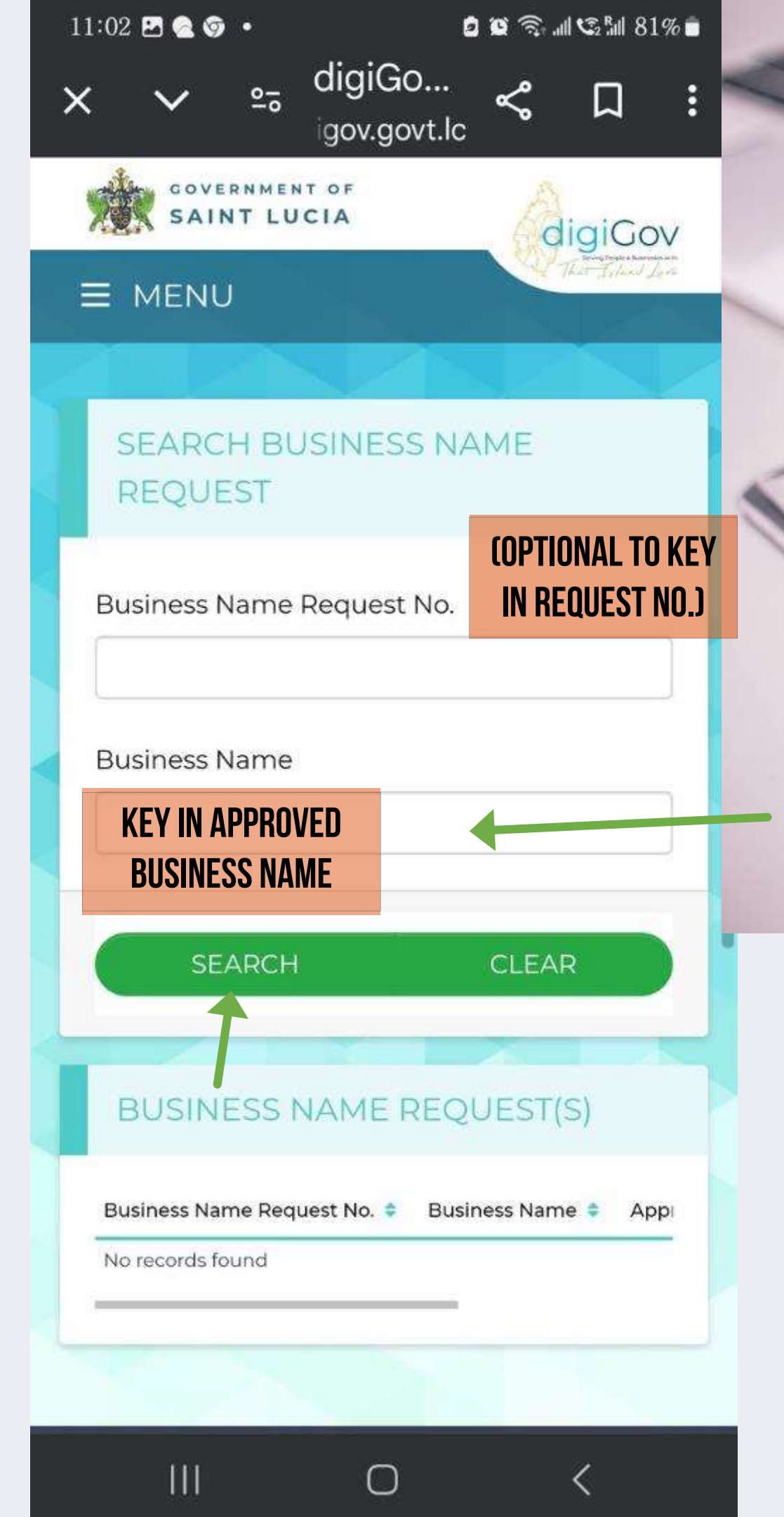

# Continue once you receive the business name request approval

### BUSINESS REGISTRATION

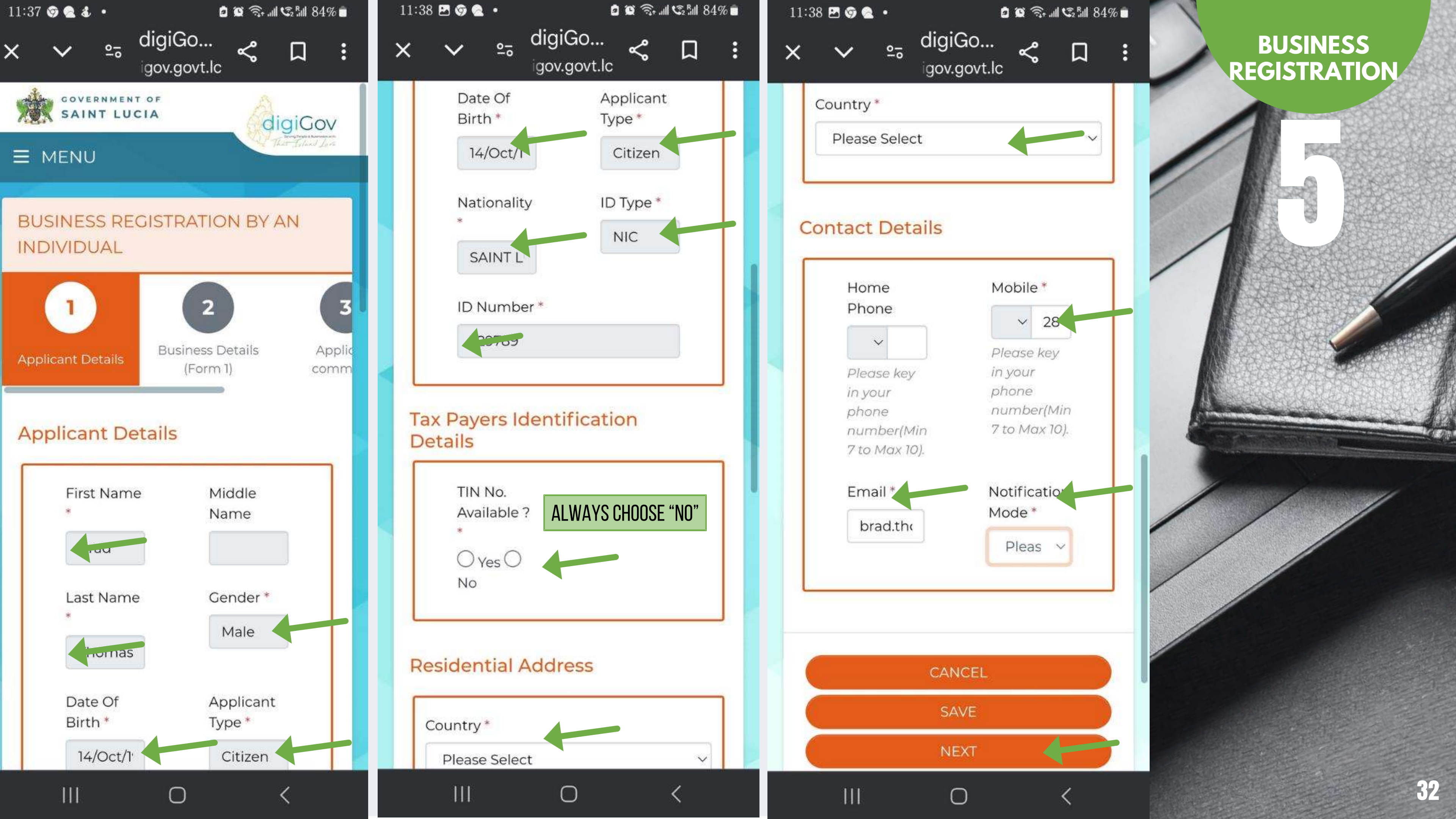

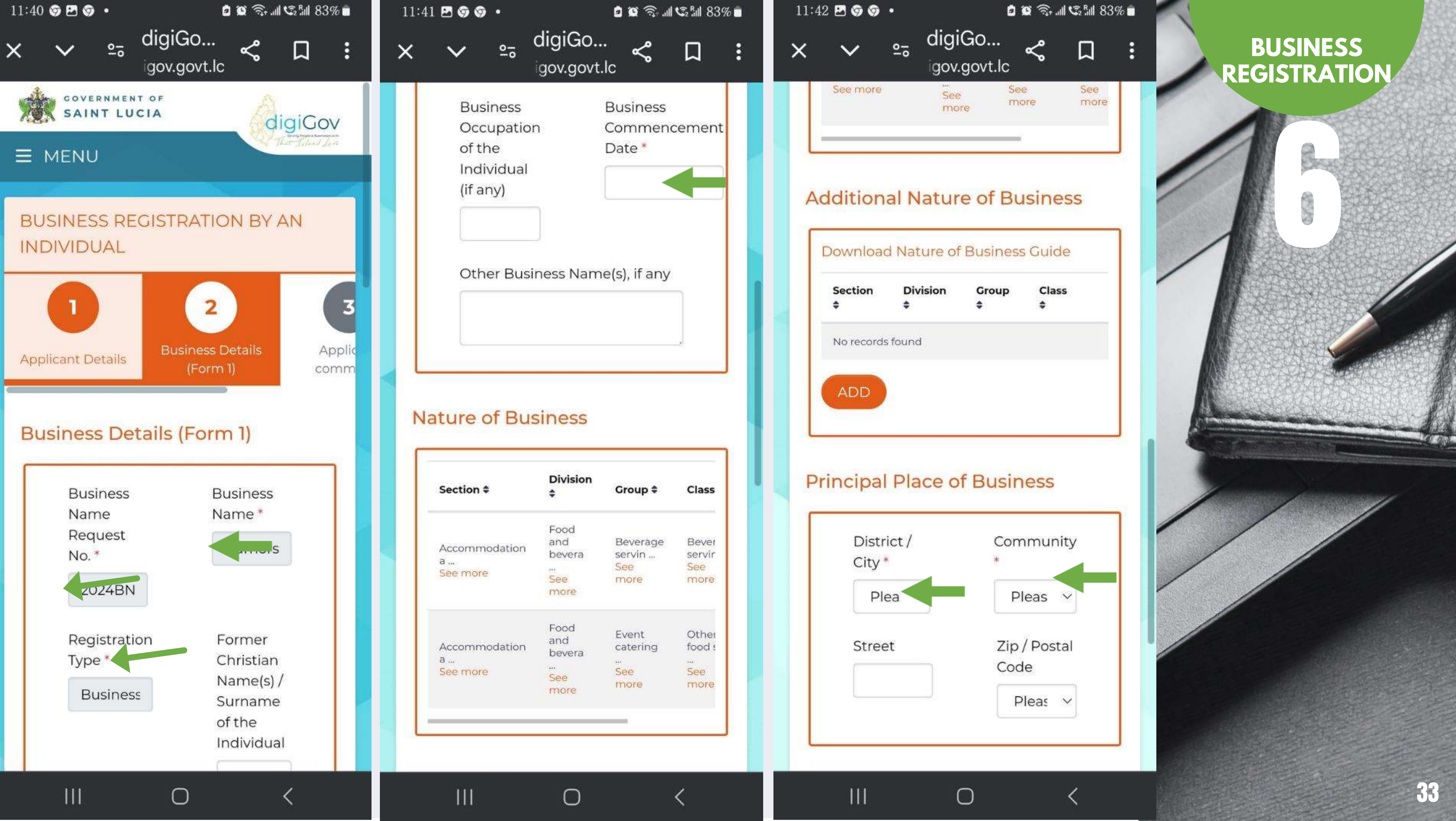

| Division | Group | Class |
|----------|-------|-------|
| 6        | ÷     | Ŧ     |
| nd       |       |       |
|          |       |       |
|          |       |       |
|          |       |       |

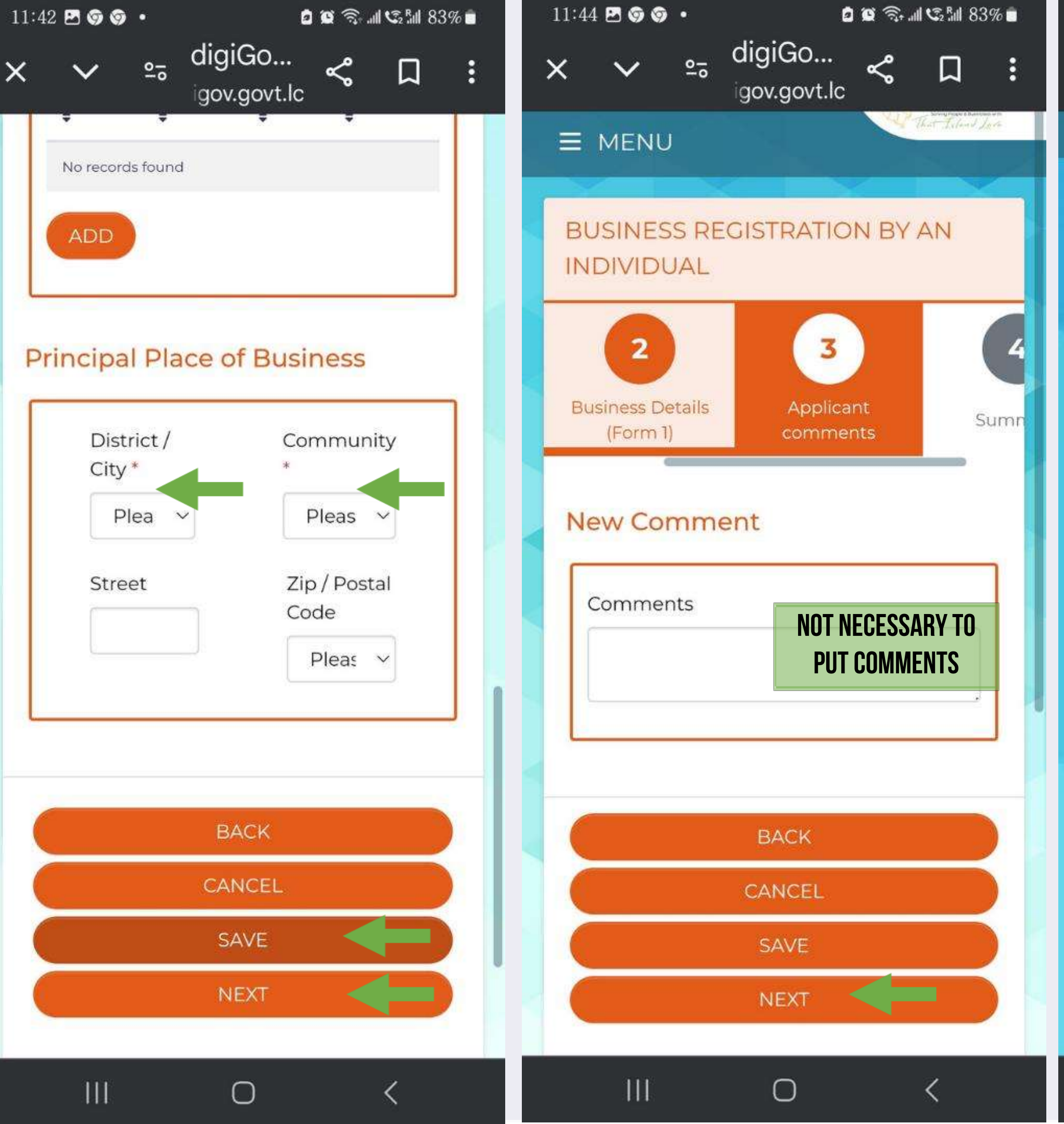

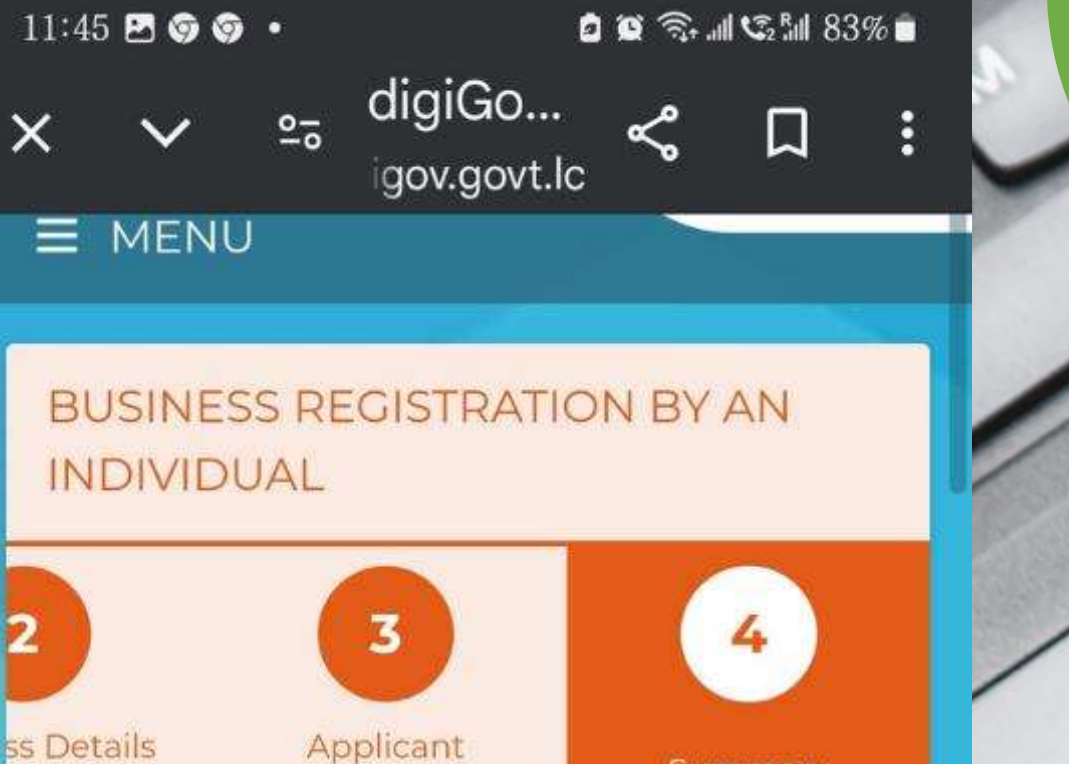

## comments **REVIEW SUMMARY DATA**

Summary

<

### **Applicant Details**

First Name:

**E** MENU

2

ss Details

Summary

rm 1)

Middle Name:

Last Name:

Gender:

Male

111

Date Of Birth:

 $\bigcirc$ 

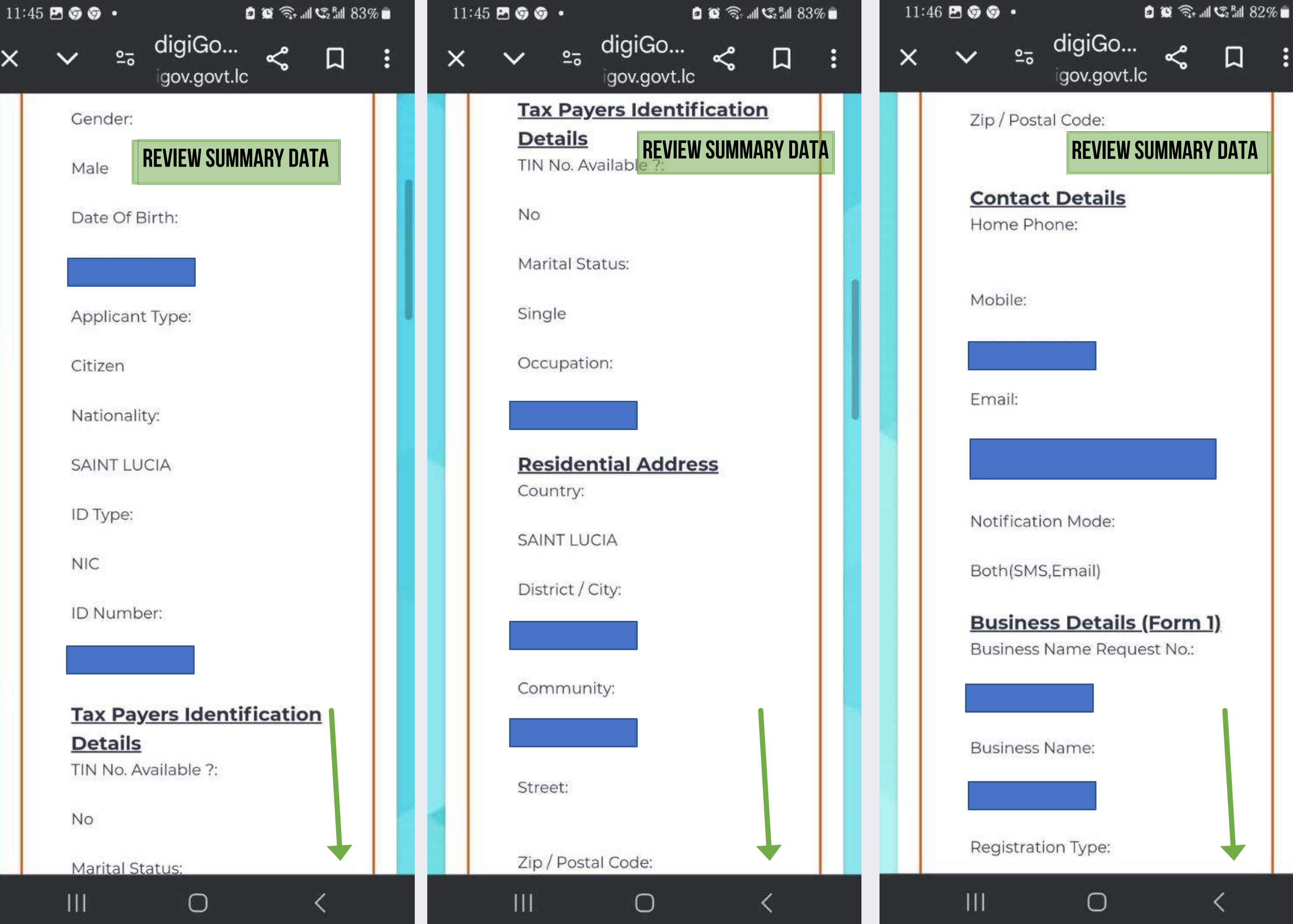

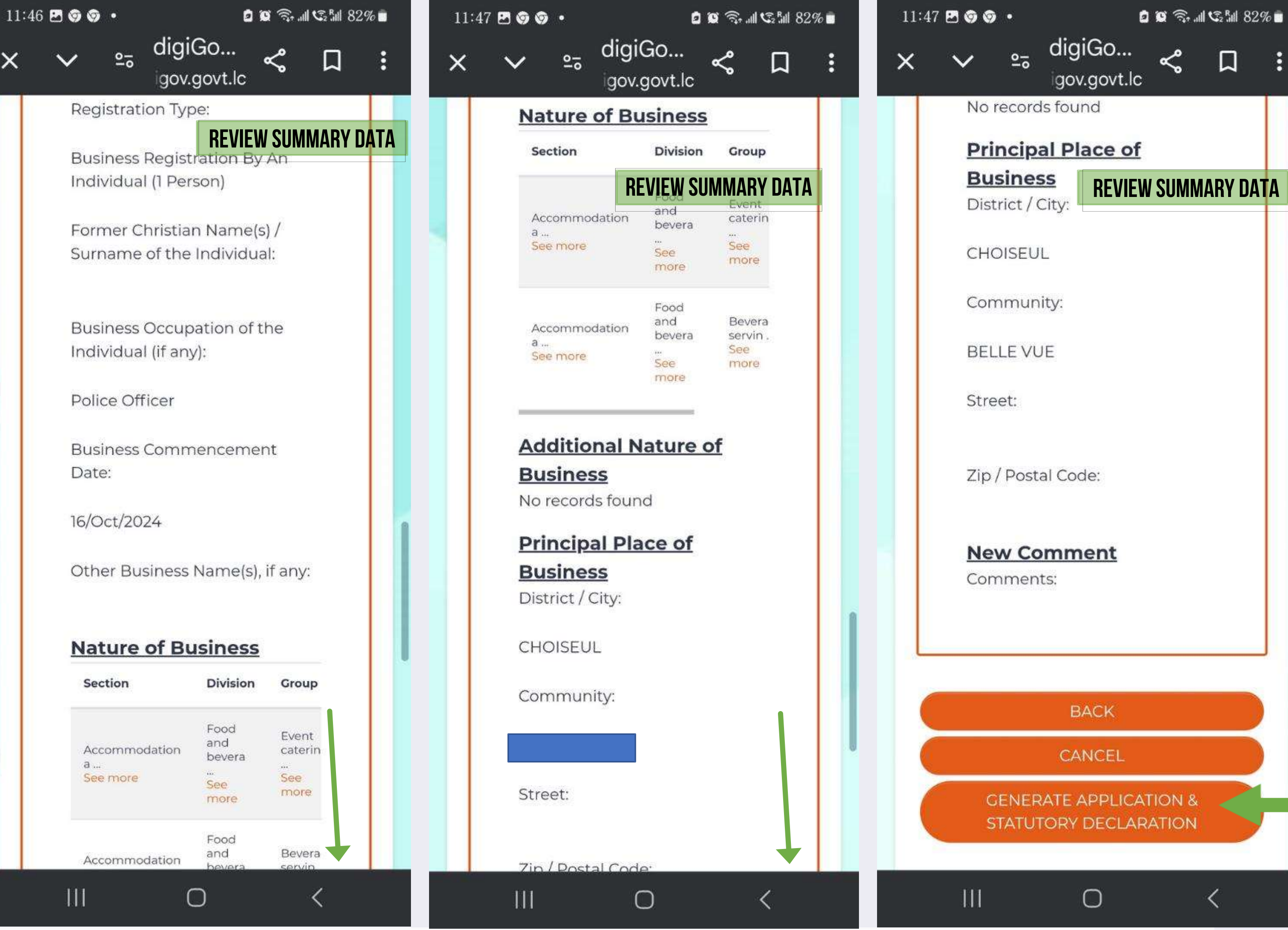

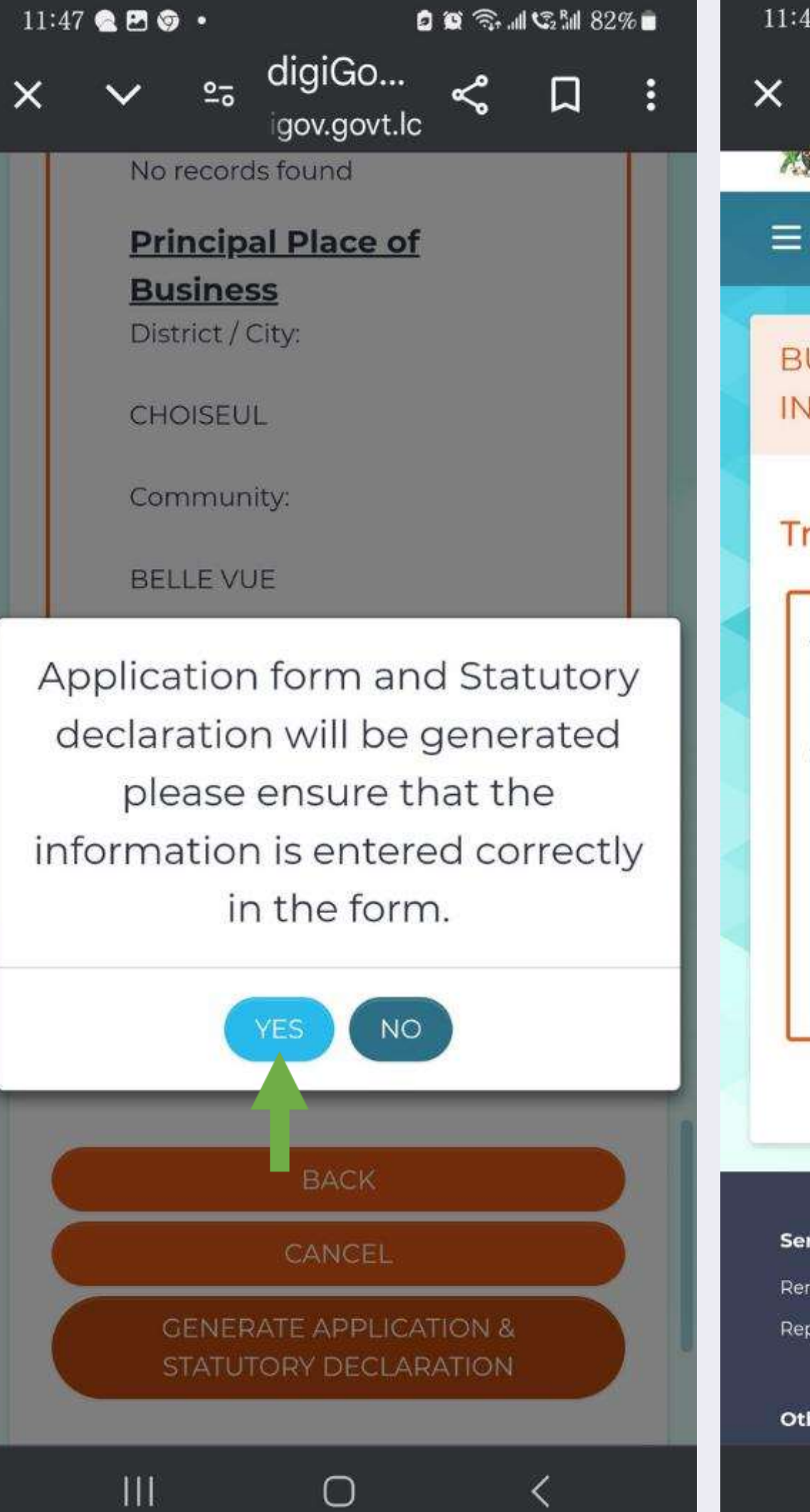

111

Ο

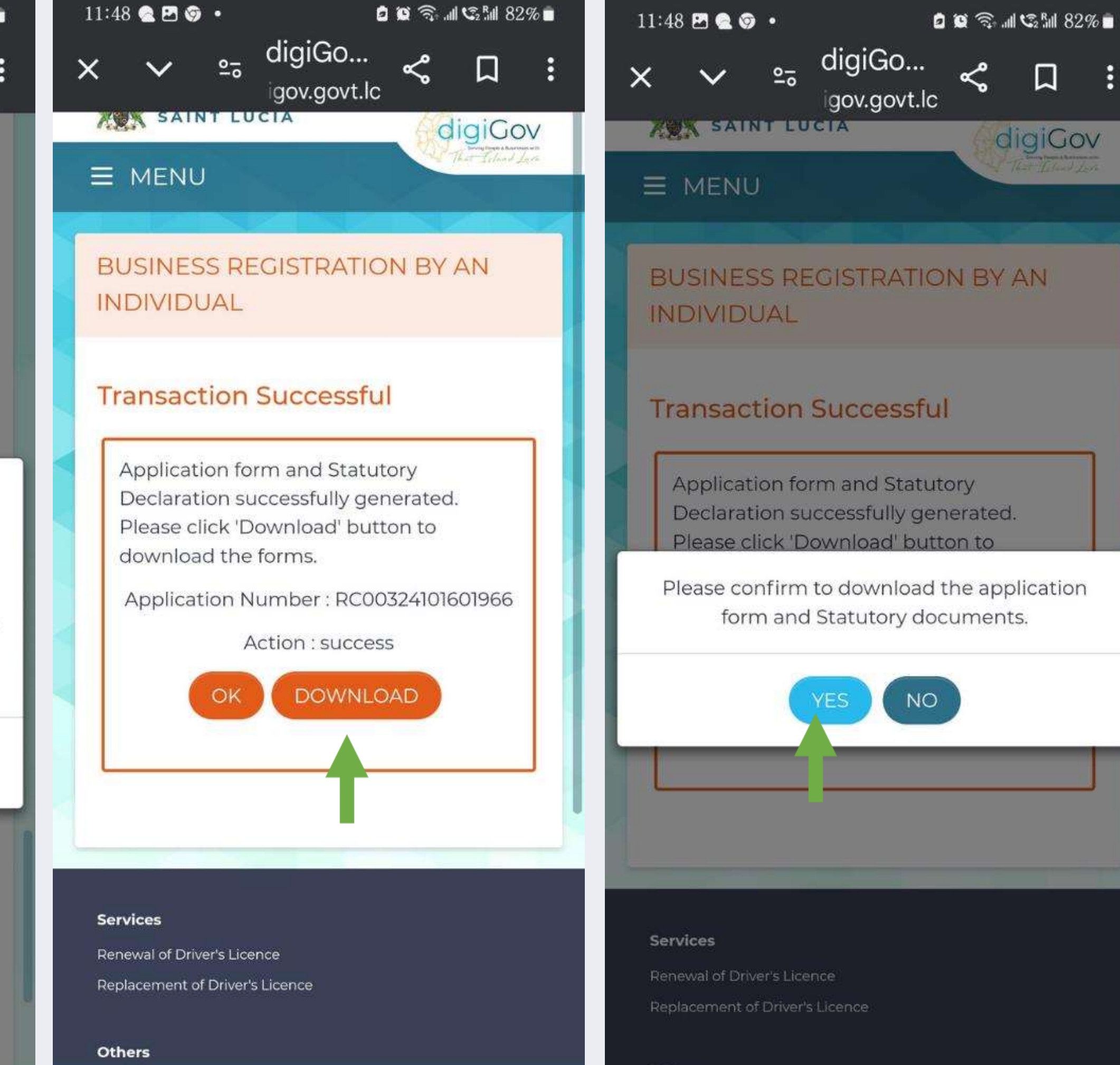

## **BUSINESS** REGISTRATION

Others

TH

 $\cap$ 

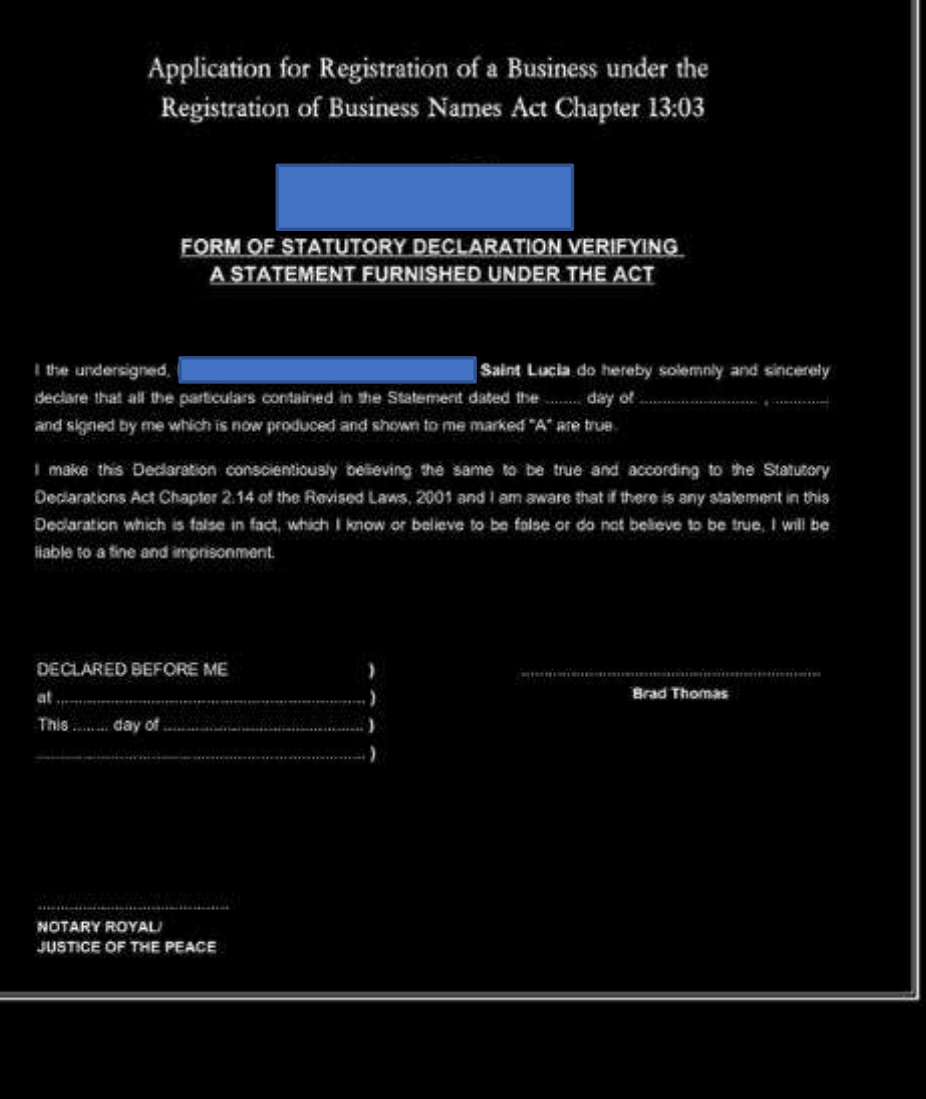

| 11:52 🖪 🔄 🔍 •        | 2 Q                   | ͡ୠ୷ୗ ଐ2ୗୗ 81%∎                               | 11.53 |                                              |
|----------------------|-----------------------|----------------------------------------------|-------|----------------------------------------------|
| : ∨ ≏≂ (             | digiGo<br>gov.govt.lc | \$ D :                                       | ×     | ∽ ≏⊽                                         |
| SUBMITTED            | APPRO                 | OVED                                         | SI    | JBMITTED                                     |
| APPLICATIO           | NS                    |                                              | ,     |                                              |
| Application N        | umber                 | × 1                                          |       | Application                                  |
|                      |                       |                                              | ſ     |                                              |
| CEADON               |                       |                                              |       | SEADCH                                       |
| SEARCH               |                       |                                              |       | SLANCH                                       |
|                      |                       |                                              |       |                                              |
| Application Number 💠 | Applicant Name        | Service Name                                 | lame  | Service Name                                 |
| RC00324101601966     |                       | Business<br>Registration by<br>An Individual | эз    | Registration by<br>An Individual             |
| RC00324101401962     | Brad Thomas           | Business<br>Registration by<br>An Individual | as    | Business<br>Registration by<br>An Individual |
| RC00124101604203     | Marguerite<br>Simeon  | Business Name<br>Search                      |       | Business Nam<br>Search                       |
| RC00324101401960     | Dahlia Raphael        | Business<br>Registration by<br>An Individual | nael  | Business<br>Registration b<br>An Individual  |
| RC00124101104181     | Ryeisha Preville      | Business Name<br>Search                      | ville | Business Nam<br>Search                       |
| ۲ >                  | 2 3 2                 | 3 24 >                                       |       | 23 24 >                                      |
|                      |                       |                                              |       |                                              |
|                      |                       |                                              |       |                                              |
|                      |                       |                                              |       |                                              |
| Services             |                       |                                              | Serv  | ices                                         |
| TTT                  | Ο                     | (                                            |       | Ш                                            |

Ο

Ш

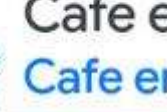

Cafe en ville Cafe en Ville

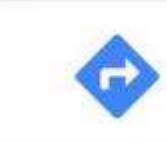

|              | ٥                     | <b>0</b> | <b>  \$</b> 2     | 81%       | Ť. |
|--------------|-----------------------|----------|-------------------|-----------|----|
|              | digiGo<br>gov.govt.lc | ~        | Д                 |           | :  |
| >            | APP                   | PROV     | ED                | X         |    |
|              | NS                    |          |                   |           |    |
| on N         | umber                 |          |                   | ~         |    |
|              |                       |          |                   |           |    |
|              |                       |          |                   | ]         |    |
| me ≑         | Submitted Da          | ite ≑    | Status            | \$        |    |
| in by<br>Jal | ×                     |          | Pending<br>Submis | g<br>sion |    |
|              |                       |          |                   |           |    |

| by<br>I  | *           | Canceled  |
|----------|-------------|-----------|
| me       | 16/Oct/2024 | Submitted |
| by<br>il | 14/Oct/2024 | Submitted |
| me       | 11/Oct/2024 | Submitted |

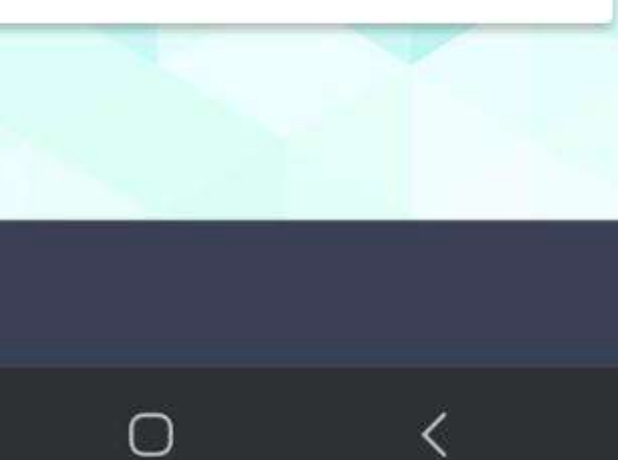

# BUSINESS REGISTRATION

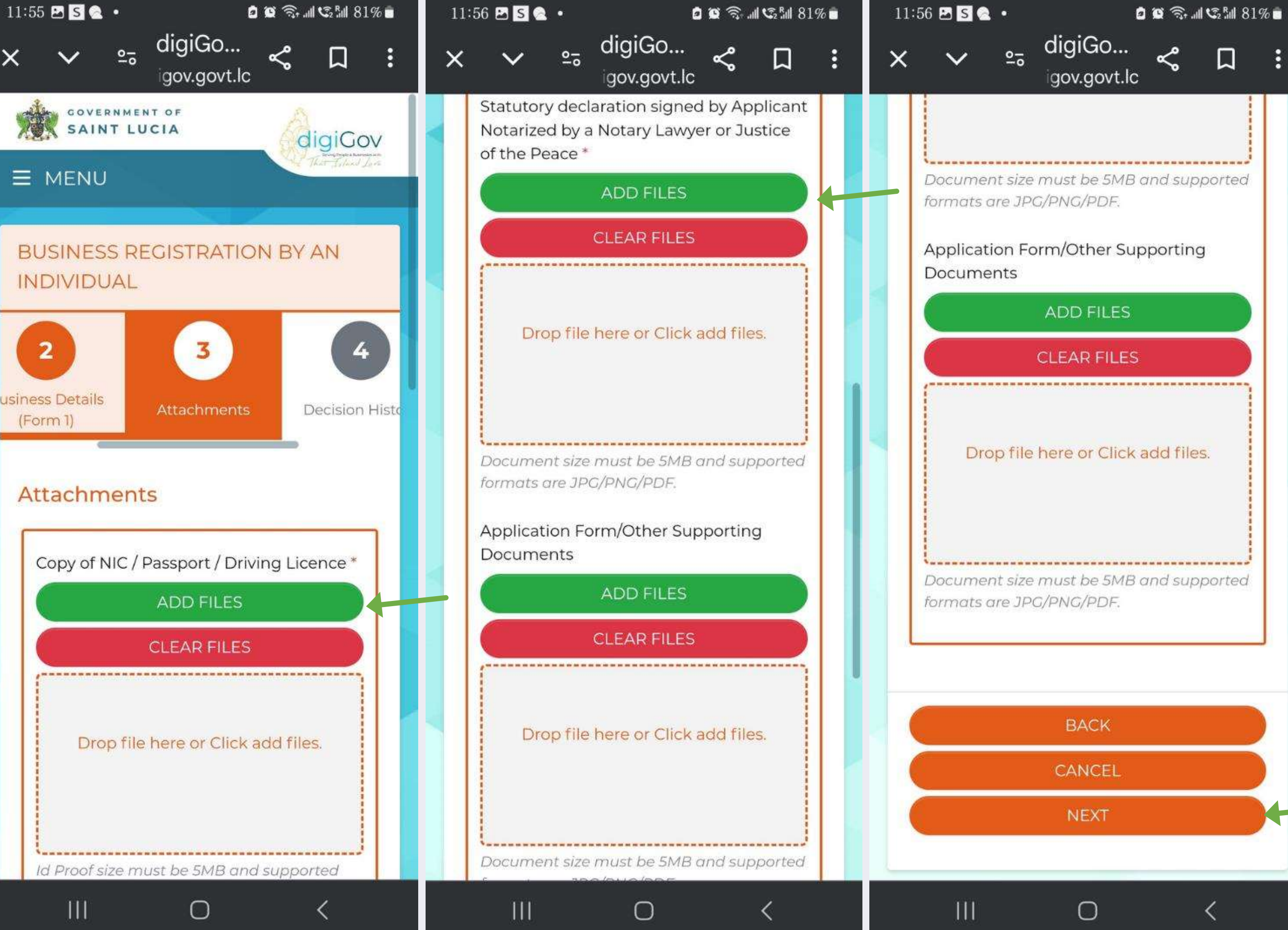

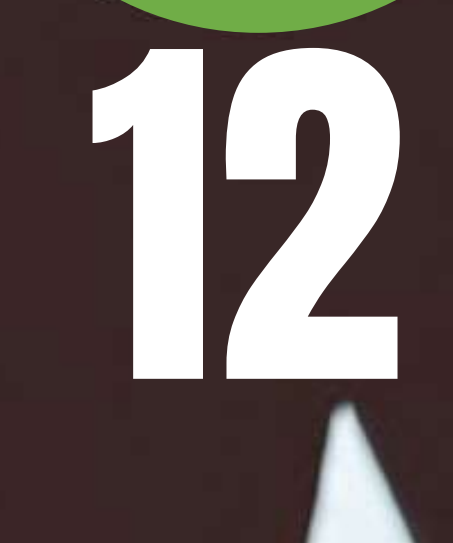

# **Example of Approval Email**

From: "digiGov" <no-reply@govt.lc> To: "Renna Henry" <renna.henry@govt.lc> Sent: Monday, March 25, 2024 10:37:53 AM Subject: digiGov: Business Name Search - Application

status: Approved

### Dear

We refer to your Business Name Search and are pleased to inform that it has been approved by Registry of Companies

The details are

| Application Number |             |
|--------------------|-------------|
| Status             | Approved    |
| Reservation No     |             |
| Reservation Date   | 25/Mar/2024 |
| Business Name      |             |
| Expiry Date        | 22/Apr/2024 |

### **AWAIT RECEIPT** CONFIRMATION

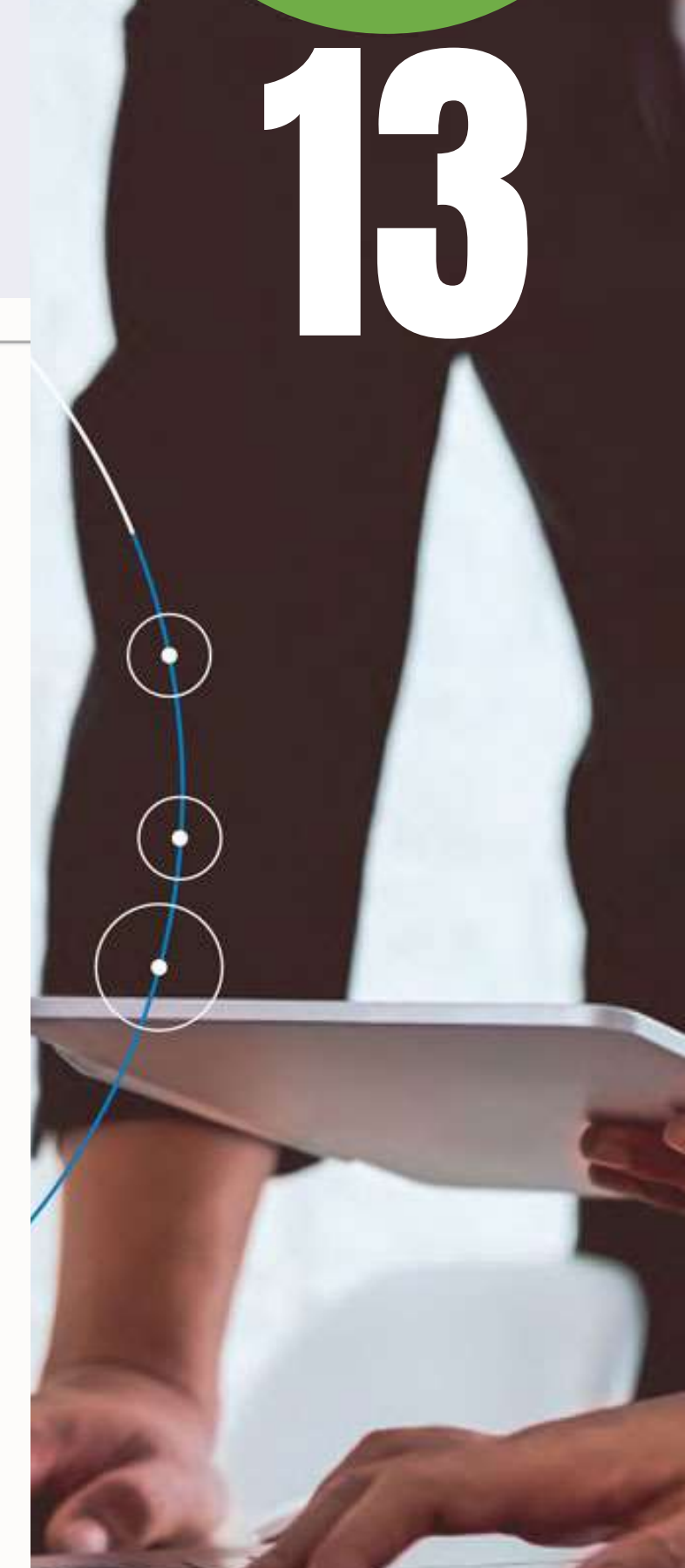

# **Example of Approval Notice**

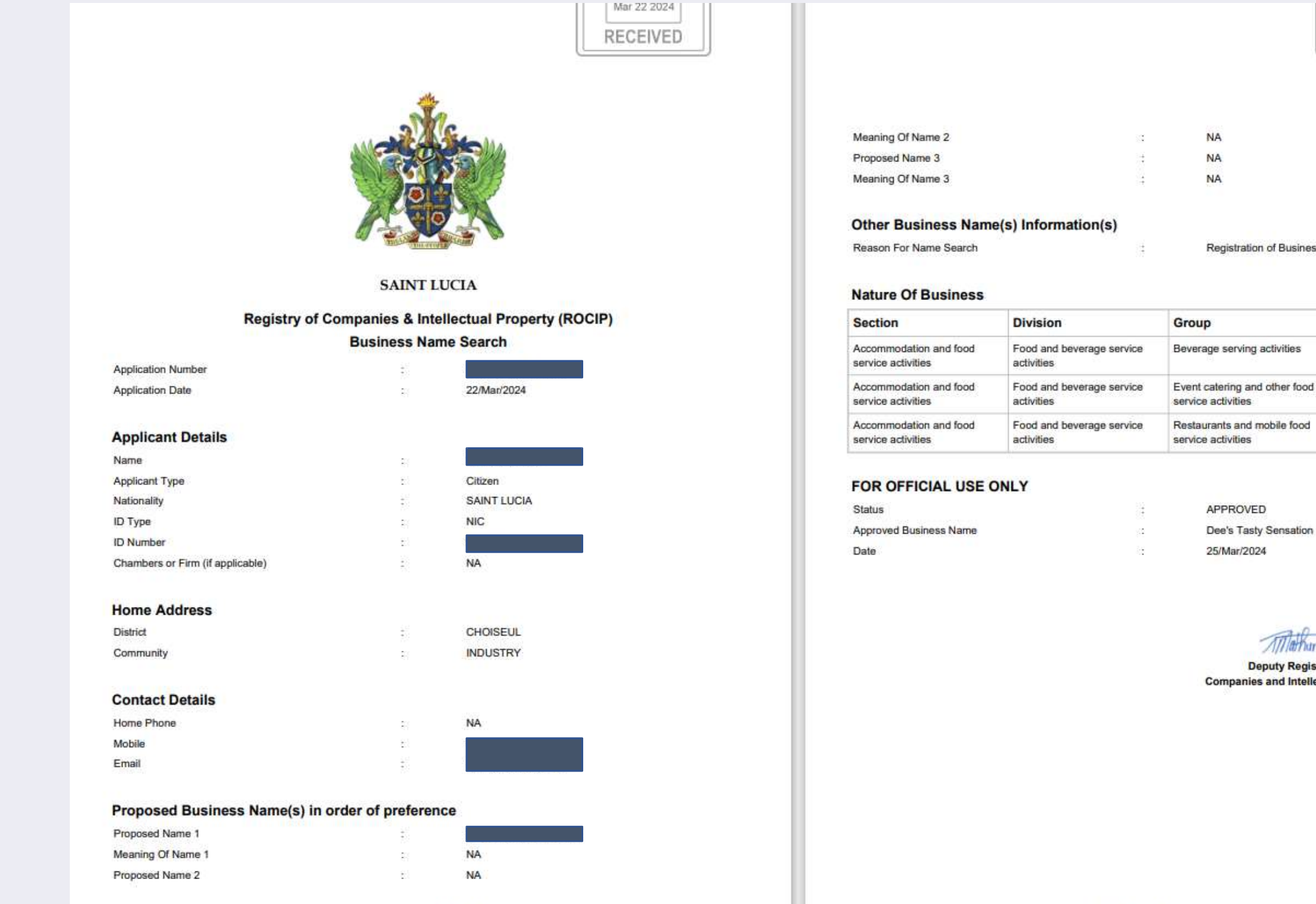

Page 1 of 2 | App. # RC00124032200807

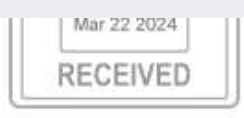

### Registration of Business Name

|   | Class                                          |
|---|------------------------------------------------|
|   | Beverage serving activities                    |
| ſ | Event catering                                 |
|   | Restaurants and mobile food service activities |

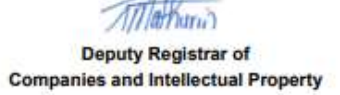

### **AWAIT RECEIPT** CONFIRMATION

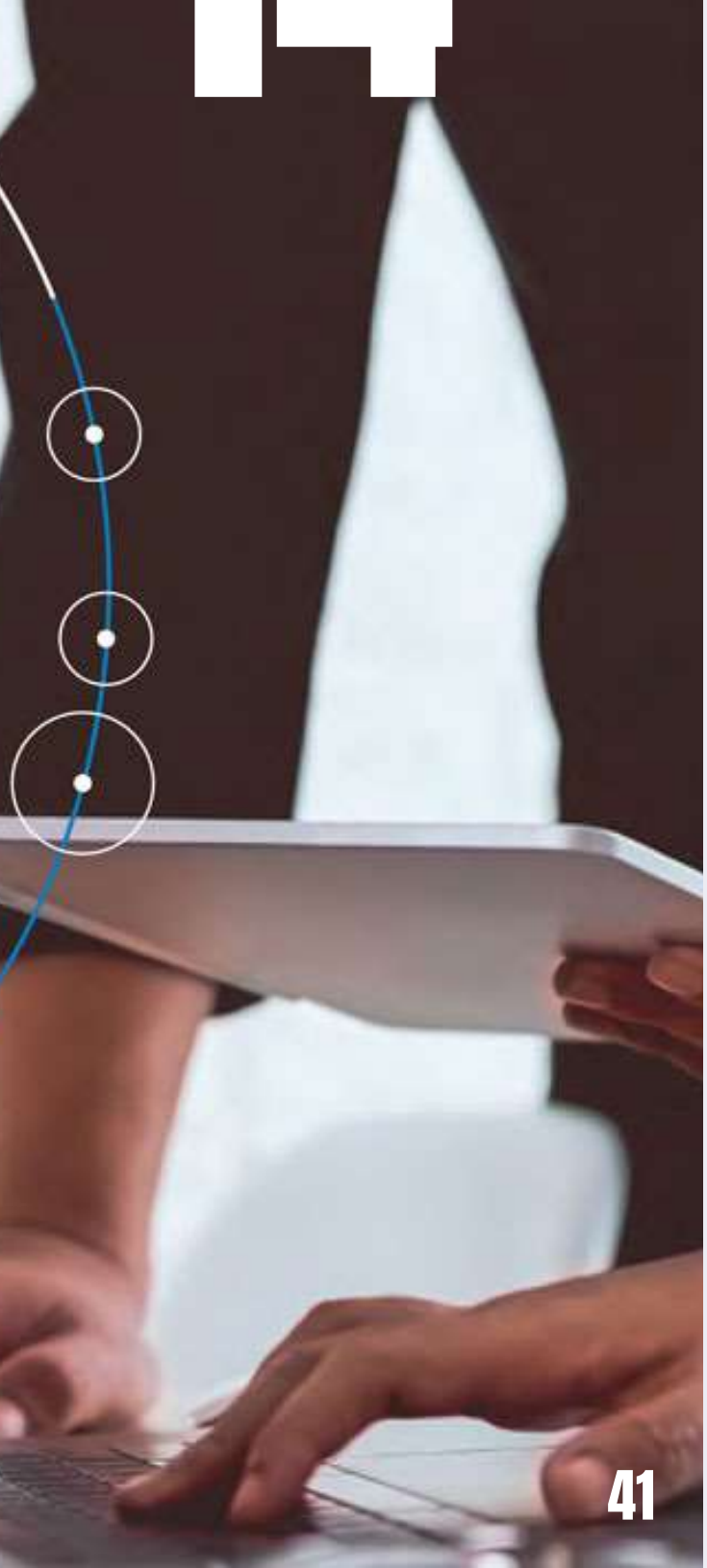

# **Example of Statutory Declaration**

Form 1

REGISTRATION OF BUSINESS NAMES ACT (Section 3 (b) and 3 (c)) (Application for registration by an individual)

I, the undersigned, Brad Thomas apply for registration pursuant to the Registration of Business Names Act, and for that purpose furnish the following statement of particulars:-

The Business Name

2. The General Nature of the Business

| Section                                      | Division                                | Group                                               | Class                         |
|----------------------------------------------|-----------------------------------------|-----------------------------------------------------|-------------------------------|
| Accommodation and food service<br>activities | Food and beverage service<br>activities | Event catering and other food<br>service activities | Other food service activities |
| Accommodation and food service activities    | Food and beverage service<br>activities | Beverage serving activities                         | Beverage serving activities   |

N/A

Saint Lucia

16/Oct/2024

None

- The Principal Place of the Business The Present Christian Name or Names
- and Sumame of the Individual
- Any Former Christian Name or Names 5 and Sumame of the Individual
- The Nationality of the Individual
- The Usual Residence of the Individual
- The Other Business Occupation (if any) 8 of the Individual
- The Date of Commencement of the Business, if the Business was Commenced After the Date of the Commencement of the Act
- Any Other Business Name or Names 10. Under Which the Business is Carried on

Dated this ...... day of ..... 2024

### Application for Registration of a Business under the Registration of Business Names Act Chapter 13:03

### FORM OF STATUTORY DECLARATION VERIFYING A STATEMENT FURNISHED UNDER THE ACT

I the undersigned,

declare that all the particulars contained in the Statement and signed by me which is now produced and shown to me

I make this Declaration conscientiously believing the same to be true and according to the Statutory Declarations Act Chapter 2.14 of the Revised Laws, 2001 and I am aware that if there is any statement in this Declaration which is false in fact, which I know or believe to be false or do not believe to be true. I will be liable to a fine and imprisonment.

| DECLARED BEFORE ME | 1 |
|--------------------|---|
| at                 | ł |
| This day of        | 2 |
|                    |   |

NOTARY ROYAL/ JUSTICE OF THE PEACE

## **AWAIT RECEIPT** CONFIRMATION

ł

| Saint Lucia do hereby | solemnly and sincerely |
|-----------------------|------------------------|
| dated the day of      |                        |
| marked "A" are true.  |                        |

## **Notice of Business Registration Certification Example**

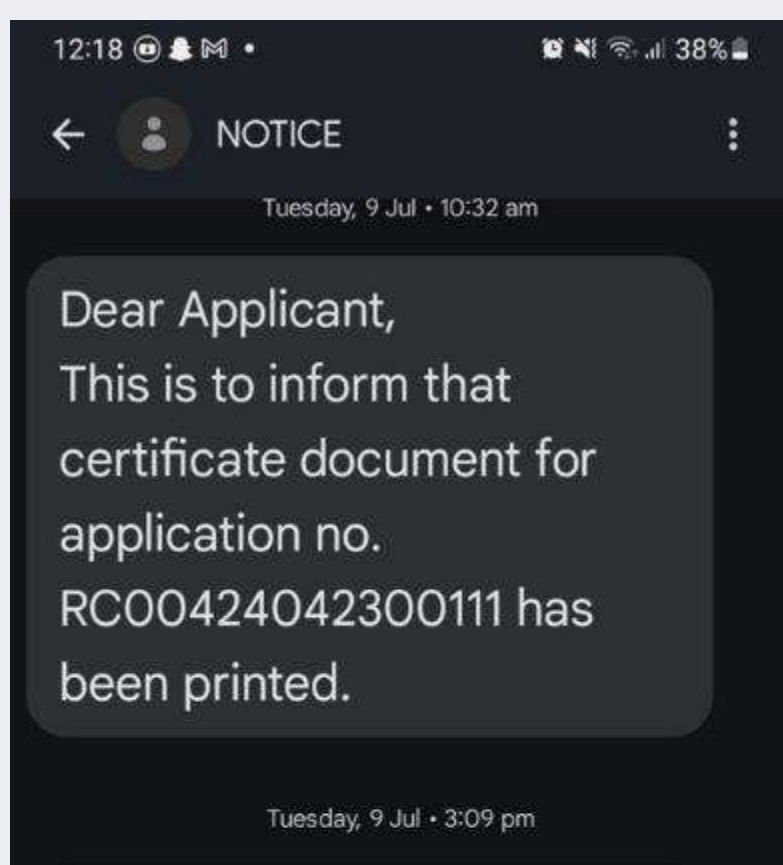

Dear Applicant, This is to inform that certificate document for registration number 2024/ B1275 has been printed and ready for collection. Please collect at ROCIP office.  $\mathbf{V}$ 

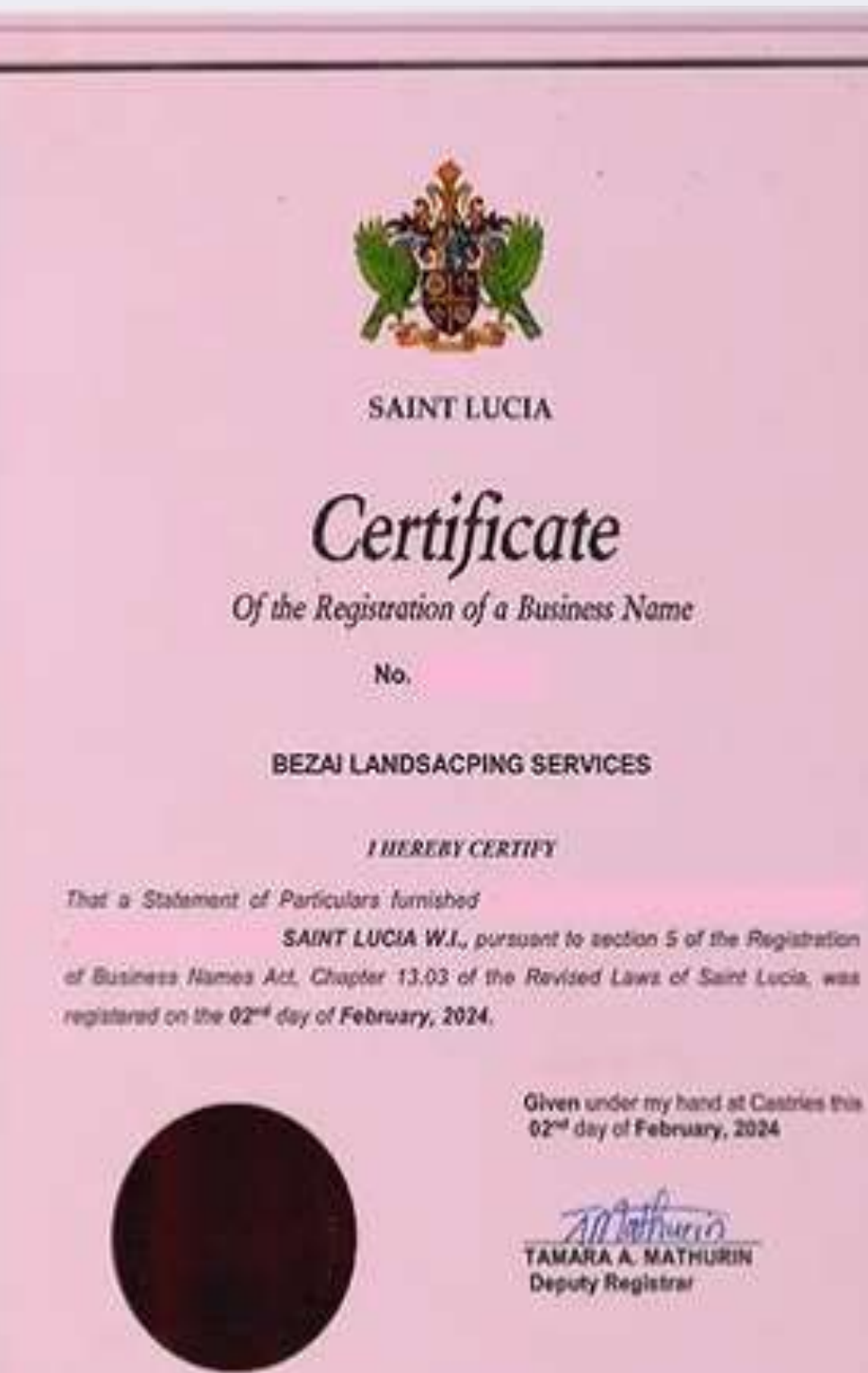

### COMPLETION

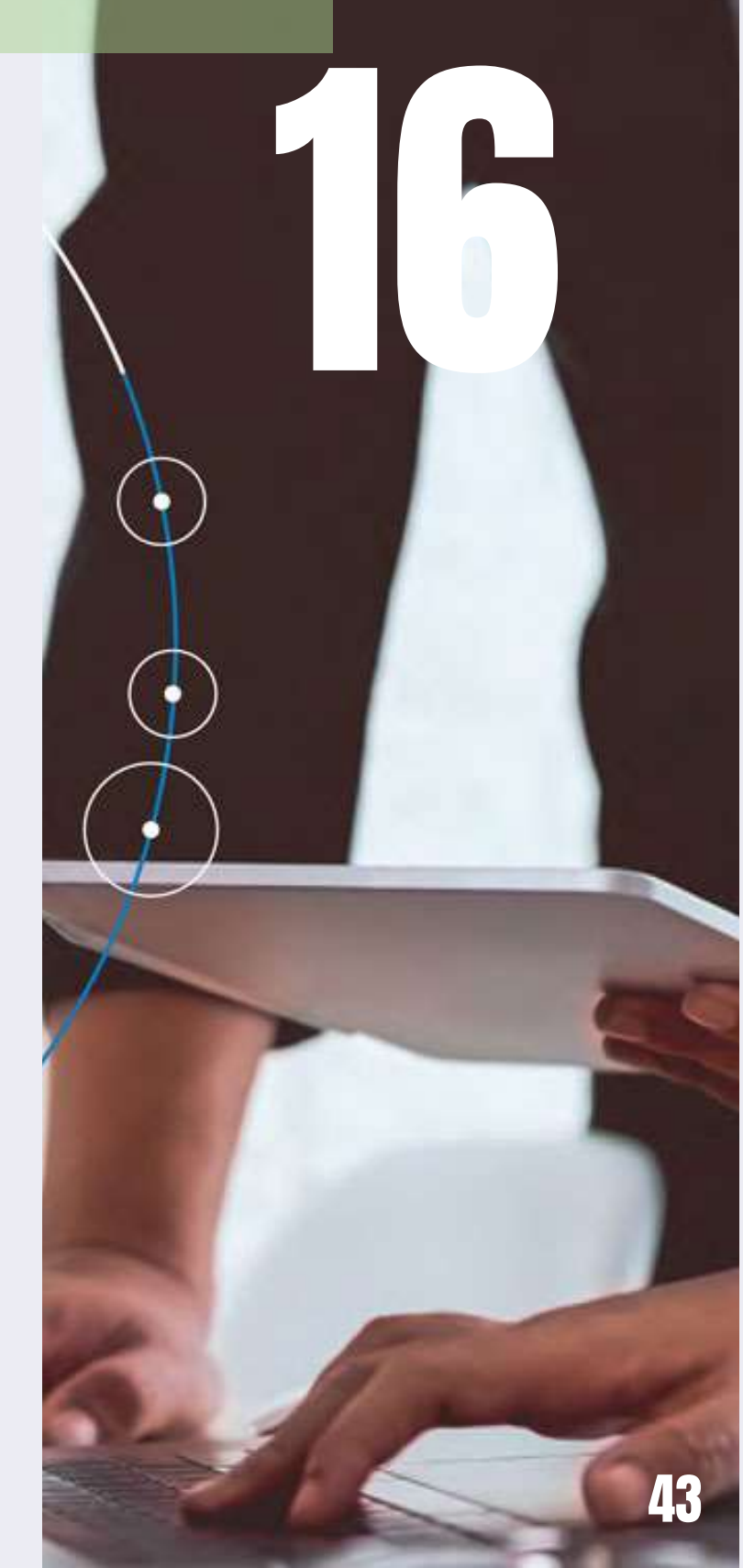

# **Contact digiGov**

• Department of Public Service 2nd Floor Greaham Louisy Administrative Building Waterfront, Castries, Saint Lucia Fax:(758) 453-1305 Email: digigovinfo@govt.lc Telephone:(758) 468-2000 Office Hours: 8:00am-4:30pm (Monday-Friday)

 Division of Public Sector Modernization Bourbon Street, Castries, Saint Lucia Email: digigovinfo@govt.lc Telephone: (758) 468-4977 Office Hours: 8:00am-4:30pm (Monday-Friday)

### Summary list of e-services provided by the digiGov Platform

- Renewal of Driver's License
- **Replacement of Driver's License** 0
- Birth Certificate 0
- **Death Certificate** 0
- Marriage certificate 0
- Learners Permits 0
- Vehicle Endorsements 0
- International Driver's Permit 0
- Health Permits/Certificates 0
- Passport Services 0
- Visa Services

- Business Registration
- Concessions
- Trade Licenses
- Work Permits
- Citizenship Certificate
- Tax Registration
- Head Quarters License
- National ID Card
- Site Approval Plans
- Death Certificate

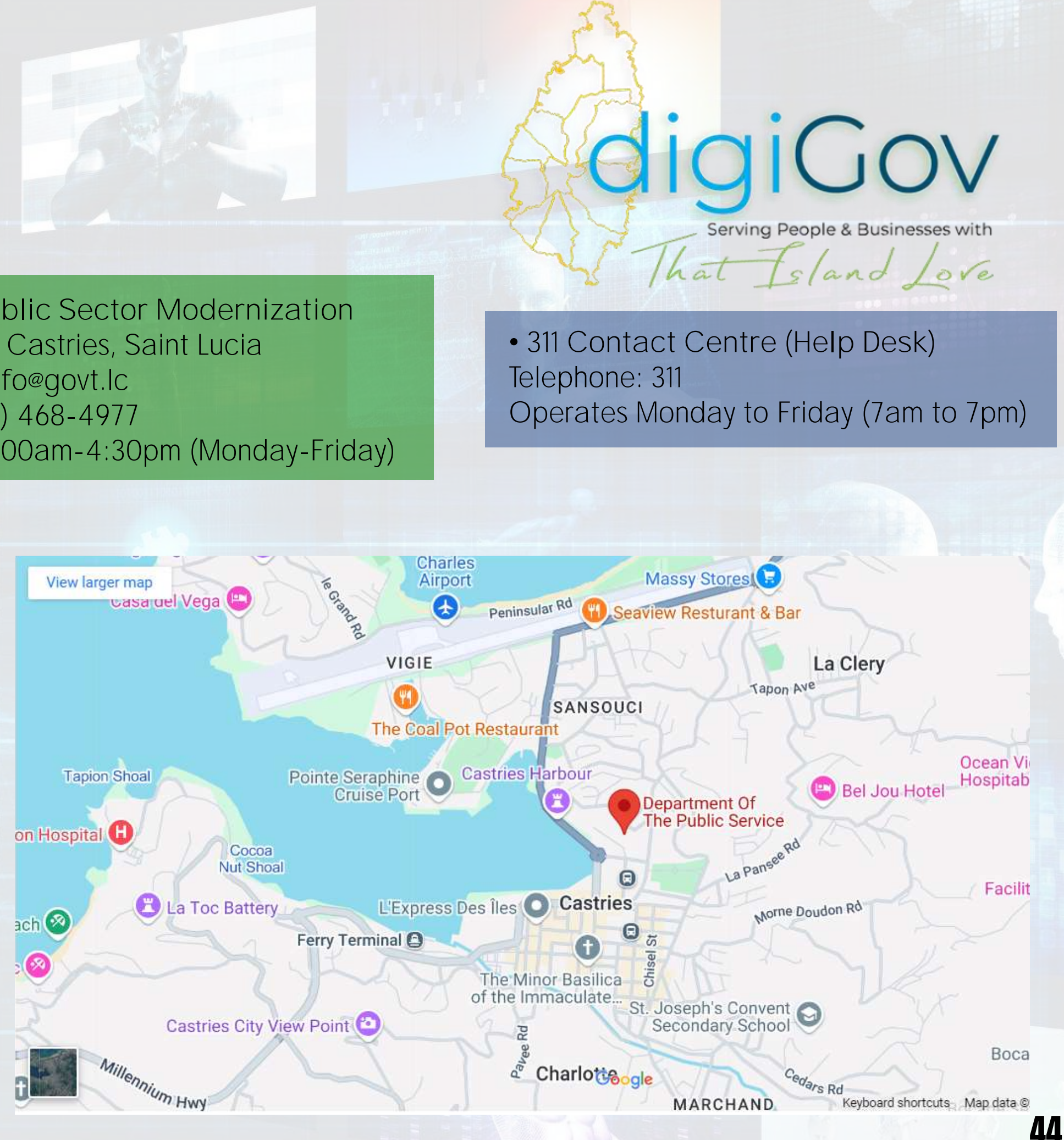

# **Contact ROCIP**

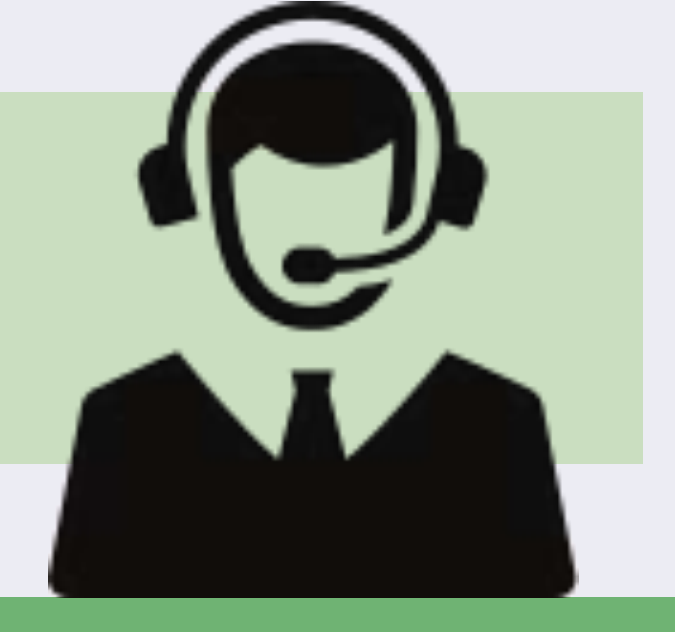

The Registry of Companies & Intellectual Property (ROCIP) was established by an Act of Parliament (No. 12 of 2000) called the Companies & Intellectual Property (Registry) Act. This Act is now cited as Cap 13.02 of the Revised Laws of Saint Lucia, 2001. ROCIP falls directly **under the Attorney General's Chambers and more broadly within the Ministry of Justice.** 

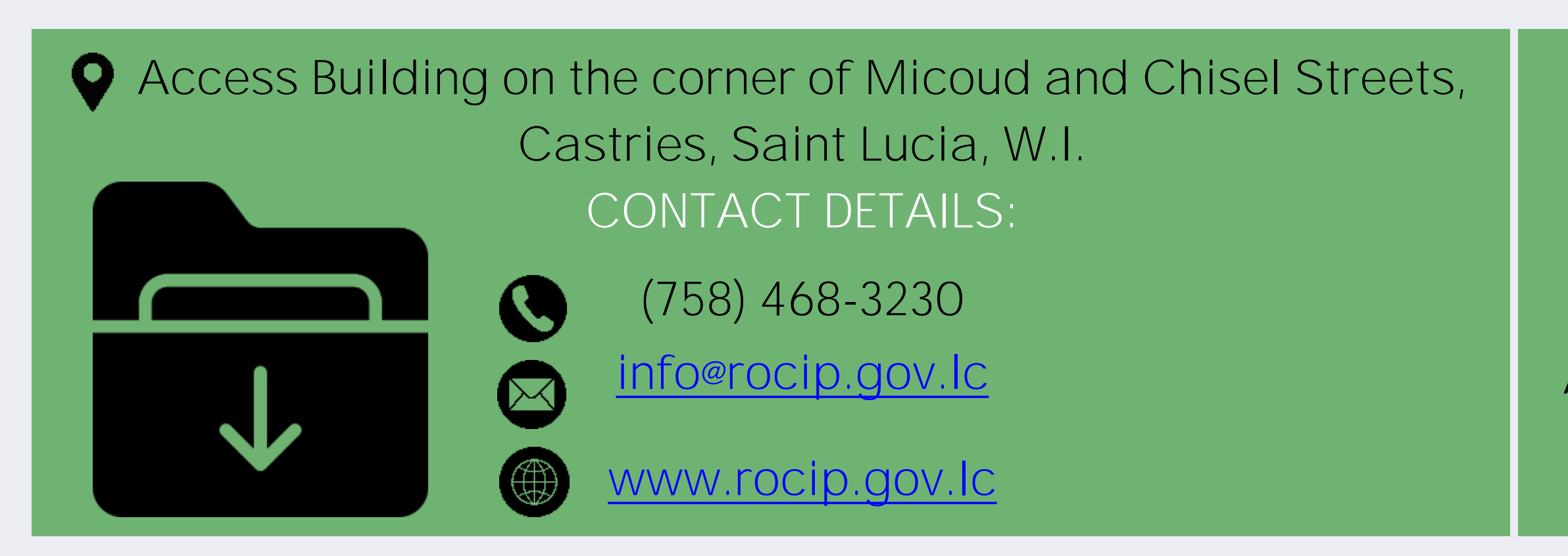

## MORE INFORMATION

## GENERAL OFFICE: (758) 468-3230

## REGISTRAR: (758) 468-3231

## DEPUTY REGISTRAR: (758) 468-3233

## ASSISTANT REGISTRAR: (758) 468-3232

## SEARCH ROOM: (758) 468-3238

# **Business Support**

For more information or assistance with starting or growing your business, contact us at the SBDC.

## **CONTACT US TODAY**

THE SMALL BUSINESS DEVELOPMENT CENTRE

Fourth Floor, Heraldine Rock Building **Castries Waterfront** 

468-4223/468-4241

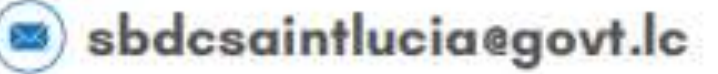

www.commerce.gov.lc

www.facebook.com/commercesaintlucia

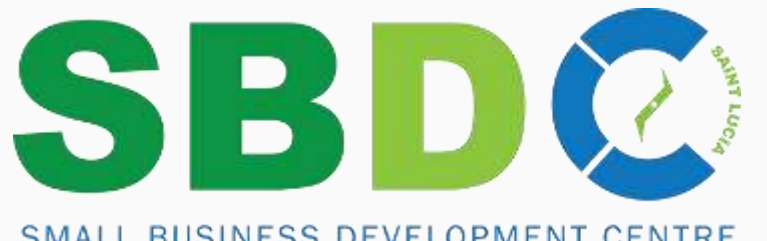

SMALL BUSINESS DEVELOPMENT CENTRE

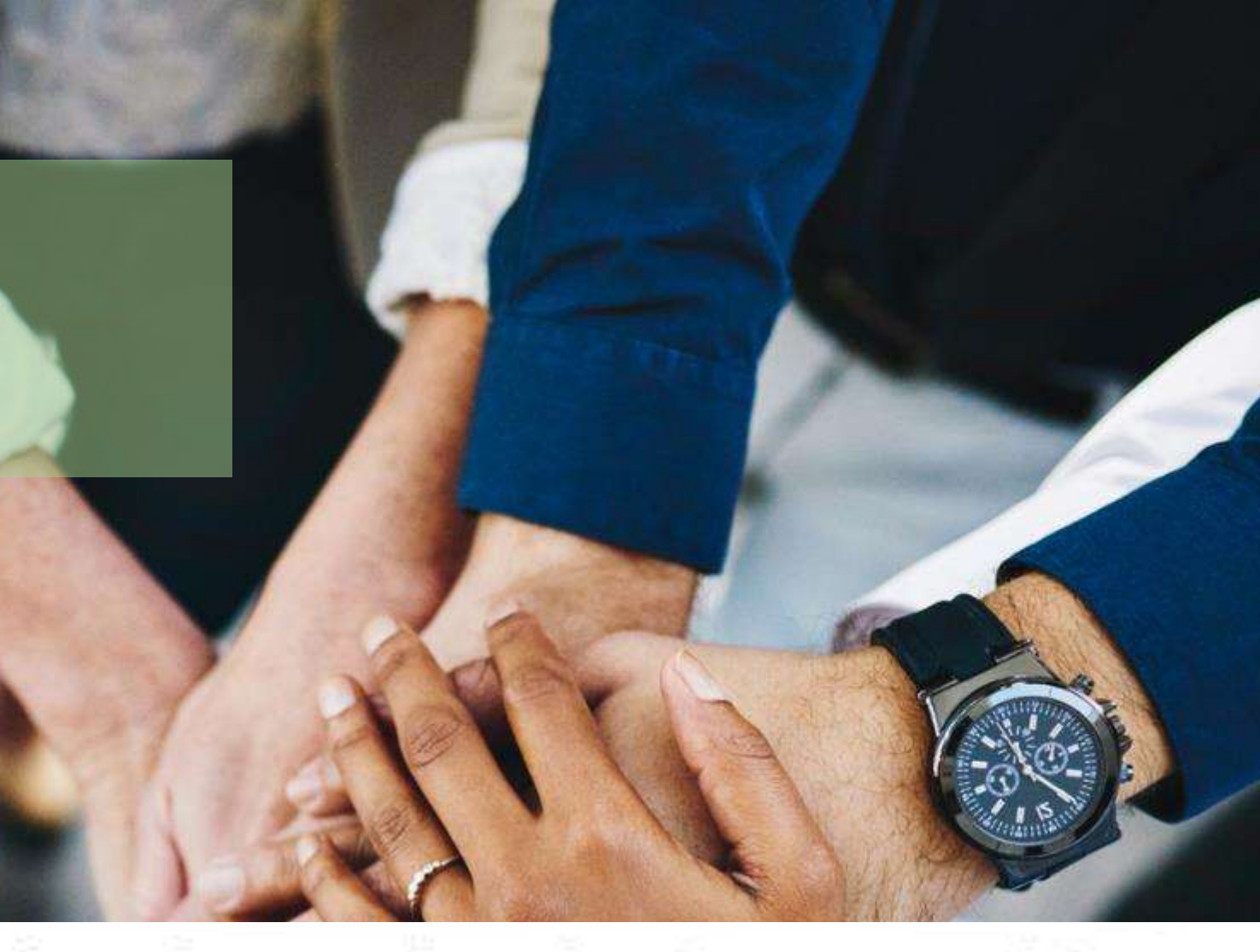

Our free, face-to-face business consulting and training can assist you with writing business plans, accessing capital, marketing, regulatory compliance, and much more.

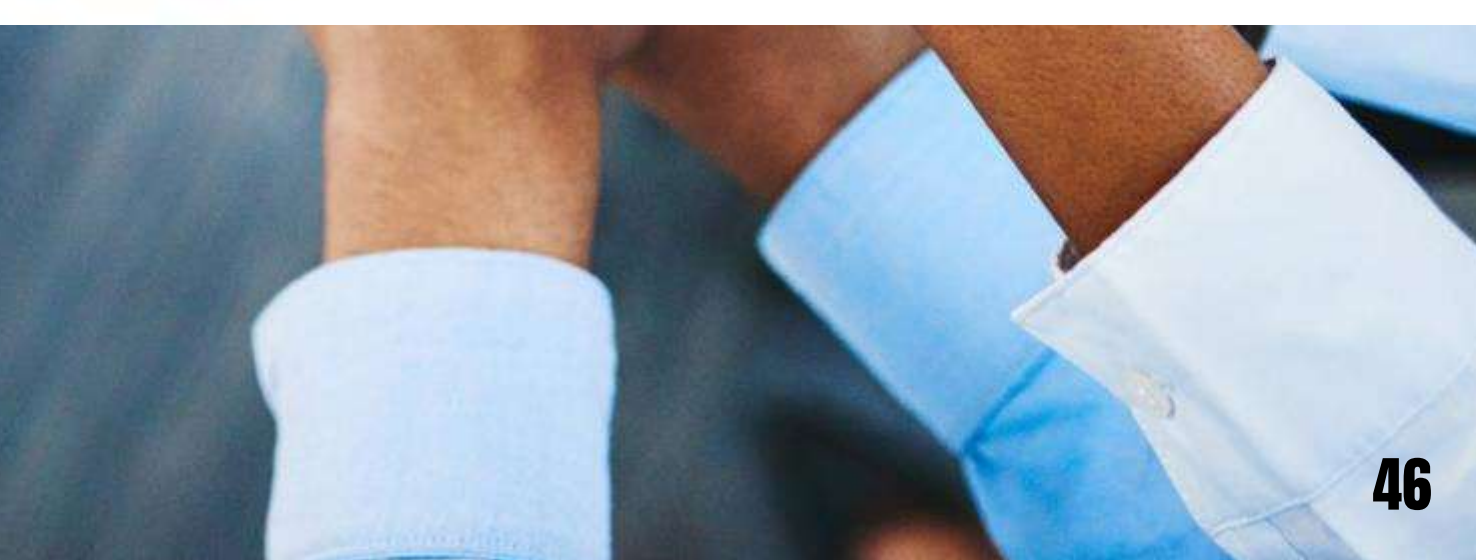

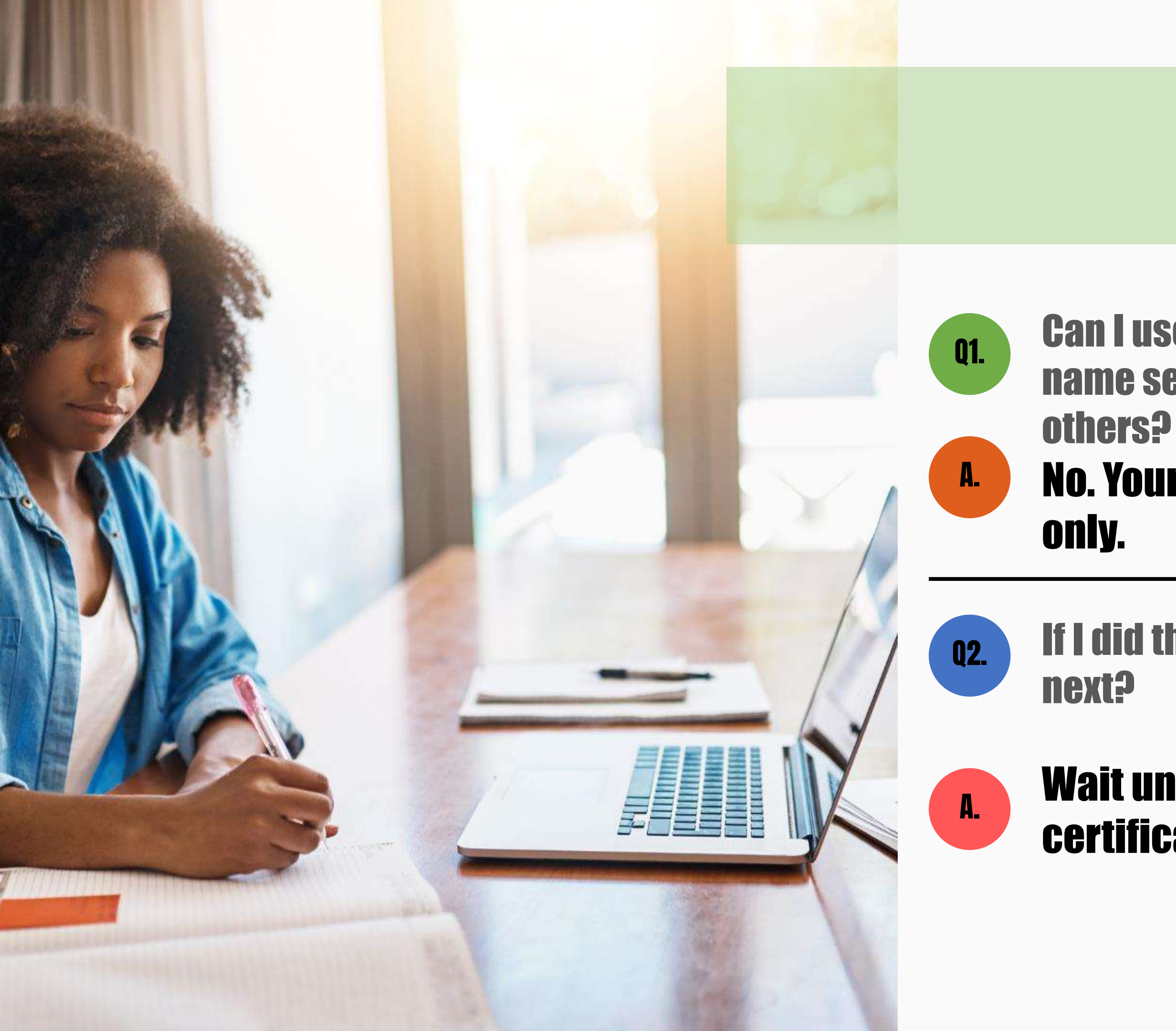

## Can I use my digiGov login to do business name search request and registration for others?

## No. Your login is for your own application

## If I did the registration myself, what do I do

# Wait until you get notified that your certificate is ready for collection

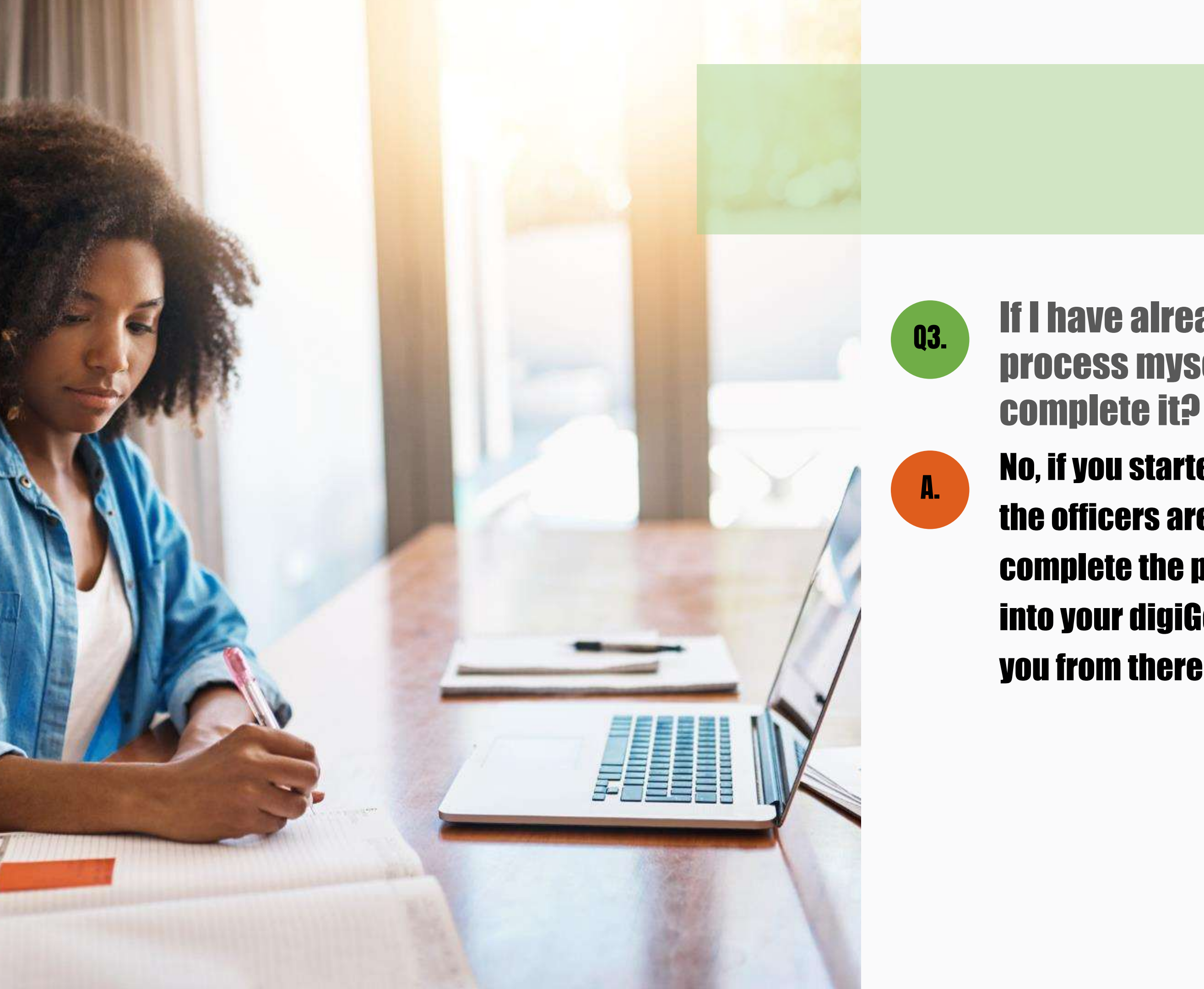

- If I have already started the registration process myself, can I have an officer complete it?
- No, if you started the registration on your account the officers are unable to access your account to complete the process for you. You will need to log into your digiGov account and the officer can assist you from there

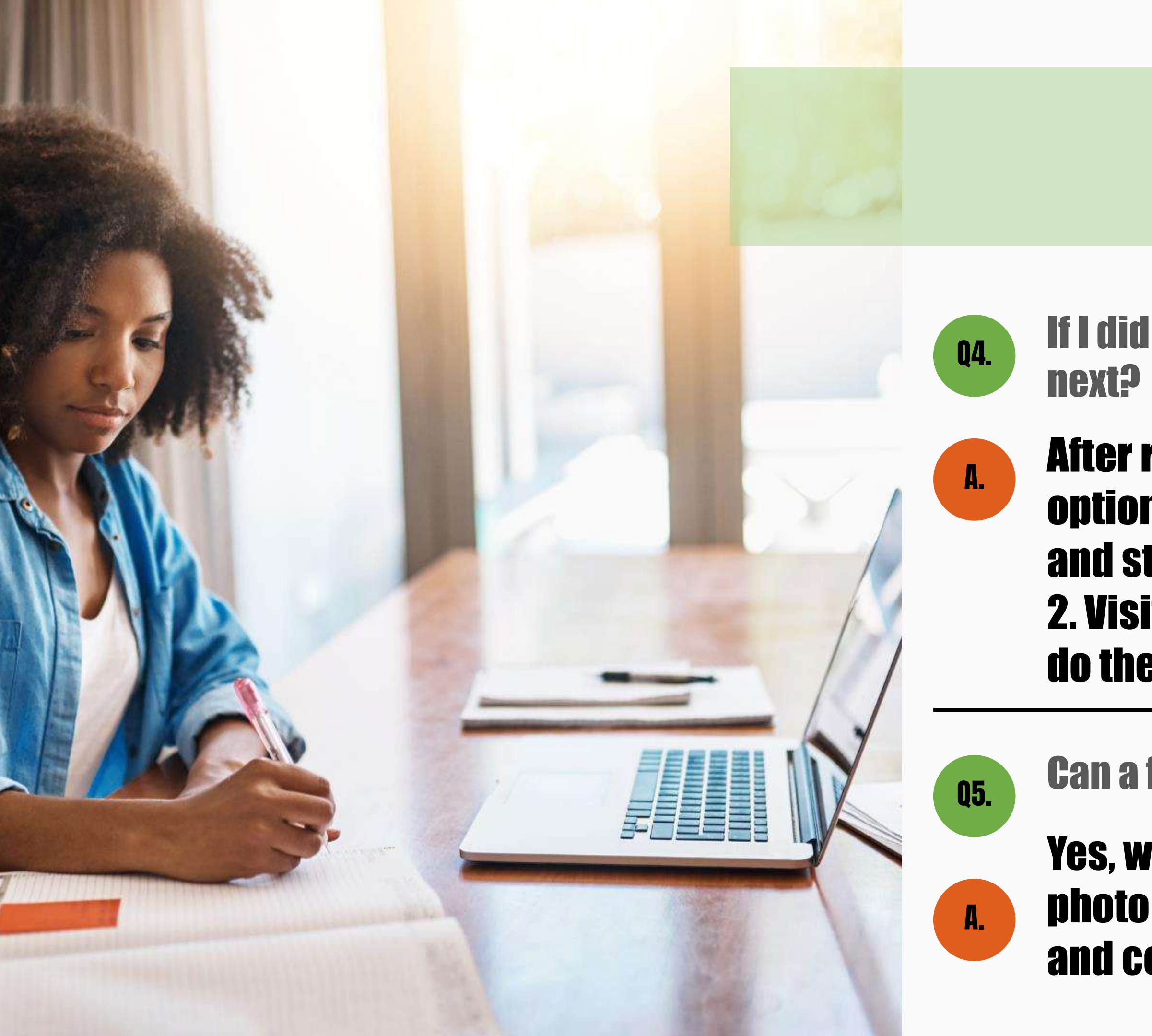

## If I did the registration myself, what do I do

## After receiving approval, you have two options; 1. Log into your Digigov account and start the registration process yourself. 2. Visit SEDU and have one of the officers do the registration for you

## Can a foreigner create a digiGov account?

Yes, with a valid passport, passport size photo and email address. Local address and cell phone number are recommended

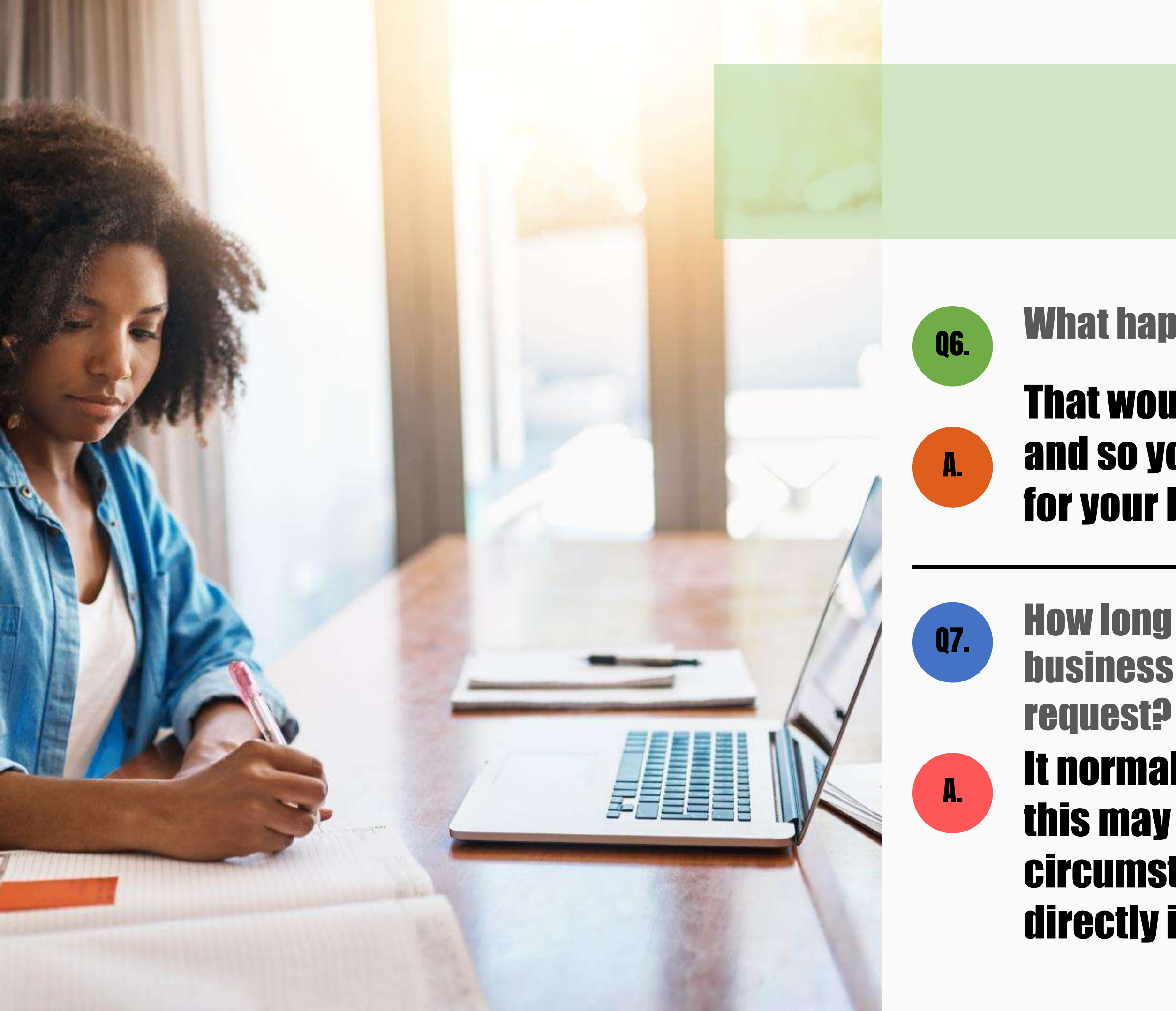

## What happens if the name is not approved?

## That would mean the name is not available and so you would need to find a new name for your business

- How long does it take to get response for my business name search and registration request?
- It normally takes 3 working days, however this may vary with different circumstances. You may contact ROCIP directly if needed.

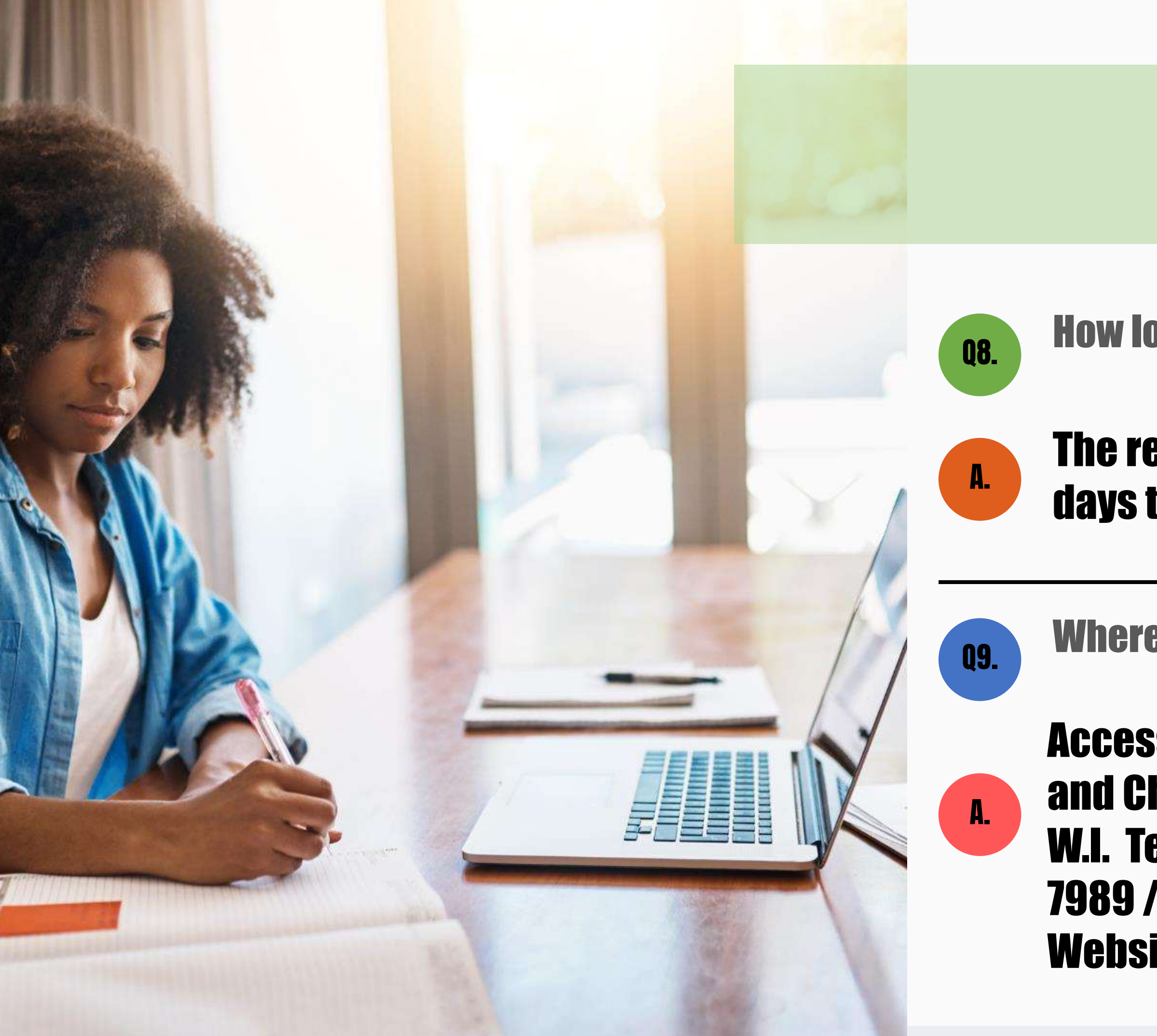

## How long will the registration process take?

# The registration process takes 6 working days to get everything done

## Where is ROCIP located?

Access Building on the corner of Micoud and Chisel Streets, Castries, Saint Lucia , W.I. Tel: (758) 468-3230 / Fax: (758) 451-7989 / Email: info@rocip.gov.lc / Website: www.rocip.gov.lc

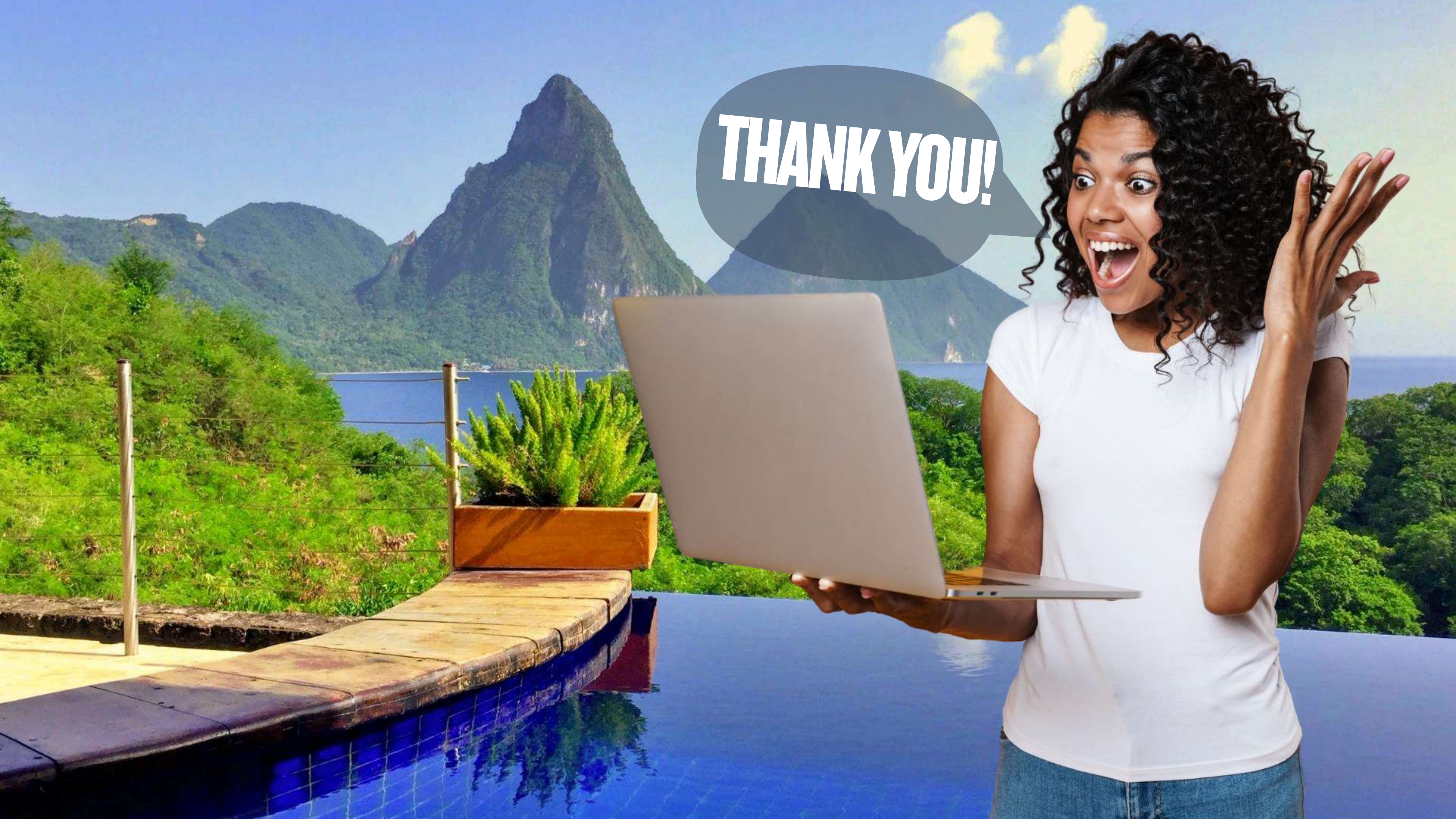